Danfoss

# Poradnik instalatora

# ECL Comfort 210, aplikacja A266

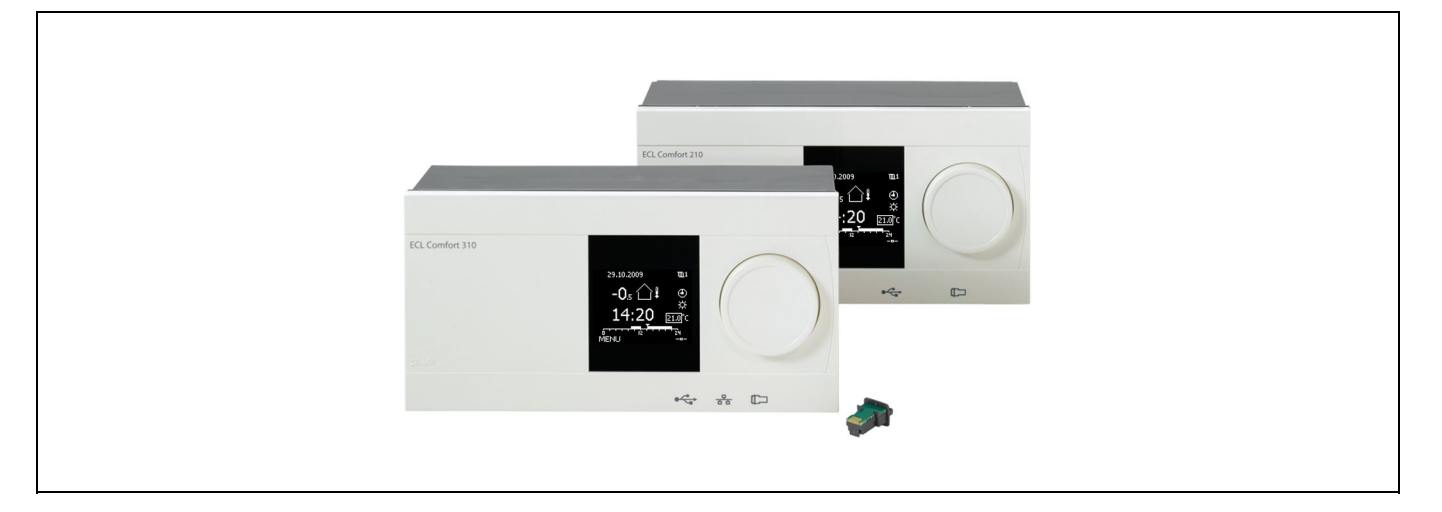

## 1.0 Spis treści

| 1.0         | Spis treści 1                                   | 6      |
|-------------|-------------------------------------------------|--------|
| 1.1         | Ważne informacje dotyczące bezpieczeństwa oraz  | 6.     |
|             | produktu 2                                      | 6.     |
|             | •                                               | 6.     |
| 20          | Instals dia                                     | 6.     |
| 2.0         |                                                 | 6.     |
| 2.1         | Przed uruchomieniem 4                           | 6.     |
| 2.2         | Identyfikacja typu układu                       | 6      |
| 2.3         | Montaz 10                                       | 0.     |
| 2.4         | Lokalizacja czujników temperatury13             | _      |
| 2.5         | Podłączenia elektryczne 15                      | 7      |
| 2.6         | Wkładanie Klucza aplikacji ECL                  | 7.     |
| 2.7         | Wykaz czynności kontrolnych 31                  |        |
| 2.8         | Nawigacja, Klucz aplikacji ECL A266             | 7.     |
|             |                                                 | 7.     |
| 3.0         | Użytkowanie codzienne. 42                       | 7.     |
| 3 1         | Sposób nawigacii 42                             | 7.     |
| 3.1         | Znaczenie symboli na wyświetlaczu regulatora 43 | 7.     |
| 2.2         | Co oznaczaja symbolo?                           | 7.     |
| J.J<br>⊃ ∕I | Monitorowania temporatur i komponentów          |        |
| 5.4         |                                                 | 0      |
| 2 5         | UK1dUU                                          | •<br>• |
| 3.5         | Przegiąd wpływow                                | ð.     |
| 3.0         | Sterowanie ręczne 50                            | 8.     |
| 3./         | Harmonogram51                                   |        |
| 4.0         | Przegląd nastaw52                               |        |
|             |                                                 |        |
| 5.0         | Nastawy, obieg 1                                |        |
| 5.1         | Temperatura zasilania                           |        |
| 5.2         | Ograniczenie Tpom                               |        |
| 5.3         | Ograniczenie Tpowr                              |        |
| 5.4         | Ograniczenie przepływu/mocy                     |        |
| 5.5         | Optymalizacia                                   |        |
| 5.6         | Parametry regulacii                             |        |
| 5.7         | Aplikacia                                       |        |
| 5.8         | Alarm 77                                        |        |
| 5.0         |                                                 |        |

| 6.0                                           | Nastawy, obieg 2                                                                                                    |    |
|-----------------------------------------------|----------------------------------------------------------------------------------------------------|----|
| 5.1                                           | Temperatura zasilania                                                                                                    | 81 |
| 5.2                                           | Ograniczenie Tpowr                                                                                                    | 82 |
| 5.3                                           | Ograniczenie przepływu/mocy                                                                                                    |    |
| 5.4                                           | Parametry regulacji                                                                                                    | 87 |
| 5.5                                           | Aplikacja                                                                                                    | 92 |
| 5.6                                           | Alarm                                                                                                    | 95 |
| 5.7                                           | Fun.antybakteryjna                                                                                                    |    |
|                                               |                                                                                                    |    |
| 7 0                                           | Ogólne ustawienia regulatora                                                                                                    | 90 |
| /.0                                           | ogome astawiema regulatora                                                                                                    |    |
| 7.1                                           | "Ogólne ustawienia regulatora" — wprowadze-                                                                                              |    |
| 7.1                                           | "Ogólne ustawienia regulatora" — wprowadze-<br>nie                                                                                       |    |
| 7.1<br>7.2                                    | "Ogólne ustawienia regulatora" — wprowadze-<br>nie<br>Czas i data                                                                        |    |
| 7.1<br>7.2<br>7.3                             | "Ogólne ustawienia regulatora" — wprowadze-<br>nie<br>Czas i data<br>Święto                                                              |    |
| 7.1<br>7.2<br>7.3<br>7.4                      | "Ogólne ustawienia regulatora" — wprowadze-<br>nie<br>Czas i data<br>Święto<br>Przegląd wejść                                            |    |
| 7.1<br>7.2<br>7.3<br>7.4<br>7.5               | "Ogólne ustawienia regulatora" — wprowadze-<br>nie<br>Czas i data<br>Święto<br>Przegląd wejść<br>Rejestr                                 |    |
| 7.1<br>7.2<br>7.3<br>7.4<br>7.5<br>7.6        | "Ogólne ustawienia regulatora" — wprowadze-<br>nie<br>Czas i data<br>Święto<br>Przegląd wejść<br>Rejestr<br>Zdalne sterowanie            |    |
| 7.1<br>7.2<br>7.3<br>7.4<br>7.5<br>7.6<br>7.7 | "Ogólne ustawienia regulatora" — wprowadze-<br>nie<br>Czas i data.<br>Święto<br>Przegląd wejść<br>Rejestr<br>Zdalne sterowanie<br>Układ. |    |
| 7.1<br>7.2<br>7.3<br>7.4<br>7.5<br>7.6<br>7.7 | "Ogólne ustawienia regulatora" — wprowadze-<br>nie<br>Czas i data<br>Święto<br>Przegląd wejść<br>Rejestr<br>Zdalne sterowanie<br>Układ.  |    |

| 3.0 | Uzupełnienie                 | 108 |
|-----|------------------------------|-----|
| 3.1 | Najczęściej zadawane pytania | 108 |
| 3.2 | Definicie                    | 110 |

1

Danfoss

## 1.1 Ważne informacje dotyczące bezpieczeństwa oraz produktu

#### 1.1.1 Ważne informacje dotyczące bezpieczeństwa oraz produktu

Niniejsza Instrukcja montażu jest związana z Kluczem aplikacji ECL A266 (nr katalogowy 087H3800).

Funkcje mogą być realizowane przez regulator ECL Comfort 210 lub ECL Comfort 310.

Dodatkowa dokumentacja dotycząca regulatorów ECL Comfort 210 i 310, modułów i akcesoriów jest dostępna na stronie *http://pl.danfoss.com/.* 

# ⚠

#### Warunki bezpieczeństwa

Aby uniknąć obrażeń u ludzi oraz uszkodzenia sprzętu, należy bezwzględnie przed montażem i uruchomieniem urządzenia zapoznać się dokładnie z niniejszymi instrukcjami.

Niezbędne prace związane z montażem, uruchomieniem i konserwacją obsługą mogą być dokonywane wyłącznie przez autoryzowany i wykwalifikowany personel.

Umieszczony powyżej znak ostrzegawczy jest stosowany dla podkreślenia specjalnych warunków, które należy mieć na uwadze.

# କ୍ଷ

Informacje oznaczone tym symbolem należy przeczytać ze szczególną uwagą.

# ss)

Ponieważ niniejsza instrukcja montażu obejmuje kilka rodzajów układów, ustawienia specjalne dla wybranych układów są oznaczane rodzajem układu. Wszystkie rodzaje układów zostały przedstawione w rozdziale: "Identyfikacja rodzaju układu".

# SS -

 $^\circ\mathrm{C}$  (stopnie Celsjusza) to zmierzona wartość temperatury, a K (kelwiny) — liczba stopni.

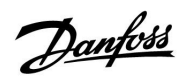

# ss)

IP numer identyfikacyjny każdego parametru jest unikalny.

| Przykład                                                                                                    | Pierwsza cyfra | Druga cyfra                      | Trzy ostatnie<br>cyfry |
|----------------------------------------------------------------------------------------------------|----------------|----------------------------------|------------------------|
| 11174                                                                                                    | 1              | 1                                | 174                    |
|                                                                                                    | -              | Obieg 1                          | Nr parametru           |
| 12174                                                                                                    | 1              | 2                                | 174                    |
|                                                                                                    | -              | Obieg 2                          | Nr parametru           |
| 12174                                                                                                    | 1<br>-         | 2<br>Obieg 2<br>ny kilkukrotnie. | 1<br>N<br>07D          |
| Jeśli opis identyfikatora jest podany kilkukrotnie, oznacza to, że<br>dostępne są ustawienia specjalne dla jednego lub kilku rodzajów<br>układów. Są one oznaczone odpowiednim rodzajem układu (np.<br>17174 – 42669) |                |                                  |                        |

### Informacja dotycząca utylizacji

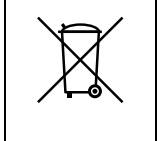

Przed przekazaniem do ponownego przetworzenia lub utylizacji produkt powinien zostać rozmontowany, a jego komponenty posortowane, o ile to możliwe, na różne grupy.

Zawsze należy przestrzegać lokalnych przepisów dotyczących utylizacji odpadów.

Janfoss

## 2.0 Instalacja

### 2.1 Przed uruchomieniem

Aplikacja **A266.1** ma wiele zastosowań. Podstawowe zasady działania:

#### Ogrzewanie (obieg 1):

Zazwyczaj temperatura zasilania jest dostosowywana do wymagań użytkownika. Czujnik temperatury zasilania (S3) jest tu najważniejszym czujnikiem. Wymagana temperatura zasilania dla S3 jest obliczana przez regulator ECL w oparciu o temperaturę zewnętrzną (S1). Im niższa temperatura zewnętrzna, tym wyższa wymagana temperatura zasilania.

W harmonogramie tygodniowym można definiować działanie obiegu grzewczego w trybie pracy "Komfort" lub "Oszczędzanie" (dwa poziomy temperatury).

Zawór regulacyjny z siłownikiem (M2) jest otwierany stopniowo, jeżeli temperatura zasilania jest niższa od wymaganej, a zamykany w sytuacji odwrotnej.

Temperatura powrotu czynnika grzejnego (S5) do sieci cieplnej nie powinna być zbyt wysoka. Jeżeli tak jest, wymaganą temperaturę zasilania można zmienić (zazwyczaj obniżyć), w wyniku czego zawór regulacyjny z siłownikiem jest stopniowo przymykany.

W obiegu kotłowym temperatura powrotu nie powinna być zbyt niska (procedura korygująca analogiczna do powyższej).

Dodatkowo ograniczenie temperatury powrotu może zależeć od temperatury zewnętrznej. Zwykle im niższa jest temperatura zewnętrzna, tym wyższa dopuszczalna temperatura powrotu.

Jeżeli zmierzona temperatura pomieszczenia nie jest równa wymaganej, następuje odpowiednia zmiana wymaganej temperatury zasilania.

Pompa obiegowa P2 jest załączana na okres zapotrzebowania ogrzewania lub w celu ochrony przeciwzamrożeniowej.

Ogrzewanie można wyłączyć, gdy temperatura zewnętrzna jest wyższa od ustawionej wartości.

#### CWU (obieg 2):

Jeśli zmierzona temperatura CWU (S4) jest niższa od wymaganej, zawór regulacyjny z siłownikiem (M1) jest stopniowo otwierany, a w sytuacji odwrotnej — zamykany.

Temperaturę powrotu (S6) można ograniczyć do zadanej wartości.

W harmonogramie tygodniowym można definiować działanie obiegu CWU w trybie pracy "Komfort" lub "Oszczędzanie"(dwa poziomy temperatury).

Funkcja antybakteryjna może być włączana w wybrane dni tygodnia.

Jeśli nie można osiągnąć wymaganej temperatury CWU, obieg ogrzewania może być stopniowo zamykany w celu dostarczenia większej ilości energii do obiegu CWU.

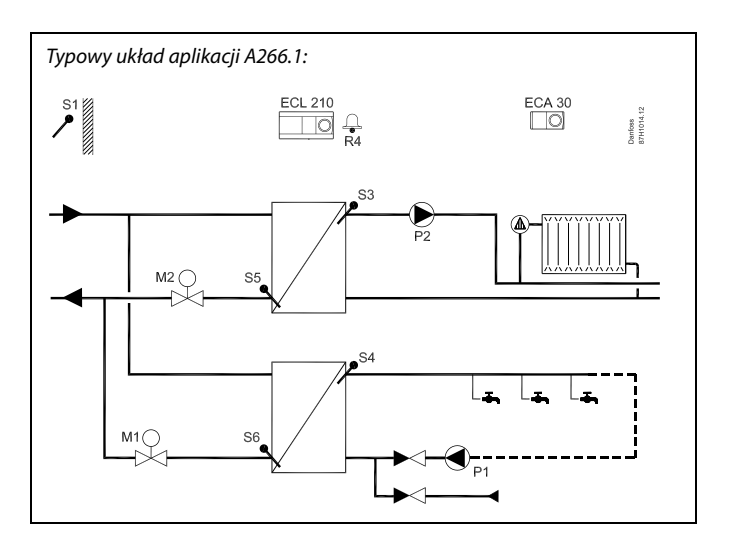

## SS .

Przedstawiony schemat jest podstawowym i uproszczonym przykładem aplikacji i nie zawiera wszystkich komponentów niezbędnych do działania układu.

Wszystkie nazwane komponenty są podłączone do regulatora ECL Comfort.

Wykaz elementów składowych:

- S1 Czujnik temperatury zewnętrznej
- (S2) ECA 30/czujnik temperatury pomieszczenia
- S3 Czujnik temperatury zasilania, obieg 1
- S4 Czujnik temperatury zasilania CWU, obieg 2
- S5 Czujnik temperatury powrotu, obieg 1
- S6 Czujnik temperatury powrotu CWU, obieg 2
- P1 Pompa obiegowa, CWU, obieg 2
- P2 Pompa obiegowa, ogrzewanie, obieg 1
- M1 Zawór regulacyjny z siłownikiem, obieg 2
- M2 Zawór regulacyjny z siłownikiem, obieg 1
- R4 Wyjście przekaźnikowe, alarm

# æ

W aplikacja A266.1 istnieje możliwość wykorzystania podłączonego przepływomierza/ciepłomierza w celu ograniczenia przepływu/mocy.

Dantos

Aplikacja **A266.2** ma wiele zastosowań. Podstawowe zasady działania:

#### Ogrzewanie (obieg 1):

Zazwyczaj temperatura zasilania jest dostosowywana do wymagań użytkownika. Czujnik temperatury zasilania (S3) jest tu najważniejszym czujnikiem. Wymagana temperatura zasilania dla S3 jest obliczana przez regulator ECL w oparciu o temperaturę zewnętrzną (S1). Im niższa temperatura zewnętrzna, tym wyższa wymagana temperatura zasilania.

W harmonogramie tygodniowym można definiować działanie obiegu grzewczego w trybie pracy "Komfort" lub "Oszczędzanie" (dwa poziomy temperatury).

Zawór regulacyjny z siłownikiem (M2) jest otwierany stopniowo, jeżeli temperatura zasilania jest niższa od wymaganej, a zamykany w sytuacji odwrotnej.

Temperatura powrotu czynnika grzejnego (S5) do sieci cieplnej nie powinna być zbyt wysoka. Jeżeli tak jest, wymaganą temperaturę zasilania można zmienić (zazwyczaj obniżyć), w wyniku czego zawór regulacyjny z siłownikiem jest stopniowo przymykany.

W obiegu kotłowym temperatura powrotu nie powinna być zbyt niska (procedura korygująca analogiczna do powyższej).

Dodatkowo ograniczenie temperatury powrotu może zależeć od temperatury zewnętrznej. Zwykle im niższa jest temperatura zewnętrzna, tym wyższa dopuszczalna temperatura powrotu.

Jeżeli zmierzona temperatura pomieszczenia nie jest równa wymaganej, następuje odpowiednia zmiana wymaganej temperatury zasilania.

Pompa obiegowa P2 jest załączana na okres zapotrzebowania ogrzewania lub w celu ochrony przeciwzamrożeniowej.

Ogrzewanie można wyłączyć, gdy temperatura zewnętrzna jest wyższa od ustawionej wartości.

#### CWU (obieg 2):

Obieg CWU może działać z cyrkulacją CWU lub bez niej.

Temperatura CWU w punkcie S4 jest utrzymywana na poziomie pracy komfortu podczas poboru CWU (przełącznik przepływu (S8) jest aktywny). Jeśli zmierzona temperatura CWU (S4) jest niższa od wymaganej, zawór regulacyjny z siłownikiem (M1) jest stopniowo otwierany, a w sytuacji odwrotnej — zamykany.

Regulacja temperatury CWU jest powiązana z rzeczywistą temperaturą zasilania (S6). Jeśli nie można osiągnąć wymaganej temperatury CWU, obieg ogrzewania może być stopniowo zamykany w celu dostarczenia większej ilości energii do obiegu CWU. W celu skompensowania czasu reakcji zawór regulacyjny z siłownikiem może zostać uruchomiony w momencie rozpoczęcia poboru CWU. Temperatura przy braku opoboru CWU może być utrzymywana według czujnika S6 lub S4.

Temperaturę powrotu (S5) można ograniczyć do zadanej wartości.

W harmonogramie tygodniowym można definiować działanie obiegu CWU w trybie pracy "Komfort" lub "Oszczędzanie" (dwa poziomy temperatury).

Funkcja antybakteryjna może być włączana w wybrane dni tygodnia.

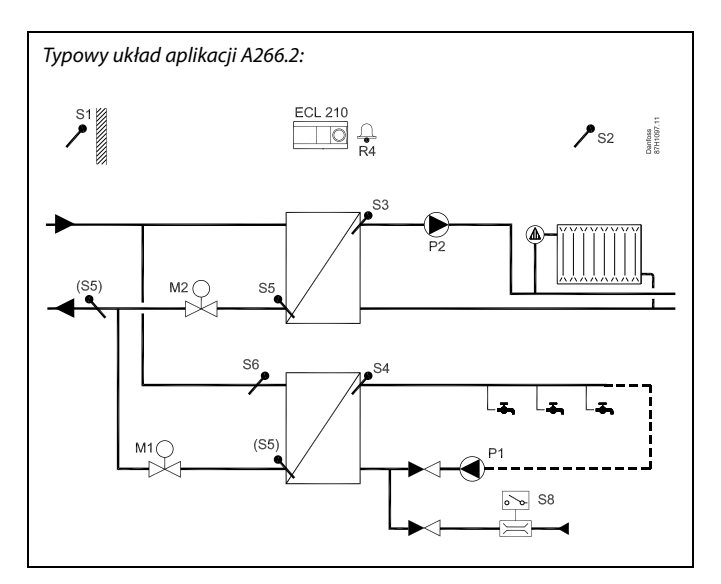

# SS -

Przedstawiony schemat jest podstawowym i uproszczonym przykładem aplikacji i nie zawiera wszystkich komponentów niezbędnych do działania układu.

Wszystkie nazwane komponenty są podłączone do regulatora ECL Comfort.

Wykaz elementów składowych:

- S1 Czujnik temperatury zewnętrznej
- (S2) ECA 30/czujnik temperatury pomieszczenia
- S3 Czujnik temperatury zasilania, obieg 1
- S4 Czujnik temperatury zasilania CWU, obieg 2
- S5 Czujnik temperatury powrotu, obieg 1, obieg 2 lub oba obiegi
- S6 Czujnik temperatury zasilania, obieg 2
- S8 Czujnik przepływu, pobór CWU, obieg 2
- P1 Pompa obiegowa, CWU, obieg 2
- P2 Pompa obiegowa, ogrzewanie, obieg 1
- M1 Zawór regulacyjny z siłownikiem, obieg 2
- M2 Zawór regulacyjny z siłownikiem, obieg 1
- R4 Wyjście przekaźnikowe, alarm

# ø

W aplikacji A266.2 istnieje możliwość wykorzystania podłączonego przepływomierza/ciepłomierza w celu ograniczenia przepływu/mocy.

Dantoss

Aplikacja **A266.9** ma wiele zastosowań. Podstawowe zasady działania:

#### Ogrzewanie (obieg 1):

Zazwyczaj temperatura zasilania jest dostosowywana do wymagań użytkownika. Czujnik temperatury zasilania (S3) jest tu najważniejszym czujnikiem. Wymagana temperatura zasilania dla S3 jest obliczana przez regulator ECL w oparciu o temperaturę zewnętrzną (S1). Im niższa temperatura zewnętrzna, tym wyższa wymagana temperatura zasilania.

W harmonogramie tygodniowym można definiować działanie obiegu grzewczego w trybie pracy "Komfort" lub "Oszczędzanie" (dwa poziomy temperatury).

Zawór regulacyjny z siłownikiem (M2) jest otwierany stopniowo, jeżeli temperatura zasilania jest niższa od wymaganej, a zamykany w sytuacji odwrotnej.

Temperatura powrotu czynnika grzejnego (S5) do sieci cieplnej nie powinna być zbyt wysoka. Jeżeli tak jest, wymaganą temperaturę zasilania można zmienić (zazwyczaj obniżyć), w wyniku czego zawór regulacyjny z siłownikiem jest stopniowo przymykany. Temperatura powrotu po stronie wtórnej (S2) jest używana do monitorowania. Pomiar ciśnienia jest używany do włączania alarmu w przypadku, gdy rzeczywiste ciśnienie jest wyższe lub niższe od wybranych ustawień.

W obiegu kotłowym temperatura powrotu nie powinna być zbyt niska (procedura korygująca analogiczna do powyższej).

Dodatkowo ograniczenie temperatury powrotu może zależeć od temperatury zewnętrznej. Zwykle im niższa jest temperatura zewnętrzna, tym wyższa dopuszczalna temperatura powrotu.

Pompa obiegowa P2 jest załączana na okres zapotrzebowania ogrzewania lub w celu ochrony przeciwzamrożeniowej.

Ogrzewanie można wyłączyć, gdy temperatura zewnętrzna jest wyższa od ustawionej wartości.

#### CWU (obieg 2):

Jeśli zmierzona temperatura CWU (S4) jest niższa od wymaganej, zawór regulacyjny z siłownikiem (M1) jest stopniowo otwierany, a w sytuacji odwrotnej — zamykany. Jeśli nie można osiągnąć wymaganej temperatury CWU, obieg ogrzewania może być stopniowo zamykany w celu dostarczenia większej ilości energii do obiegu CWU.

Temperaturę powrotu (S6) można ograniczyć do zadanej wartości.

W harmonogramie tygodniowym można definiować działanie obiegu CWU w trybie pracy "Komfort" lub "Oszczędzanie" (dwa poziomy temperatury).

Funkcja antybakteryjna może być włączana w wybrane dni tygodnia.

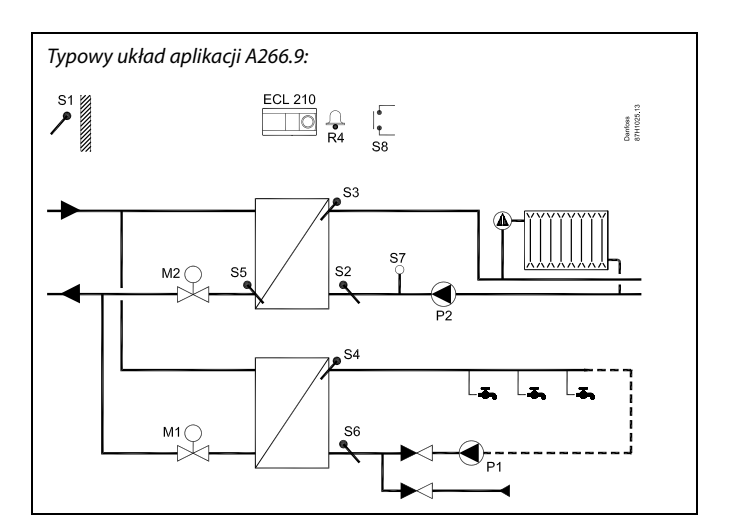

# SS -

Przedstawiony schemat jest podstawowym i uproszczonym przykładem aplikacji i nie zawiera wszystkich komponentów niezbędnych do działania układu.

Wszystkie nazwane komponenty są podłączone do regulatora ECL Comfort.

Wykaz elementów składowych:

- S1 Czujnik temperatury zewnętrznej
- S2 Czujnik temperatury powrotu, obieg 1, monitorowanie
- S3 Czujnik temperatury zasilania, obieg 1
- S4 Czujnik temperatury zasilania CWU, obieg 2
- S5 Czujnik temperatury powrotu, obieg 1
- S6 Czujnik temperatury powrotu, obieg 2
- S7 Przetwornik ciśnienia, obieg 1
- S8 Wejście alarmowe
- P1 Pompa obiegowa, CWU, obieg 2
- P2 Pompa obiegowa, ogrzewanie, obieg 1
- M1 Zawór regulacyjny z siłownikiem, obieg 2
- M2 Zawór regulacyjny z siłownikiem, obieg 1
- R4 Wyjście przekaźnikowe, alarm

# Ś

Regulator ma wstępnie zaprogramowane ustawienia fabryczne przedstawione w odpowiednich rozdziałach tej instrukcji.

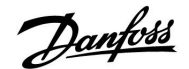

## 2.2 Identyfikacja typu układu

## Szkic aplikacji

Seria regulatorów ECL Comfort została zaprojektowana do szerokiego zakresu układów ogrzewania, chłodzenia i instalacji ciepłej wody użytkowej (CWU) w różnych konfiguracjach i wielkościach. Jeżeli układ ogrzewania różni się od przedstawionych schematów, można naszkicować schemat układu, który został wykonany. Ułatwi to korzystanie z Poradnika instalatora, który krok po kroku poprowadzi od montażu do końcowej regulacji przed przekazaniem urządzenia użytkownikowi.

ECL Comfort jest regulatorem uniwersalnym i może być zastosowany w różnych układach grzewczych. Istnieje również możliwość skonfigurowania dodatkowych układów w oparciu o przedstawione niżej układy podstawowe. W tym rozdziale przedstawiono najczęściej stosowane układy grzewcze. Jeżeli układ nie odpowiada dokładnie przedstawionym poniżej, należy znaleźć najbardziej podobny i nanieść własne zmiany.

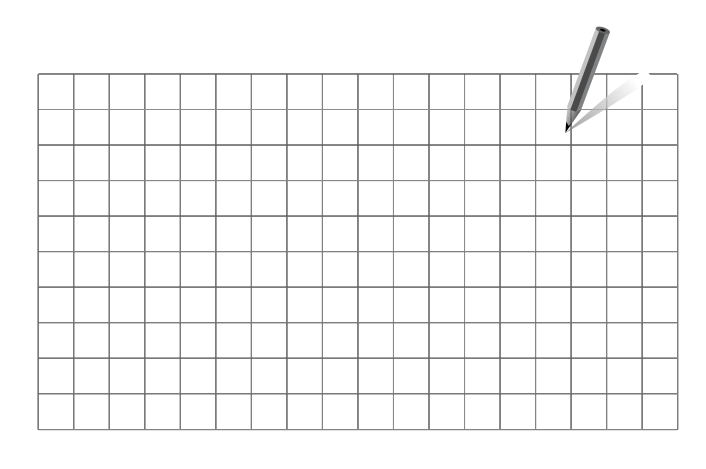

କ୍ଷ

Pompy obiegowe w obiegach ogrzewania można umieścić zarówno na zasilaniu jak i na powrocie. Pompę należy zamontować zgodnie z instrukcją producenta.

### A266.1a

Układ ogrzewania i CWU podłączone pośrednio (typowa sieć cieplna):

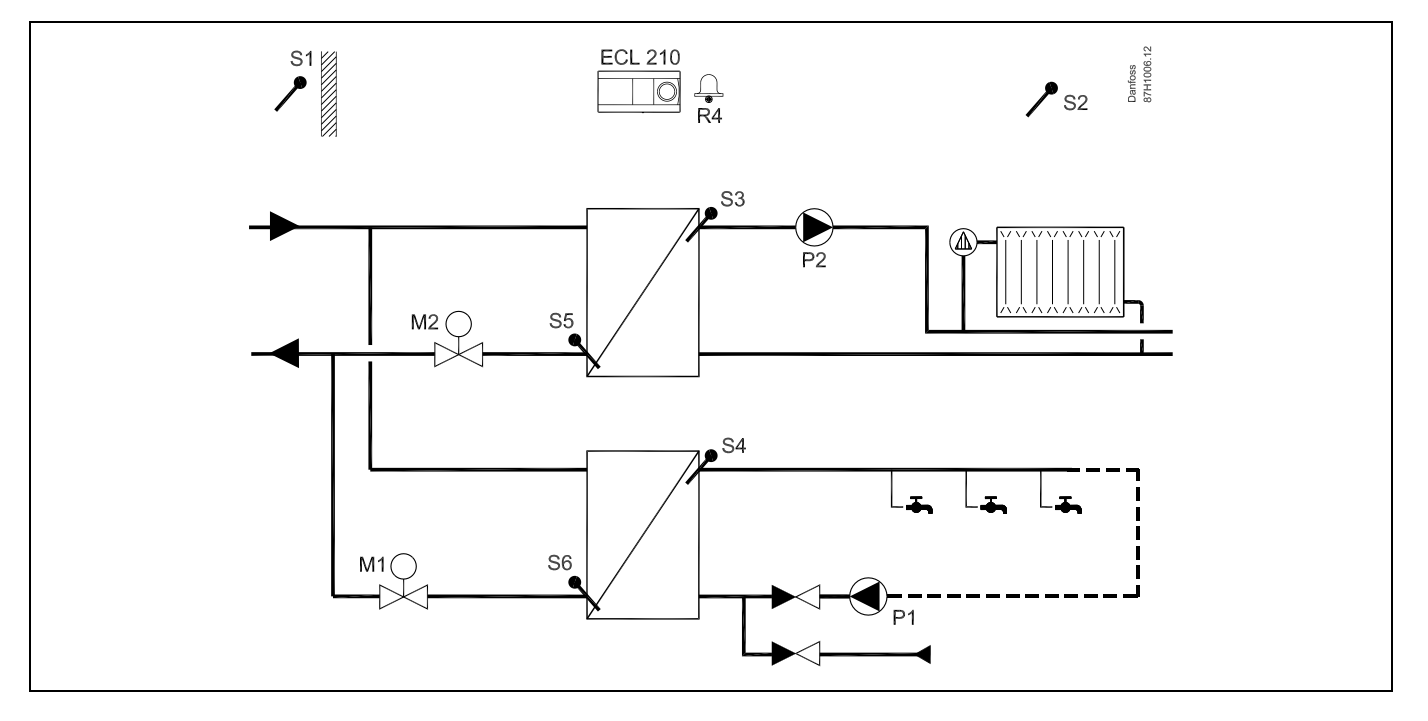

Danfoss

## A266.1b

Układ bezpośrednio podłączone ogrzewanie i pośrednio CWU:

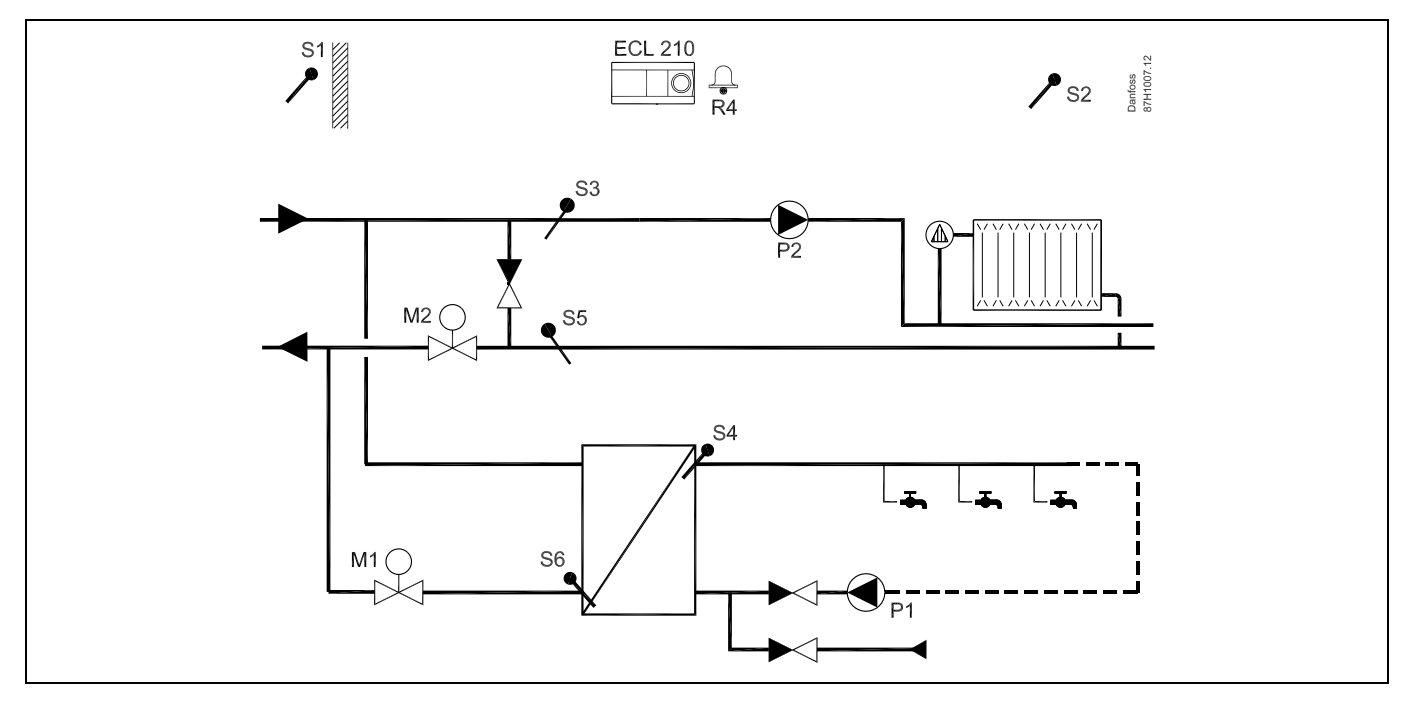

## A266.2

Układ ogrzewania i instalacja CWU z czujnikiem przepływu, podłączone pośrednio:

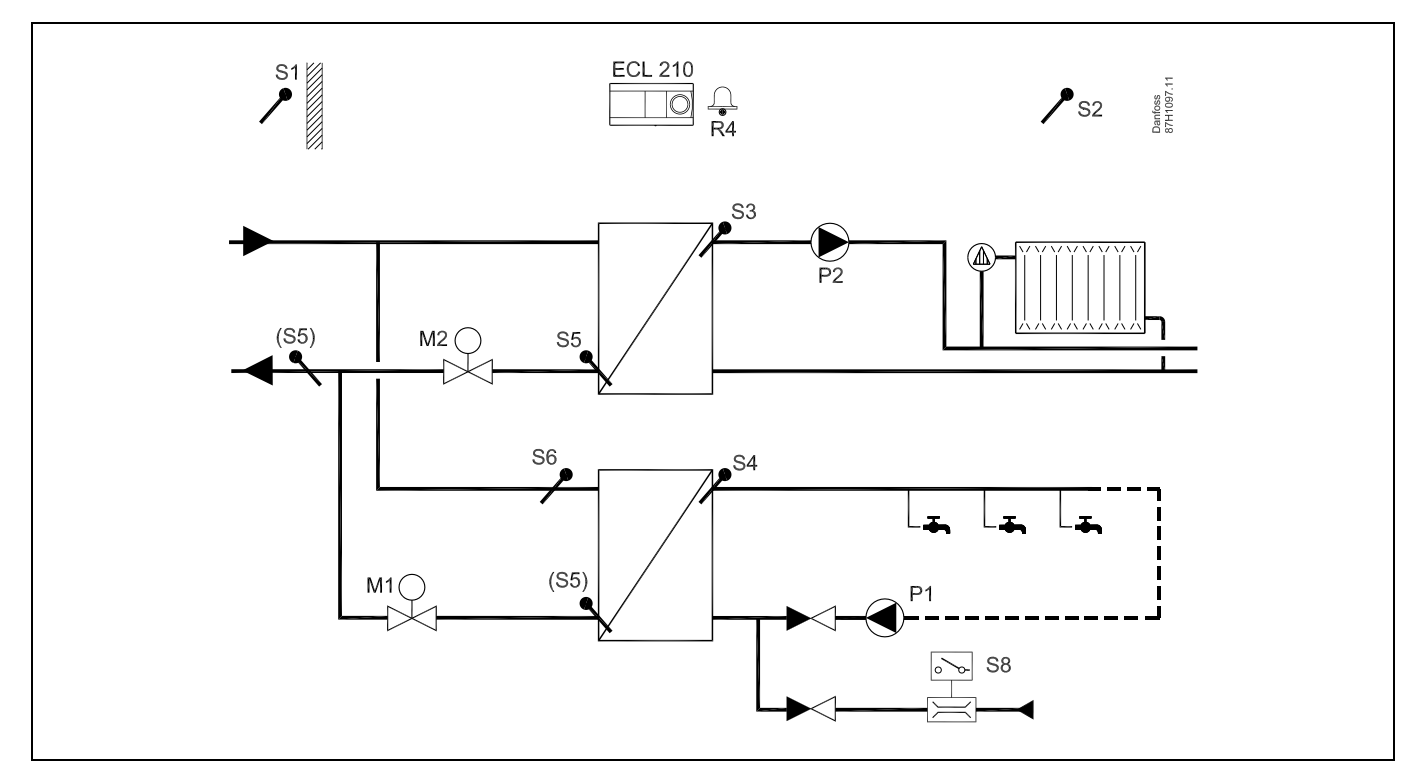

Danfoss

## A266.9

Układ ogrzewania i instalacja CWU z przetwornikiem ciśnienia oraz uniwersalnym przełącznikiem alarmu, podłączone pośrednio:

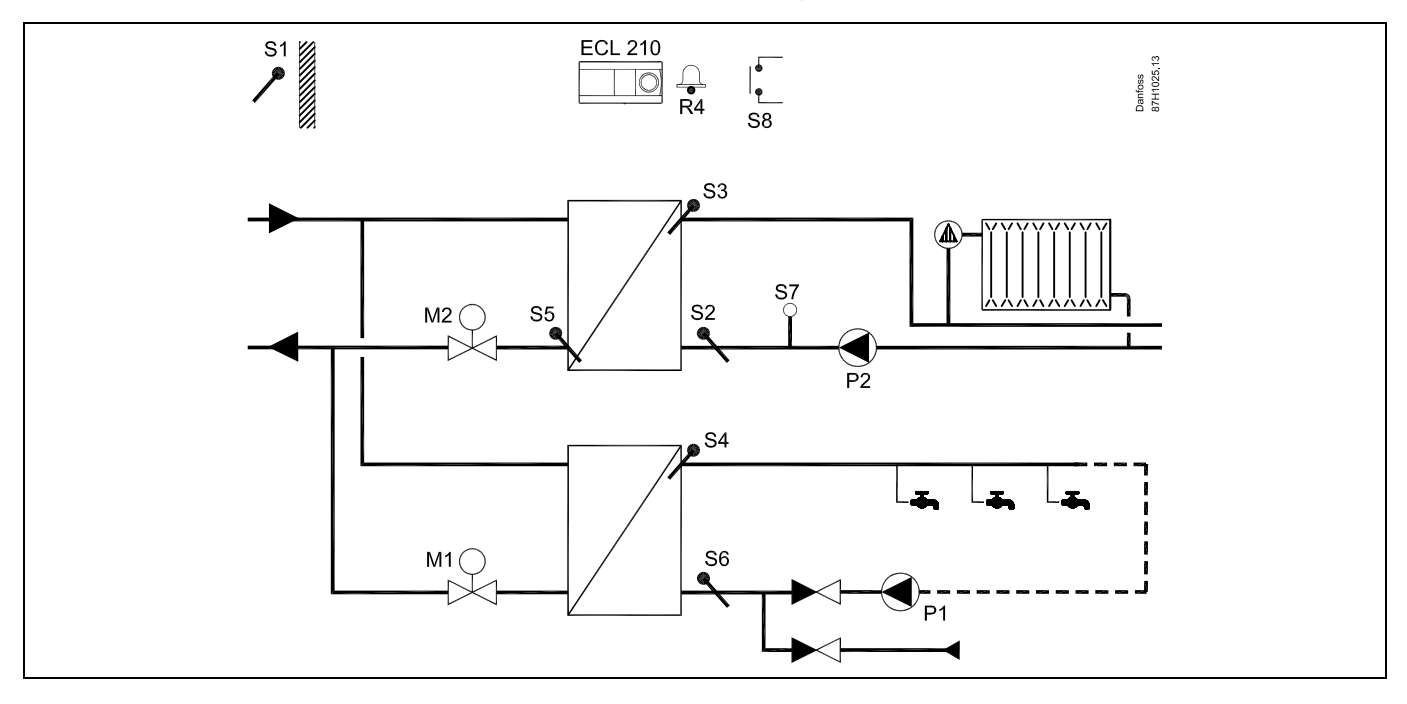

9

Danfoss

### 2.3 Montaż

### 2.3.1 Montaż regulatora ECL Comfort

Regulator ECL Comfort powinien być zamontowany w miejscu łatwo dostępnym, blisko urządzenia grzewczego. Wybierz jedno z przedstawionych rozwiązań, w których wykorzystywana jest ta sama podstawa (nr katalogowy 087H3220):

- Montaż na ścianie
- Montaż na szynie DIN (35 mm)

Regulator ECL Comfort 210 można zamontować na podstawie ECL Comfort 310 (w celu rozbudowy w przyszłości).

Wkręty, dławiki kablowe i kołki nie wchodzą w zakres dostawy.

#### Zabezpieczanie regulatora ECL Comfort

W celu przymocowania regulatora ECL Comfort do podstawy, należy go zabezpieczyć przy użyciu zawleczki.

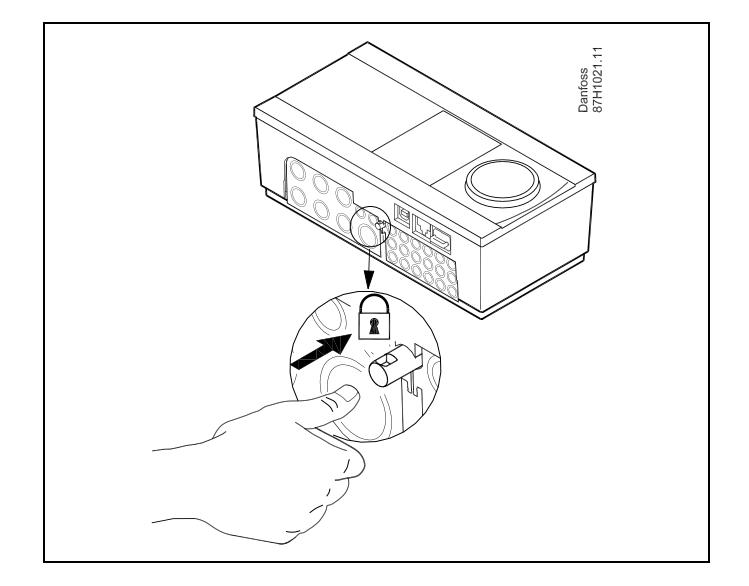

#### Montaż na ścianie

Zamontować podstawę na ścianie o gładkiej powierzchni. Wykonać podłączenia elektryczne i włożyć regulator do podstawy. Zabezpieczyć regulator przy użyciu zawleczki.

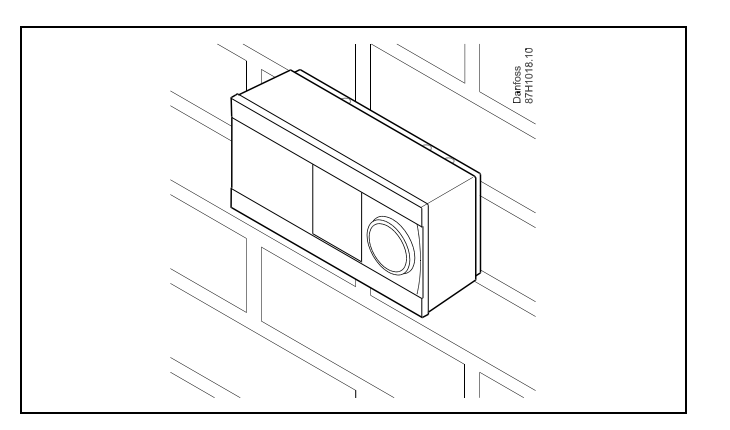

Danfoss

## Montaż na szynie DIN (35 mm)

Zamontować podstawę na szynie DIN. Wykonać podłączenia elektryczne i włożyć regulator do podstawy. Zabezpieczyć regulator przy użyciu zawleczki.

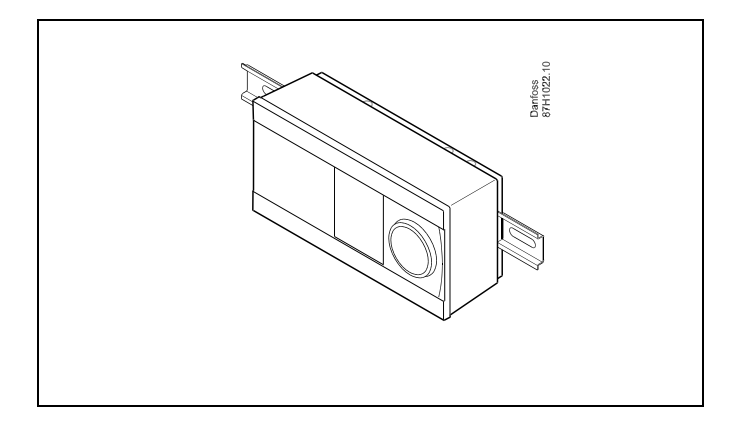

### Demontaż regulatora ECL Comfort

W celu wymontowania regulatora z podstawy należy wyciągnąć zawleczkę przy użyciu śrubokręta. Można teraz wyjąć regulator z podstawy.

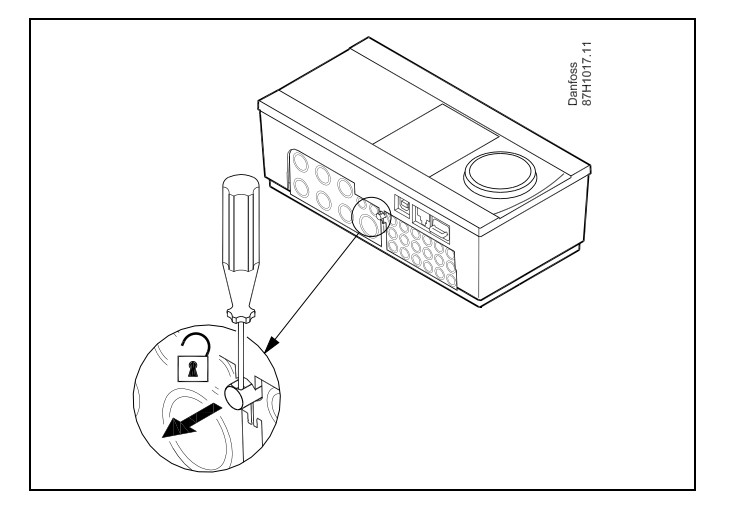

Danfoss

## 2.3.2 Montaż panela zdalnego sterowania ECA 30/31

Wybierz jedno z przedstawionych rozwiązań:

- Montaż na ścianie, ECA 30/31
- Montaż w panelu, ECA 30

Wkręty i kołki nie wchodzą w zakres dostawy.

## Montaż na ścianie

Zamontować podstawę ECA 30/31 na ścianie o gładkiej powierzchni. Wykonać podłączenia elektryczne. Umieścić ECA 30/31 w podstawie.

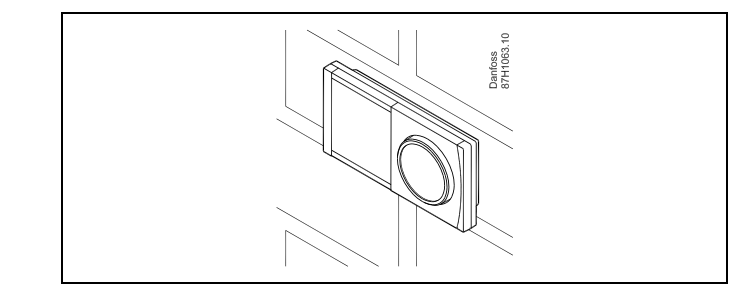

#### Montaż na panelu

Zamontować ECA 30 na panelu przy użyciu ramy ECA 30 (nr katalogowy 087H3236). Wykonać podłączenia elektryczne. Zabezpieczyć ramę przy użyciu zacisku. Umieścić ECA 30 w podstawie. ECA 30 można podłączyć do zewnętrznego czujnika temperatury w pomieszczeniu.

ECA 31 nie można zamontować na panelu, jeśli ma być używana funkcja monitorowania wilgotności.

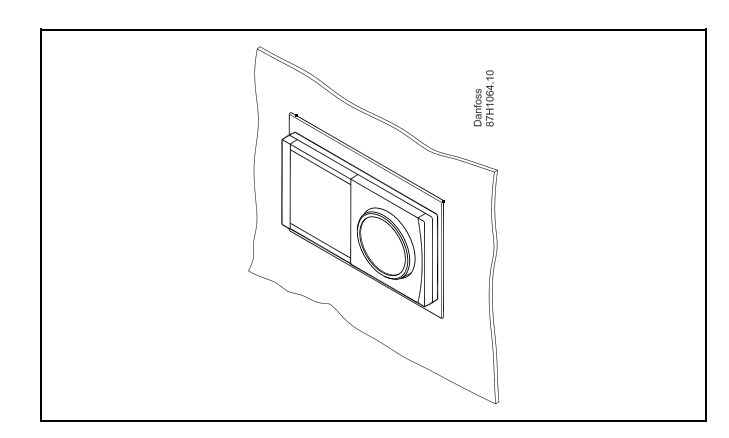

Danfoss District Energy

# Poradnik instalatora ECL Comfort 210, aplikacja A266

## 2.4 Lokalizacja czujników temperatury

## 2.4.1 Lokalizacja czujników temperatury

Bardzo ważna jest prawidłowa lokalizacja czujników w układzie ogrzewania.

Opisane poniżej czujniki temperatury współpracują z regulatorami z serii ECL Comfort 210 i 310 i nie wszystkie muszą występować w danej aplikacji.

## Czujnik temperatury zewnętrznej (ESMT)

Czujnik temperatury zewnętrznej powinien być umieszczony na północnej ścianie budynku, gdzie jest najmniej narażony na wpływ promieniowania słonecznego. Nie należy go montować w pobliżu drzwi, okien lub wyrzutni wentylacyjnych.

## Czujnik temperatury zasilania (ESMU, ESM-11 lub ESMC)

Czujnik należy zamontować w odległości nie wiekszej niż 15 cm od punktu mieszania. W systemach z wymiennikiem ciepła firma Danfoss zaleca umieszczenie czujnika ESMU na wyjściu zasilania z wymiennika.

Należy upewnić się, czy w miejscu montażu powierzchnia rurociągu jest czysta i równa.

## Czujnik temperatury powrotu (ESMU, ESM-11 lub ESMC)

Czujnik temperatury powrotu należy zawsze umieszczać w taki sposób, aby zmierzona temperatura była reprezentatywna.

#### Czujnik temperatury w pomieszczeniu (ESM-10, Panel Zdalnego Sterowania ECA 30/31)

Czujnik temperatury pomieszczenia należy umieścić w pomieszczeniu, którego temperatura ma być regulowana. Nie montować czujnika na ścianach zewnętrznych ani w pobliżu grzejników, okien lub drzwi.

#### Czujnik temperatury zasilania z kotła (ESMU, ESM-11 lub ESMC) Czujnik należy zamontować zgodnie z instrukcją producenta kotła.

#### Czujnik temperatury powietrza w kanale wentylacyjnym (typu ESMB-12 lub ESMU)

Czujnik należy umieścić tak, aby mierzył reprezentatywną temperature.

## Czujnik temperatury CWU (ESMU lub ESMB-12)

Czujnik temperatury CWU należy umieścić zgodnie z instrukcją producenta urządzenia.

#### Czujnik temperatury płyty (ESMB-12)

Czujnik należy umieścić w kieszeni czujnika w płycie.

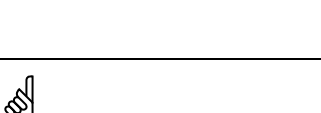

ESM-11: nie przemieszczać czujnika po jego zamocowaniu, ponieważ grozi to zniszczeniem elementu pomiarowego.

ESM-10 'n

ECA

30/31

R-

C..... -----

Т

1.5m

х

UN

Danfoss 87H1023.

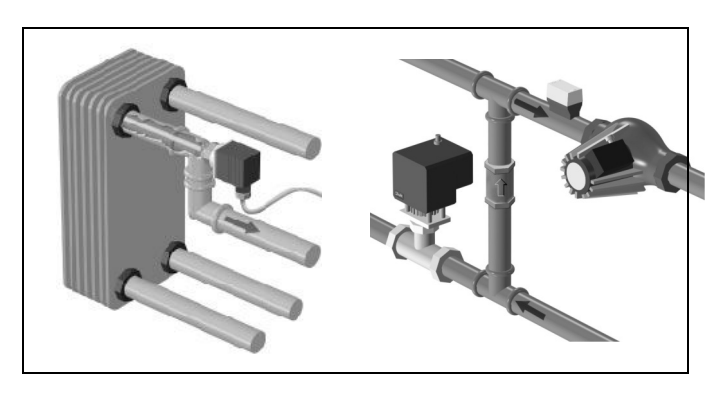

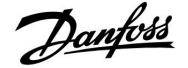

Danfoss

Czujnik temperatury Pt 1000 (IEC 751B, 1000 Ω/0°C)

## Zależność pomiędzy temperaturą a opornością:

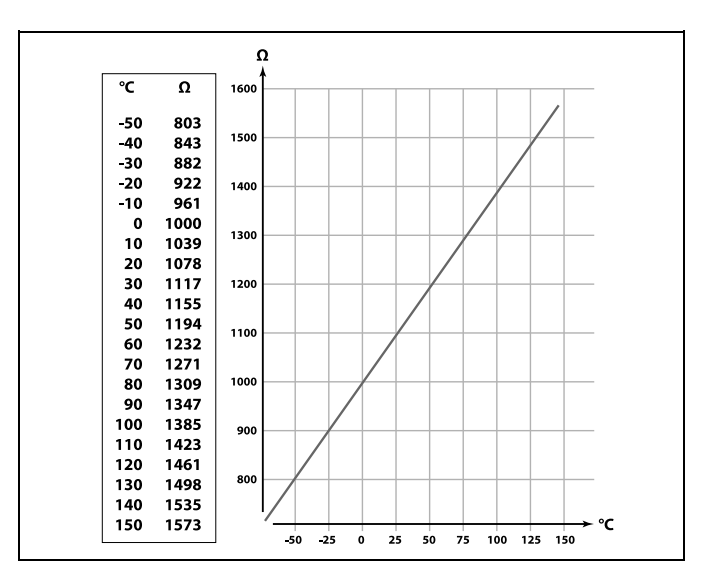

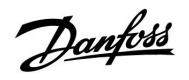

## 2.5 Podłączenia elektryczne

## 2.5.1 Podłączenia elektryczne 230 V a.c. ogólnie.

Wspólny zacisk uziemienia jest używany do podłączenia odpowiednich elementów (pomp, zaworów regulacyjnych z siłownikami).

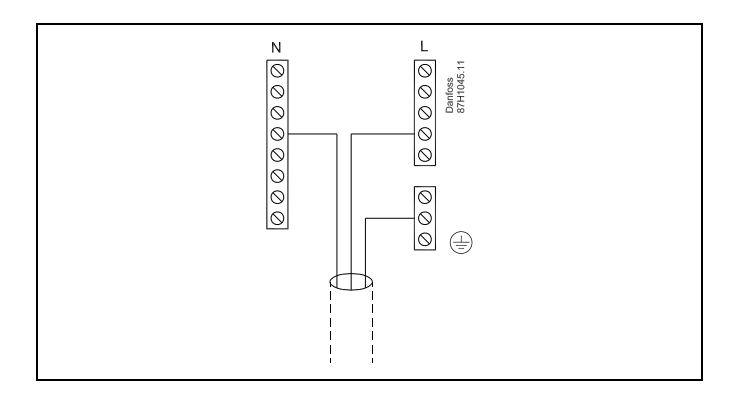

Danfoss

2.5.2 Podłączenia elektryczne, 230 V a.c., zasilanie, pompy, zawory regulacyjne z siłownikami itp.

### Aplikacja A266.1/A266.2/A266.9

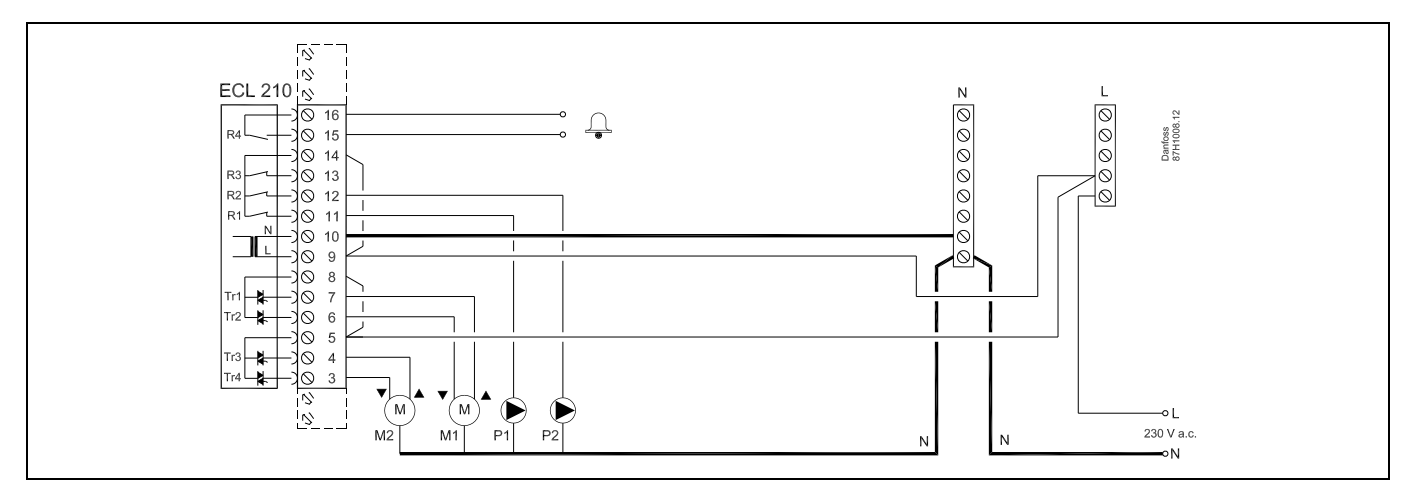

| Zacisk |          | Opis                                                                             | Max. obciążenie      |  |
|--------|----------|----------------------------------------------------------------------------------|----------------------|--|
| 16     |          | Alexan                                                                           | 4(2) A (220) / a a * |  |
| 15     |          | Alarm                                                                            | 4(2) A/230 V a.c.^   |  |
| 14     |          | Faza do sterowania pompy obiegowej                                               |                      |  |
| 13     |          | Nie używać                                                                       |                      |  |
| 12     | P2       | Załączanie/wyłączanie pompy obiegowej, obieg 1                                   | 4(2) A/230 V a.c.*   |  |
| 11     | P1       | Załączanie/wyłączanie pompy obiegowej, obieg 2                                   | 4(2) A/230 V a.c.*   |  |
| 10     |          | Napięcie zasilające 230 V a.c. — zero (N)                                        |                      |  |
| 9      |          | Napięcie zasilające 230 V a.c. — faza (L)                                        |                      |  |
| 8      | M1       | Wyjście fazy zaworu regulacyjnego z siłownikiem, obieg 2                         |                      |  |
| 7      | M1       | Siłownik —otwieranie                                                             | 0.2 A/230 V a.c.     |  |
| 6      | M1       | Siłownik —zamykanie                                                              | 0.2 A/230 V a.c.     |  |
| 5      | M2       | Wyjście fazy zaworu regulacyjnego z siłownikiem, obieg 1                         |                      |  |
| 4      | M2       | Siłownik —otwieranie                                                             | 0.2 A/230 V a.c.     |  |
| 3      | M2       | Siłownik —zamykanie                                                              | 0.2 A/230 V a.c.     |  |
| * Styk | i przeka | * Styki przekaźnika: 4 A — obciążenie rezystancyjne, 2 A — obciążenie indukcyjne |                      |  |

Połączenia fabryczne: 5 do 8, 9 do 14, L do 5 i L do 9, N do 10

5

Przekrój poprzeczny przewodu: 0.5–1.5 mm<sup>2</sup>. Niewłaściwe podłączenie może spowodować uszkodzenie wyjść cyfrowych. Do każdego zacisku można podłączyć maksymalnie dwa przewody o przekroju 1.5 mm<sup>2</sup>.

<u>Danfoss</u>

2.5.3 Podłączenia elektryczne, termostaty bezpieczeństwa, 230 V a.c. lub 24 V a.c.

### Z termostatem bezpieczeństwa, obieg 1:

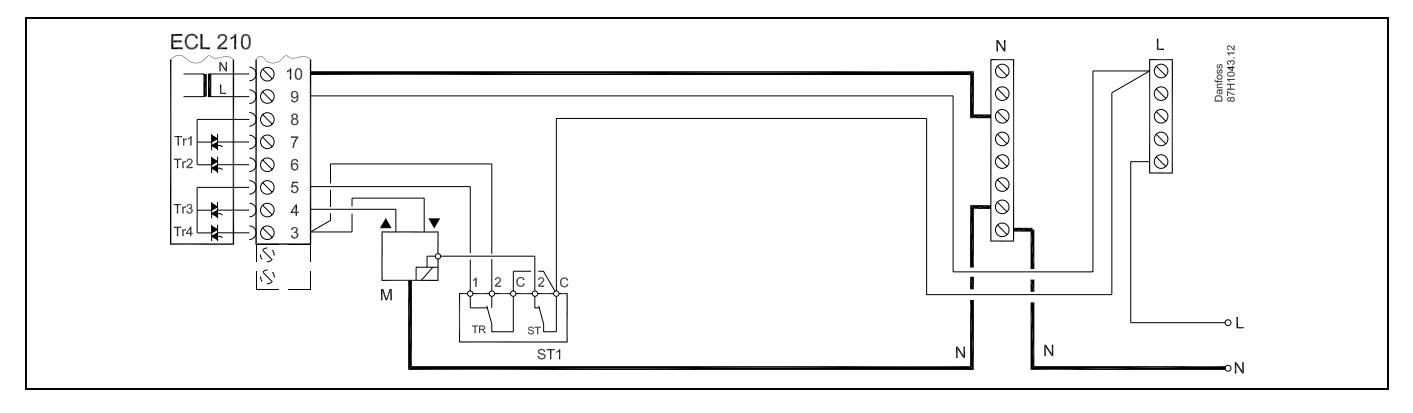

## Z termostatem bezpieczeństwa, obieg 2:

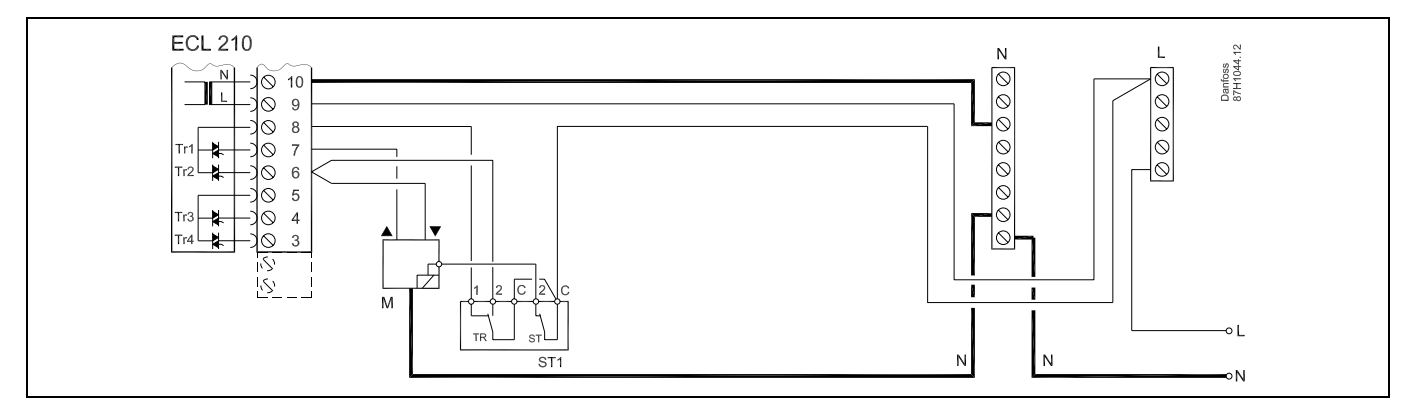

# ss)

Przekrój poprzeczny przewodu: 0.5–1.5 mm<sup>2</sup>. Niewłaściwe podłączenie może spowodować uszkodzenie wyjść cyfrowych. Do każdego zacisku można podłączyć maksymalnie dwa przewody o przekroju 1.5 mm<sup>2</sup>.

Danfoss

2.5.4 Podłączenia elektryczne, 24 V a.c., zasilanie, pompy, zawory z siłownikami itp.

#### Aplikacja A266.1/A266.2/A266.9

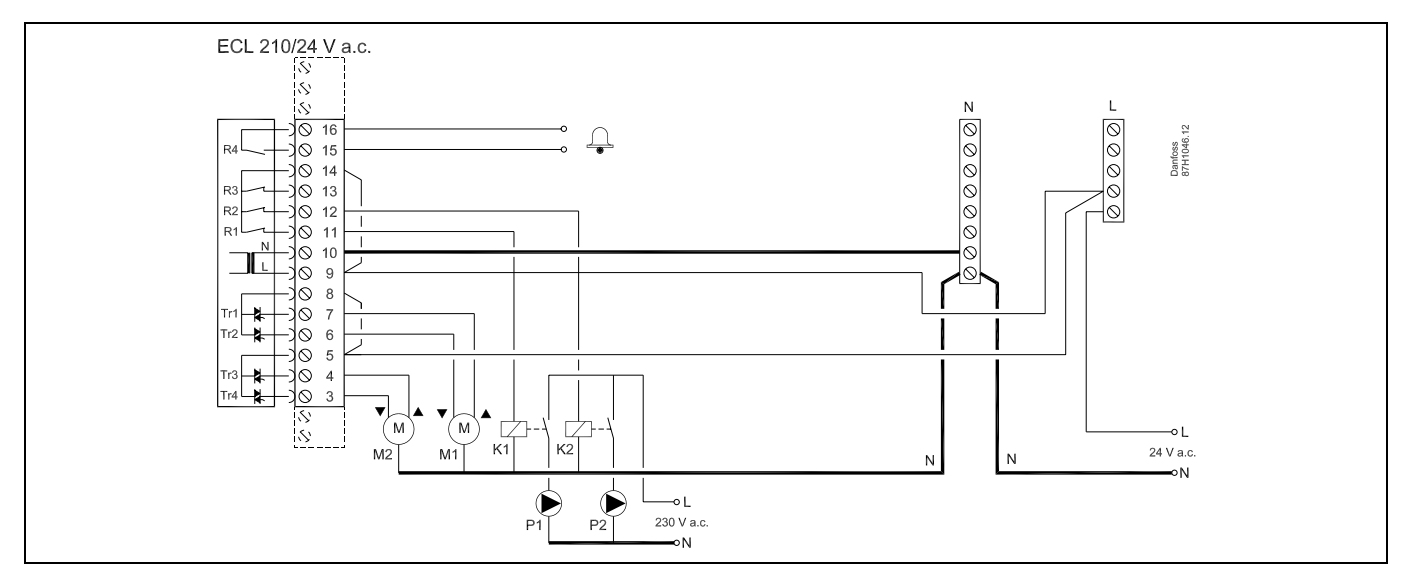

| Zacisk |    | Opis                                                     | Max. obciążenie     |
|--------|----|----------------------------------------------------------|---------------------|
| 16     |    | Alavaa                                                   | 4(2) 4 (24 )/ 2 5 * |
| 15     |    | Alarm                                                    | 4(2) A/24 V a.c."   |
| 14     |    | Faza do sterowania pompy obiegowej                       |                     |
| 13     |    | Nie używać                                               |                     |
| 12     | K2 | Przekaźnik pompy obiegowej 230 V a.c., obieg 1           | 4(2) A/24 V a.c.*   |
| 11     | K1 | Przekaźnik pompy obiegowej 230 V a.c., obieg 2           | 4(2) A/24 V a.c.*   |
| 10     |    | Napięcie zasilające 24 V a.c. — zero (N)                 |                     |
| 9      |    | Napięcie zasilające 24 V a.c. — faza (L)                 |                     |
| 8      | M1 | Wyjście fazy zaworu regulacyjnego z siłownikiem, obieg 2 |                     |
| 7      | M1 | Siłownik —otwieranie                                     | 1 A/24 V a.c.       |
| 6      | M1 | Siłownik —zamykanie                                      | 1 A/24 V a.c.       |
| 5      | M2 | Wyjście fazy zaworu regulacyjnego z siłownikiem, obieg 1 |                     |
| 4      | M2 | Siłownik —otwieranie                                     | 1 A/24 V a.c.       |
| 3      | M2 | Siłownik — zamykanie 1 A/24                              |                     |
| *      |    |                                                          |                     |

Styki przekaźnika: 4 A — obciążenie rezystancyjne, 2 A — obciążenie indukcyjne. Napięcie cewki przekaźników pomocniczych K1 i K2 wynosi 24 V a.c.

Połączenia fabryczne: 5 do 8, 9 do 14, L do 5 i L do 9, N do 10

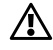

Nie podłączać komponentów zasilanych napięciem 230 V a.c. bezpośrednio do regulatora o zasilaniu 24 V a.c. W celu odseparowania napięcia 230 V a.c. od 24 V a.c. należy użyć przekaźników pomocniczych (K).

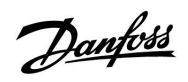

କ୍ଷ

Przekrój poprzeczny przewodu: 0.5–1.5 mm<sup>2</sup>. Niewłaściwe podłączenie może spowodować uszkodzenie wyjść cyfrowych. Do każdego zacisku można podłączyć maksymalnie dwa przewody o przekroju 1.5 mm<sup>2</sup>.

Danfoss

### 2.5.5 Podłączenia elektryczne, czujniki temperatury Pt 1000 i sygnały impulsowe

A266.1:

| Zacisk  | Czu | ıjnik/opis                                         | Typ<br>(zalecany)         |
|---------|-----|----------------------------------------------------|---------------------------|
| 29 i 30 | S1  | Czujnik temperatury<br>zewnętrznej*                | ESMT                      |
| 28 i 30 | S2  | Czujnik temperatury w pomieszczeniu**              | ESM-10                    |
| 27 i 30 | S3  | Czujnik temperatury<br>zasilania***,<br>ogrzewanie | ESM-11/ESMB/<br>ESMC/ESMU |
| 26 i 30 | S4  | Czujnik temperatury<br>zasilania***, CWU           | ESM-11/ESMB/<br>ESMC/ESMU |
| 25 i 30 | S5  | Czujnik temperatury powrotu, ogrzewanie            | ESM-11/ESMB/<br>ESMC/ESMU |
| 24 i 30 | S6  | Czujnik temperatury powrotu,<br>CWU                | ESM-11/ESMB/<br>ESMC/ESMU |
| 23 i 30 | S7  | Przepływomierz/ciepłomierz                         |                           |

 Jeśli czujnik temperatury zewnętrznej nie jest podłączony lub przewody są zwarte, regulator przyjmuje, że temperatura zewnętrzna wynosi 0 °C (zero stopni).

- \*\* Tylko do podłączania czujnika temperatury w pomieszczeniu. Sygnał temperatury pomieszczenia może pochodzić również z Panelu Zdalnego Sterowania (ECA 30/31). Patrz "Podłączenia elektryczne, ECA 30/31".
- \*\*\* Czujnik temperatury zasilania musi być zawsze podłączony w celu zapewnienia wymaganej funkcjonalności. Jeśli czujnik nie jest podłączony lub przewody są zwarte, zawór regulacyjny z siłownikiem zamyka się (funkcja bezpieczeństwa).

Podłączenie fabryczne: 30 do wspólnego zacisku.

Podłączenie przepływomierza/ciepłomierza z sygnałem impulsowym

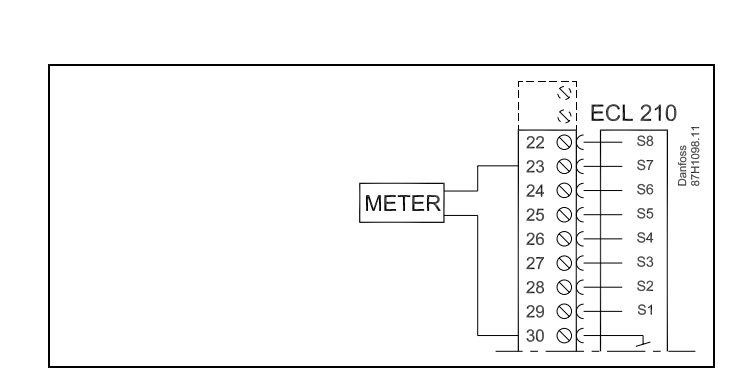

METER = CIEPŁOMIERZ

କ୍ଷ

Przekrój przewodów do podłączenia czujników: min. 0.4 mm<sup>2</sup>. Całkowita długość przewodów: max. 200 m (wszystkie czujniki i wewnętrzna magistrala komunikacyjna ECL 485). Przewody o długości przekraczającej 200 m mogą być podatne na zakłócenia (EMC).

5 ECL 210 22 \(C) 23 \(C) - S8 Danfoss 87H1011 S7 24 0 S6 25 0 — S5 26 \(\col\_{27}\) — S4 S3 28 0 S2 29 © 30 S1 30 OC FC 31 OC F12V A 32 0 В 33 ⊗€ 34 ⊗€ A B S.Gnd в 35 0 36 O Ì Ì Л И  $\langle i \rangle$ 

S4 S3 S2 S1

S6 S5

Danfoss

## A266.2:

| Zacisk  | Czujnik/opis |                                                    | Typ<br>(zalecany)         |
|---------|--------------|----------------------------------------------------|---------------------------|
| 29 i 30 | S1           | Czujnik temperatury<br>zewnętrznej*                | ESMT                      |
| 28 i 30 | S2           | Czujnik temperatury w<br>pomieszczeniu**           | ESM-10                    |
| 27 i 30 | S3           | Czujnik temperatury<br>zasilania***,<br>ogrzewanie | ESM-11/ESMB/<br>ESMC/ESMU |
| 26 i 30 | S4           | Czujnik temperatury<br>zasilania***, CWU           | ESM-11/ESMB/<br>ESMC/ESMU |
| 25 i 30 | S5           | Czujnik temperatury<br>powrotu,<br>ogrzewanie lub  | ESM-11/ESMB/<br>ESMC/ESMU |
|         | (S5)         | Czujnik temperatury<br>powrotu,<br>CWU lub         | ESM-11/ESMB/<br>ESMC/ESMU |
|         | (S5)         | Wspólny czujnik temperatury<br>powrotu             | ESM-11/ESMB/<br>ESMC/ESMU |
| 24 i 30 | S6           | Czujnik temperatury zasilania                      | ESM-11/ESMB/<br>ESMC/ESMU |
| 23 i 30 | S7           | Przepływomierz/ciepłomierz                         |                           |
| 22 i 30 | S8           | Czujnik przepływu                                  |                           |

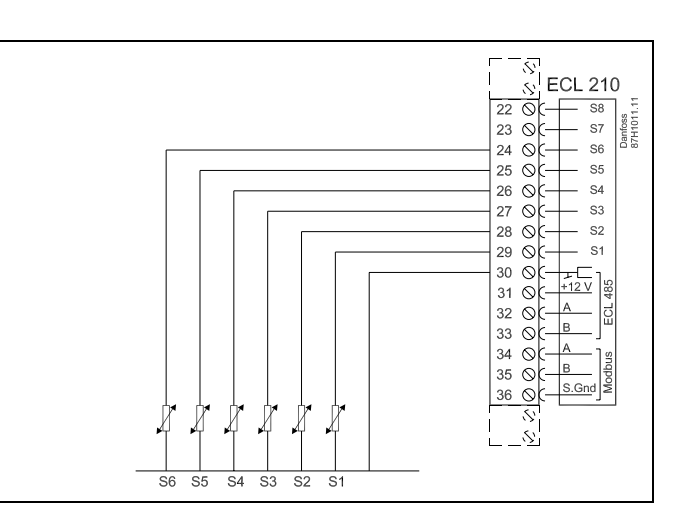

\* Jeśli czujnik temperatury zewnętrznej nie jest podłączony lub przewody są zwarte, regulator przyjmuje, że temperatura zewnętrzna wynosi 0 °C (zero stopni).

- \*\* Tylko do podłączania czujnika temperatury w pomieszczeniu. Sygnał temperatury pomieszczenia może pochodzić również z Panelu Zdalnego Sterowania (ECA 30/31). Patrz "Podłączenia elektryczne, ECA 30/31".
- \*\*\* Czujnik temperatury zasilania musi być zawsze podłączony w celu zapewnienia wymaganej funkcjonalności. Jeśli czujnik nie jest podłączony lub przewody są zwarte, zawór regulacyjny z siłownikiem zamyka się (funkcja bezpieczeństwa).

Podłączenie fabryczne: 30 do wspólnego zacisku.

Podłączenie przepływomierza/ciepłomierza z sygnałem impulsowym

| METER | S ECL 210   22 ○ 58   23 ○ 57   24 ○ 55   26 ○ 54   27 ○ 53   28 ○ 51   30 ○ 51 |
|-------|---------------------------------------------------------------------------------|
|-------|---------------------------------------------------------------------------------|

METER = CIEPŁOMIERZ

Danfoss

## Podłączenie czujnika przepływu

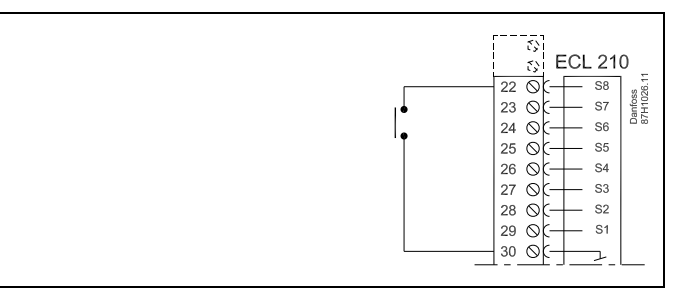

# ss.

Przekrój przewodów do podłączenia czujników: min. 0.4 mm<sup>2</sup>. Całkowita długość przewodów: max. 200 m (wszystkie czujniki i wewnętrzna magistrala komunikacyjna ECL 485). Przewody o długości przekraczającej 200 m mogą być podatne na zakłócenia (EMC).

Danfoss

## A266.9:

| Zacisk  | Czujnik/opis |                                                         | Typ<br>(zalecany)         |
|---------|--------------|---------------------------------------------------------|---------------------------|
| 29 i 30 | S1           | Czujnik temperatury<br>zewnętrznej*                     | ESMT                      |
| 28 i 30 | S2           | Czujnik temperatury powrotu, ogrzewanie (strona wtórna) | ESM-11/ESMB/<br>ESMC/ESMU |
| 27 i 30 | S3           | Czujnik temperatury<br>zasilania**,<br>ogrzewanie       | ESM-11/ESMB/<br>ESMC/ESMU |
| 26 i 30 | S4           | Czujnik temperatury<br>zasilania**, CWU                 | ESM-11/ESMB/<br>ESMC/ESMU |
| 25 i 30 | S5           | Czujnik temperatury powrotu, ogrzewanie                 | ESM-11/ESMB/<br>ESMC/ESMU |
| 24 i 30 | S6           | Czujnik temperatury powrotu,<br>CWU                     | ESM-11/ESMB/<br>ESMC/ESMU |
| 23 i 30 | S7           | Przetwornik ciśnienia 0–10 V<br>lub 4–20 mA             |                           |
| 22 i 30 | S8           | Przełącznik alarmu                                      |                           |

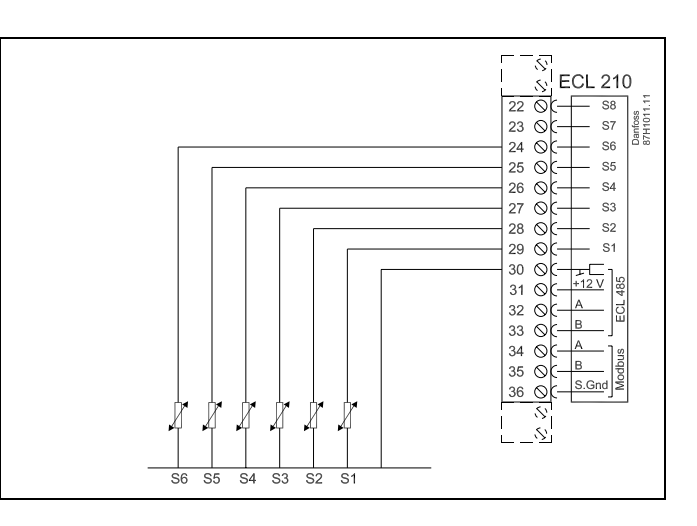

 Jeśli czujnik temperatury zewnętrznej nie jest podłączony lub przewody są zwarte, regulator przyjmuje, że temperatura zewnętrzna wynosi 0 °C (zero stopni).

\*\* Czujnik temperatury zasilania musi być zawsze podłączony w celu zapewnienia wymaganej funkcjonalności. Jeśli czujnik nie jest podłączony lub przewody są zwarte, zawór regulacyjny z siłownikiem zamyka się (funkcja bezpieczeństwa).

Podłączenie fabryczne: 30 do wspólnego zacisku.

#### Podłączenie przełącznika alarmu

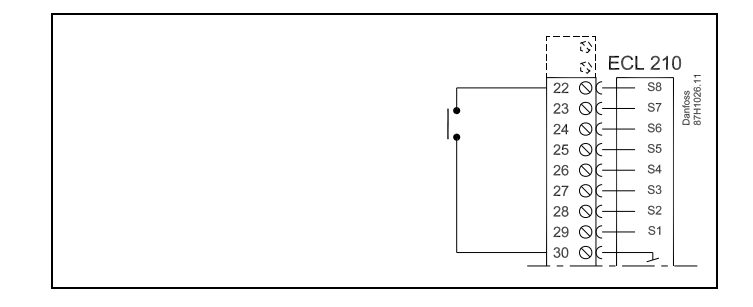

### Podłączenie przetwornika ciśnienia z wyjściem 0-10 V

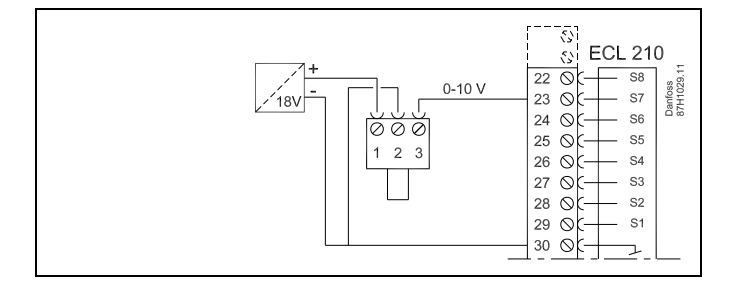

Danfoss

# Podłączenie przetwornika ciśnienia z wyjściem 4-20 mA

Sygnał 4–20 mA jest konwertowany na sygnał 0–10 V przy użyciu rezystora 500  $\Omega.$ 

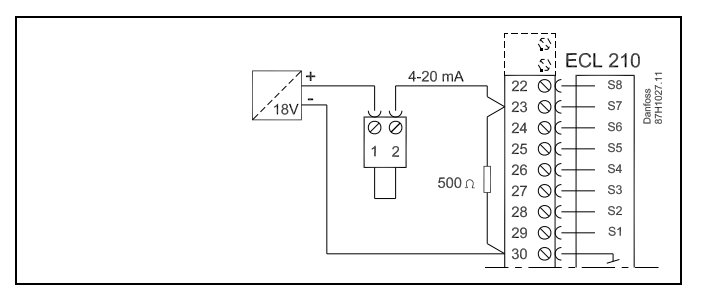

# କ୍ଷ

Przekrój przewodów do podłączenia czujników: min. 0.4 mm<sup>2</sup>. Całkowita długość przewodów: max. 200 m (wszystkie czujniki i wewnętrzna magistrala komunikacyjna ECL 485). Przewody o długości przekraczającej 200 m mogą być podatne na zakłócenia (EMC).

Danfoss

#### 2.5.6 Podłączenia elektryczne, ECA 30/31

| Zacisk<br>ECL 210 | Zacisk<br>ECA<br>30/31 | Opis                      | Typ<br>(zalecany) |
|-------------------|------------------------|---------------------------|-------------------|
| 30                | 4                      | Skratka                   |                   |
| 31                | 1                      | Экгетка                   | 2 x skrętka       |
| 32                | 2                      | Skrotka                   | 2-żyłowa          |
| 33                | 3                      | ͻκιψικα                   |                   |
|                   | 4                      | Zewn. czujnik temperatury | ESM 10            |
|                   | 5                      | w pomieszczeniu*          | E21VI-10          |

\* Po podłączeniu zewnętrznego czujnika temperatury w pomieszczeniu należy ponownie włączyć zasilanie ECA 30/31.

Komunikację z ECA 30/31 należy skonfigurować w nastawie "Adres ECA" regulatora ECL Comfort.

ECA 30/31 należy odpowiednio skonfigurować.

Po skonfigurowaniu aplikacji ECA 30/31 jest gotowy do pracy po czasie 2–5 min. Na wyświetlaczu ECA 30/31 jest wyświetlany pasek postępu.

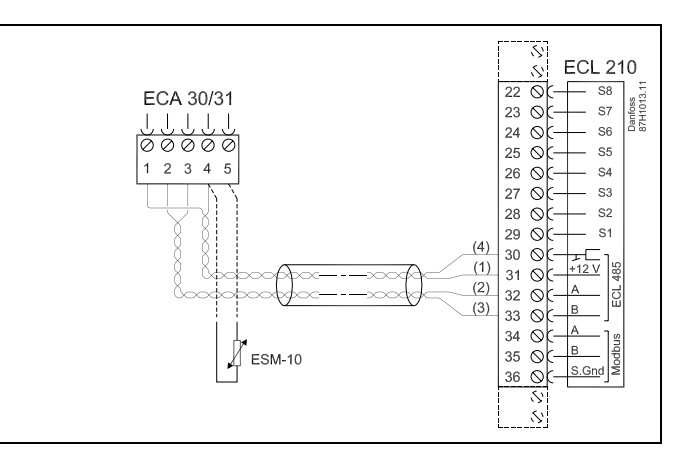

କ୍ଷ

Całkowita długość przewodów: max. 200 m (wszystkie czujniki i wewnętrzna magistrala komunikacyjna ECL 485). Przewody o długości przekraczającej 200 m mogą być podatne na zakłócenia (EMC).

### 2.5.7 Podłączenia elektryczne, systemy nadrzędny/podrzędny

W układach o odpowiedniej konfiguracji regulator może być używany jako urządzenie nadrzędne lub podrzędne przy użyciu wewnętrznej magistrali komunikacyjnej ECL 485 (2 x 2 x skrętka 2-żyłowa).

Magistrala komunikacyjna ECL 485 nie jest kompatybilna z magistralą ECL w regulatorach ECL Comfort 110, 200, 300 i 301!

| Zacisk | Opis                                       | Typ<br>(zalecany) |
|--------|--------------------------------------------|-------------------|
| 30     | Zacisk wspólny                             |                   |
| 31     | +12 V, magistrala komunikacyjna ECL<br>485 | 2 x skrętka       |
| 32     | A, magistrala komunikacyjna ECL 485        | 2-zyłowa          |
| 33     | B, magistrala komunikacyjna ECL 485        |                   |

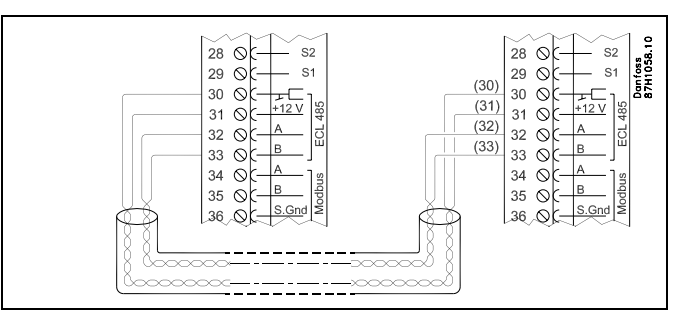

କ୍ଷ

Całkowita długość przewodów: max. 200 m (wszystkie czujniki i wewnętrzna magistrala komunikacyjna ECL 485). Przewody o długości przekraczającej 200 m mogą być podatne na zakłócenia (EMC).

Danfoss

## 2.6 Wkładanie Klucza aplikacji ECL

#### 2.6.1 Wkładanie Klucza aplikacji ECL

Klucz aplikacji ECL zawiera:

- aplikację i jej różne warianty;
- aktualnie dostępne języki;
- ustawienia fabryczne: np. harmonogramy, wymagane temperatury, wartości ograniczeń itp. — odtworzenie tych ustawień jest zawsze możliwe;
- pamięć ustawień użytkownika: specjalne ustawienia użytkownika/systemowe.

Po włączeniu zasilania regulatora mogą wystąpić różne sytuacje:

- 1. Nowy regulator, Klucz aplikacji ECL nie jest włożony.
- 2. W regulatorze jest już uruchomiona aplikacja. Klucz aplikacji ECL jest włożony, ale aplikacja musi zostać zmieniona.
- 3. Do skonfigurowania innego regulatora potrzebna jest kopia ustawień używanego regulatora.

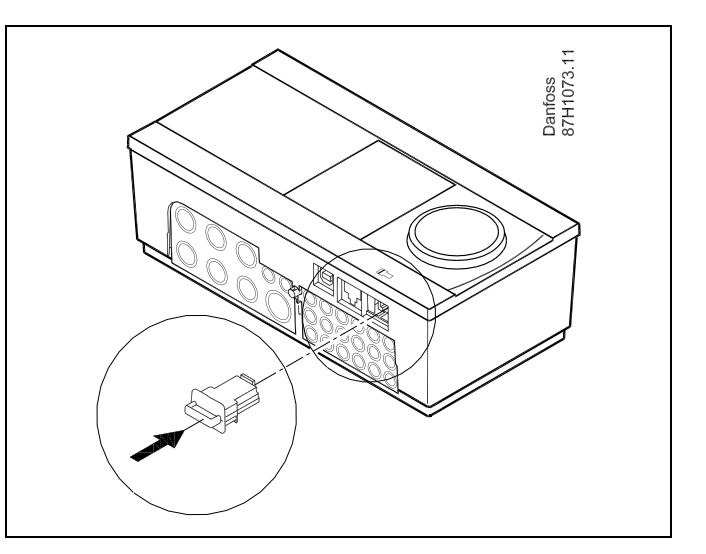

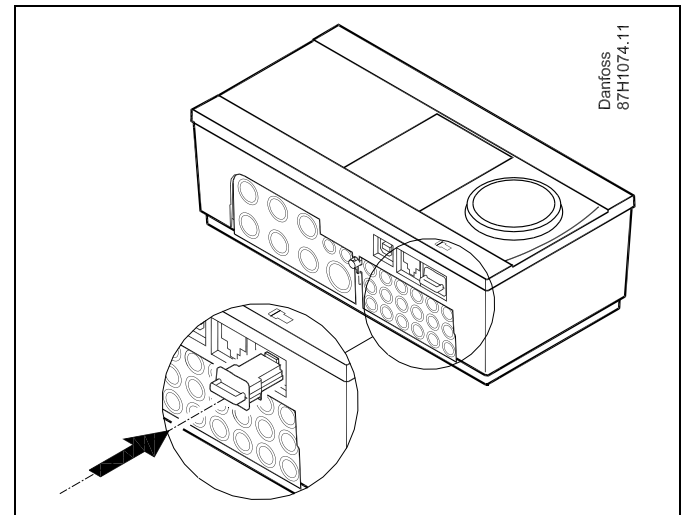

6

Do ustawień użytkownika należą między innymi: wymagana temperatura pomieszczenia, wymagana temperatura CWU, harmonogramy, krzywa grzewcza, wartości ograniczeń itp.

Do ustawień systemowych należą między innymi: konfiguracja komunikacji, jasność wyświetlacza itp.

Danfoss

### Klucz aplikacji: Przypadek 1 Nowy regulator; Klucz aplikacji ECL nie jest włożony.

Wyświetlana jest animacja wkładania Klucza aplikacji ECL. Włóż Klucz aplikacji.

Wskazywana jest nazwa oraz wersja Klucza aplikacji (przykład: A266 Ver. 1.03).

Jeśli Klucz aplikacji jest nieodpowiedni do danego regulatora, na symbolu Klucza aplikacji ECL zostanie wyświetlony "krzyżyk".

| Działanie:          | Cel:                                                                                                    | Wybór:      |
|---------------------|----------------------------------------------------------------------------------------------------|-------------|
| ¢)                  | Wybierz język.                                                                                                    |             |
| ſŀĸ                 | Potwierdź.                                                                                                    |             |
| O,                  | Wybierz aplikację.                                                                                                    |             |
| ſŀ'n                | Potwierdź, wybierając opcję "Tak".                                                                                                    |             |
| <b>1</b> 0 <b>7</b> | Ustaw datę i godzinę.<br>Obróć i naciśnij pokrętło, aby wybrać<br>i zmienić ustawienia pól "Godziny",<br>"Minuty", "Data", "Miesiąc" i "Rok". |             |
|                     | Wybierz opcję "Następny".                                                                                                    |             |
| (Im)                | Potwierdź, wybierając opcję "Tak".                                                                                                    |             |
| 6                   | Przejdź do opcji "Aut. czas L/Z".                                                                                                    |             |
| ſŀĸ                 | Wybierz, czy funkcja "Aut. czas L/Z"*<br>ma być aktywna.                                                                                      | TAK lub NIE |

\* Funkcja "Aut. czas L/Z" umożliwia automatyczną zmianę pomiędzy czasem letnim i zimowym. W zależności od zawartości Klucza aplikacji ECL wykonywana jest procedura A lub B:

## A

#### Klucz aplikacji ECL zawiera ustawienia fabryczne:

Regulator odczytuje/przesyła dane z Klucza aplikacji ECL do regulatora ECL.

Aplikacja jest zainstalowana, regulator resetuje się i ponownie uruchamia się.

## В

Klucz aplikacji ECL zawiera zmienione ustawienia systemowe: Naciśnij pokrętło kilkakrotnie.

- "NIE": Tylko ustawienia fabryczne zostaną skopiowane z Klucza aplikacji ECL do regulatora.
- "TAK"\*: Specjalne ustawienia systemowe (różniące się od ustawień fabrycznych) zostaną skopiowane do regulatora.

#### Jeśli klucz zawiera ustawienia użytkownika:

Naciśnij pokrętło kilkakrotnie.

- "NIE": Tylko ustawienia fabryczne zostaną skopiowane z Klucza aplikacji ECL do regulatora.
- "TAK"\*: Ustawienia użytkownika (różniące się od ustawień fabrycznych) zostaną skopiowane do regulatora.

\* Jeśli nie można wybrać opcji "TAK", Klucz aplikacji ECL nie zawiera żadnych ustawień specjalnych.

Wybierz opcję "Start kopiowania" i potwierdź, naciskając opcję "Tak".

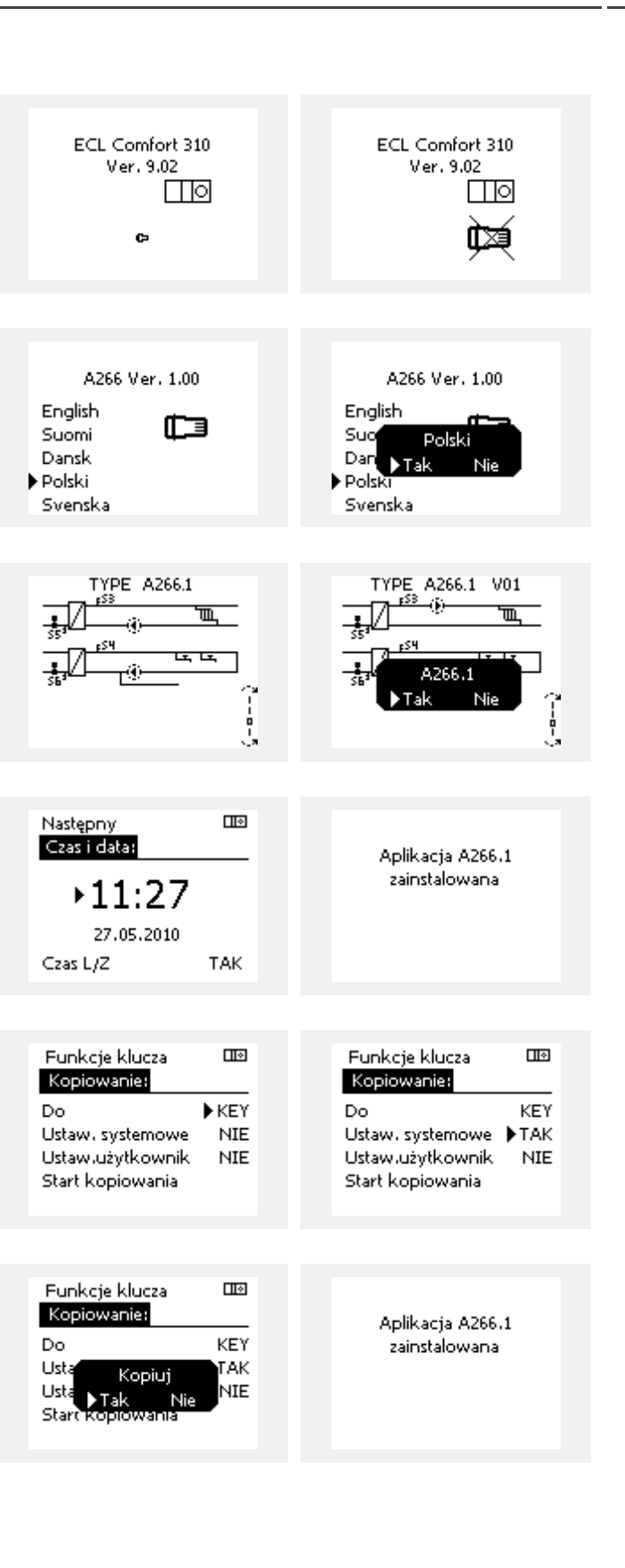

Danfoss

## Klucz aplikacji: Przypadek 2

W regulatorze jest już uruchomiona aplikacja. Klucz aplikacji ECL jest włożony, ale aplikacja musi zostać zmieniona.

Aby zmienić aplikację na inną na Kluczu aplikacji ECL, bieżąca aplikacja w regulatorze musi zostać skasowana (usunięta).

Należy pamiętać, że Klucz aplikacji musi być włożony.

| Działanie: | Cel:                                                                 | Wybór: |
|------------|----------------------------------------------------------------------|--------|
| ¢),        | Wybierz opcję "MENU" w dowolnym<br>obiegu.                           | MENU   |
| (FR)       | Potwierdź.                                                           |        |
| O,         | Zaznacz przycisk wyboru obiegu w<br>prawym górnym rogu wyświetlacza. |        |
| (First     | Potwierdź.                                                           |        |
| O,         | Wybierz opcję "Ogólne ustawienia<br>regulatora".                     | 0      |
| Ŗ          | Potwierdź.                                                           |        |
| $O_{f}$    | Wybierz opcję "Funkcje klucza".                                      |        |
| (FR)       | Potwierdź.                                                           |        |
| €O¢        | Wybierz opcję "Usuń aplikację".                                      |        |
| ,<br>Altre | Potwierdź, wybierając opcję "Tak".                                   |        |

MENU Początek MENU: Funkcje klucza: Przegląd wejść ▶Nowa aplikacja Aplikacja Rejestr Zdalne sterowanie Ustaw, fabryczne ▶ Funkcje klucza Kopiowanie System Klucz przegląd Funkcje klucza Funkcje klucza Nowa aplikacja: Nowa aplikacja: ▶Usuń aplikację Usuń aplikację Usuń ▶Tak Nie

Regulator uruchomi się ponownie i będzie gotowy do skonfigurowania.

Postępuj zgodnie z procedurą opisaną w przypadku 1.

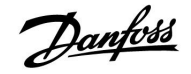

#### Klucz aplikacji: Przypadek 3 Do skonfigurowania innego regulatora potrzebna jest kopia ustawień używanego regulatora.

Funkcja jest używana

- do zapisywania (tworzenia kopii zapasowej) specjalnych ustawień użytkownika i ustawień systemowych,
- gdy wymagane jest skonfigurowanie innego regulatora ECL Comfort tego samego typu (210 lub 310) przy użyciu tej samej aplikacji, a ustawienia użytkownika/systemowe różnią się od ustawień fabrycznych.

Kopiowanie ustawień do innego regulatora ECL Comfort:

| Działani | e: Cel:                                                                                                    | Wybór:             |  |  |  |  |
|----------|----------------------------------------------------------------------------------------------------|--------------------|--|--|--|--|
| ý.       | Wybierz "MENU".                                                                                                    | MENU               |  |  |  |  |
| ſŀŖ      | Potwierdź.                                                                                                    |                    |  |  |  |  |
| O,       | Zaznacz przycisk wyboru obiegu w<br>prawym górnym rogu wyświetlacza.                                                                                                    |                    |  |  |  |  |
| ſŀŀŗ     | Potwierdź.                                                                                                    |                    |  |  |  |  |
| Ô        | Wybierz opcję "Ogólne ustawienia<br>regulatora".                                                                                                    |                    |  |  |  |  |
| (fhr)    | Potwierdź.                                                                                                    |                    |  |  |  |  |
| 6        | Przejdź do opcji "Funkcje klucza".                                                                                                    |                    |  |  |  |  |
| ſŀŖ      | Potwierdź.                                                                                                    |                    |  |  |  |  |
| Ó        | Wybierz opcję "Kopiuj".                                                                                                    |                    |  |  |  |  |
| (Prof.   | Potwierdź.                                                                                                    |                    |  |  |  |  |
| 6        | Wybierz "Do".<br>Zostanie zaznaczona opcja "ECL" lub<br>"KEY". Wybierz opcję "ECL" lub "KEY".                                                                                                    | *<br>"ECL" lub     |  |  |  |  |
| (Prog    | Naciśnij pokrętło kilkakrotnie, aby<br>wybrać kierunek kopiowania.                                                                                                    | "NE I              |  |  |  |  |
| O,       | Wybierz opcję "Ustaw.systemowe" lub<br>"Ustaw. użytkownik".                                                                                                    | "NIE" lub<br>"TAK" |  |  |  |  |
| ſŀŖ      | Naciśnij pokrętło kilkakrotnie, aby<br>wybrać opcję "Tak" lub "Nie" polecenia<br>"Kopiuj". Naciśnij, aby potwierdzić.                                                                                                    | <i>"</i>           |  |  |  |  |
| 6        | Wybierz opcję "Start kopiowania".                                                                                                    |                    |  |  |  |  |
| film     | Do klucza aplikacji lub regulatora<br>zostaną przesłane specjalne<br>ustawienia systemowe lub ustawienia<br>użytkownika.                                                                                                    |                    |  |  |  |  |
| *        |                                                                                                    |                    |  |  |  |  |
| "ECL":   | Dane zostaną skopiowane z Klucza aplikacj                                                                                                    | ji do              |  |  |  |  |
| "KEY":   | regulatora ECL.<br>Dane zostaną skopiowane z regulatora ECL<br>aplikacji.                                                                                                    | do Klucza          |  |  |  |  |
| **       |                                                                                                    |                    |  |  |  |  |
| "NIE":   | Ustawienia z regulatora ECL nie zostaną sko                                                                                                    | piowane do         |  |  |  |  |
| "ТАК":   | lucza aplikacji lub regulatora ECL Comfort.<br>stawienia specjalne (różniące się od ustawień<br>ıbrycznych) zostaną skopiowane do Klucza aplikacji<br>ıb regulatora ECL Comfort. Jeśli nie można wybrać<br>pcji TAK, oznacza to, że nie ma ustawień specjalnych,<br>tóre można skopiować. |                    |  |  |  |  |

| Początek<br><mark>MENU:</mark><br>Przegląd wejść<br>Rejestr<br>Zdalne sterowanie<br>Funkcje klucza         | <u> </u>          |  |
|----------------------------------------------------------------------------------------------------|-------------------|--|
| System                                                                                                    |                   |  |
| MENU<br>Funkcje klucza:<br>Nowa aplikacja<br>Aplikacja<br>Ustaw, fabryczne<br>Kopiowanie<br>Klucz przegląd |                   |  |
| Funkcje klucza<br>Kopiowanie:<br>Do<br>Ustaw. systemowe<br>Ustaw.użytkownik<br>Start kopiowania            | ECL<br>NIE<br>NIE |  |
| Funkcje klucza<br>Kopiowanie:<br>Do<br>Usta Kopiuj<br>Usta Tak Nie<br>Start Kopiowania                     |                   |  |

Danfoss

#### 2.6.2 Klucz aplikacji ECL, kopiowanie danych

#### Zasady ogólne

Kiedy regulator jest podłączony i pracuje, można sprawdzić i zmienić wszystkie lub tylko niektóre ustawienia podstawowe. Nowe ustawienia mogą być zapisane w Kluczu.

Jak zaktualizować Klucz aplikacji ECL po zmianie ustawień? Wszystkie nowe ustawienia mogą zostać zapisane w Kluczu

## aplikacji ECL. Jak zapisać w regulatorze ustawienia fabryczne z Klucza

**aplikacji?** Należy zapoznać się z fragmentem dotyczącym Klucza aplikacji, sytuacja 1: Nowy regulator, Klucz aplikacji ECL nie jest włożony.

#### Jak zapisać w Kluczu aplikacji ustawienia osobiste z regulatora?

Należy zapoznać się z fragmentem dotyczącym Klucza aplikacji, sytuacja 3: do skonfigurowania innego regulatora przez kopiowanie potrzebna jest kopia ustawień regulatora wzorcowego.

Jako główną zasadę należy przyjąć, że Klucz aplikacji ECL powinien zawsze pozostawać w regulatorze. Po wyjęciu Klucza nie można zmieniać ustawień. 5

Zawsze można przywrócić ustawienia fabryczne.

5

Ś

Nowe ustawienia należy zanotować w tabeli "Przegląd nastaw".

Nie należy wyjmować Klucza aplikacji ECL podczas kopiowania. Może to spowodować uszkodzenie danych w Kluczu aplikacji ECL!

55

Można skopiować ustawienia z jednego regulatora ECL do innego, pod warunkiem, że oba regulatory pochodzą z tej samej serii (210 lub 310).

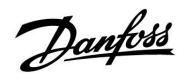

## 2.7 Wykaz czynności kontrolnych

| Czy regulator ECL jest gotowy do użytku?                                                                                                    |
|----------------------------------------------------------------------------------------------------|
| Należy upewnić się, że zasilanie elektryczne jest podłączone do zacisków 9 (faza) i 10 (zero).                                                                                                    |
| Sprawdzić, czy wymagane komponenty sterowane (siłownik, pompa itd.) są podłączone do właściwych zacisków.                                                                                                    |
| Sprawdzić, czy wszystkie czujniki/sygnały są podłączone do właściwych zacisków (patrz "Podłączenia elektryczne").                                                                                                |
| Zamontować regulator i włączyć zasilanie.                                                                                                    |
| Czy klucz aplikacji ECL jest włożony (patrz "Wkładanie Klucza aplikacji ECL").                                                                                                    |
| Czy jest wybrany prawidłowy język (patrz "Język" w rozdziale "Ogólne ustawienia regulatora").                                                                                                    |
| Czy data i godzina są ustawione prawidłowo (patrz "Data i godzina" w rozdziale "Ogólne ustawienia regulatora").                                                                                                  |
| Czy jest wybrana odpowiednia aplikacja (patrz "Identyfikacja rodzaju układu").                                                                                                    |
| Sprawdzić, czy wszystkie nastawy w regulatorze (patrz "Przegląd nastaw") zostały ustawione lub czy ustawienia<br>fabryczne spełniają wymagania danego układu.                                                    |
| Wybrać ręczny tryb pracy (patrz "Sterowanie ręczne"). Sprawdzić, czy zawory otwierają się i zamykają oraz czy<br>wymagane komponenty sterowane (pompa itp.) uruchamiają się i zatrzymują w ręcznym trybie pracy. |
| Sprawdzić, czy temperatury/sygnały widoczne na wyświetlaczu odpowiadają podłączonym urządzeniom.                                                                                                    |
| Po wykonaniu wszystkich czynności kontrolnych w trybie działania ręcznego należy wybrać tryb pracy regulatora<br>(według barmonogramu, w trybie pracy komfortu, oszczedzania lub ochrony przeciwzamrożeniowej)   |

Po wykonaniu wszystkich czynności kontrolnych w trybie działania ręcznego należy wybrać tryb pracy (według harmonogramu, w trybie pracy komfortu, oszczędzania lub ochrony przeciwzamrożeniowej). egulatora

Danfoss

## 2.8 Nawigacja, Klucz aplikacji ECL A266

## Nawigacja, A266.1, obieg 1 i 2

| Początek    |                       |       | Obieg 1, ogrzewanie |       | Obieg 2, CWU      |
|-------------|-----------------------|-------|---------------------|-------|-------------------|
|             |                       | Nr ID | Funkcja             | Nr ID | Funkcja           |
| MENU        |                       |       |                     |       |                   |
| Harmonogram |                       |       | Dostępny            |       | Dostępny          |
| Ustawienia  | Temperatura zasilania |       | Krzywa grzewcza     |       |                   |
|             |                       | 11178 | Temp. max.          | 12178 | Temp. max.        |
|             |                       | 11177 | Temp. min.          | 12177 | Temp. min.        |
|             | Ograniczenie Tpom.    | 11015 | Czas adapt.         |       |                   |
|             |                       | 11182 | Wpływ -powyżej      |       |                   |
|             |                       | 11183 | Wpływ -poniżej      |       |                   |
|             | Ograniczenie Tpowr    |       |                     | 12030 | Limit             |
|             |                       | 11031 | Tzewn. wyższa X1    |       |                   |
|             |                       | 11032 | Dolny limit Y1      |       |                   |
|             |                       | 11033 | Tzewn. niższa X2    |       |                   |
|             |                       | 11034 | Górny limit Y2      |       |                   |
|             |                       | 11035 | Wpływ -powyżej      | 12035 | Wpływ -powyżej    |
|             |                       | 11036 | Wpływ -poniżej      | 12036 | Wpływ -poniżej    |
|             |                       | 11037 | Czas adapt.         | 12037 | Czas adapt.       |
|             |                       | 11085 | Priorytet           | 12085 | Priorytet         |
|             | Ogran.przepł./moc     |       | Aktualny/a          |       | Aktualny/a        |
|             |                       |       | Limit               | 12111 | Limit             |
|             |                       | 11119 | Tzewn. wyższa X1    |       |                   |
|             |                       | 11117 | Dolny limit Y1      |       |                   |
|             |                       | 11118 | Tzewn. niższa X2    |       |                   |
|             |                       | 11116 | Górny limit Y2      |       |                   |
|             |                       | 11112 | Czas adapt.         | 12112 | Czas adapt.       |
|             |                       | 11113 | Stała filtrowania   | 12113 | Stała filtrowania |
|             |                       | 11109 | Rodzaj wejścia      | 12109 | Rodzaj wejścia    |
|             |                       | 11115 | Jednostki           | 12115 | Jednostki         |
|             |                       | 11114 | Impuls              | 12114 | Impuls            |
|             | Optymalizacja         | 11011 | Auto oszczędz.      |       |                   |
|             |                       | 11012 | Wzmocnienie         |       |                   |
|             |                       | 11013 | Nachylenie          |       |                   |
|             |                       | 11014 | Optymalizator       |       |                   |
|             |                       | 11026 | Przed Stop          |       |                   |
|             |                       | 11020 | Odniesienie do      |       |                   |
|             |                       | 11021 | Całkow.zatrzym.     |       |                   |
|             |                       | 11179 | Wył. letnie         |       |                   |
|             |                       | 11043 | Praca równoległa    |       |                   |

<u>Danfośś</u>

## Nawigacja, A266.1, obieg 1 i 2, ciąg dalszy

| Początek   |                    | Obieg 1, ogrzewanie |                                  | Obieg 2, CWU |                    |
|------------|--------------------|---------------------|----------------------------------|--------------|--------------------|
| MENU       |                    | Nr ID               | Funkcja                          | Nr ID        | Funkcja            |
| Ustawienia | Param. regulacji   |                     |                                  | 12173        | Auto Tuning        |
|            |                    | 11174               | Ochr. siłownika                  | 12174        | Ochr. siłownika    |
|            |                    | 11184               | Хр                               | 12184        | Хр                 |
|            |                    | 11185               | Tn                               | 12185        | Tn                 |
|            |                    | 11186               | Czas przejścia M                 | 12186        | Czas przejścia M   |
|            |                    | 11187               | Nz                               | 12187        | Nz                 |
|            | Aplikacja          | 11010               | Adres ECA                        |              |                    |
|            |                    | 11022               | Ćwiczenie P                      | 12022        | Ćwiczenie P        |
|            |                    | 11023               | Ćwiczenie M                      | 12023        | Ćwiczenie M        |
|            |                    | 11052               | Priorytet CWU                    |              |                    |
|            |                    | 11077               | T mróz zał.P.                    | 12077        | T mróz zał.P.      |
|            |                    | 11078               | T ciepło zał.P                   | 12078        | T ciepło zał.P     |
|            |                    | 11093               | Tzab. przeciwzam.                | 12093        | Tzab. przeciwzam.  |
|            |                    | 11141               | Wejście ster.zewn.               | 12141        | Wejście ster.zewn. |
|            |                    | 11142               | Tryb ster.zewn.                  | 12142        | Tryb ster.zewn.    |
|            |                    | 11189               | Min. czas akt.                   | 12189        | Min. czas akt.     |
|            | Fun.antybakteryjna |                     |                                  |              | Dzień              |
|            |                    |                     |                                  |              | Czas rozpoczęcia   |
|            |                    |                     |                                  |              | Czas trwania       |
|            |                    |                     |                                  |              | T wymagana         |
| Święto     |                    |                     | Dostępny                         |              | Dostępny           |
| Alarm      | Temp. monitorowana | 11147               | Górna odchyłka                   | 12147        | Górna odchyłka     |
|            |                    | 11148               | Dolna odchyłka                   | 12148        | Dolna odchyłka     |
|            |                    | 11149               | Opóźnienie                       | 12149        | Opóźnienie         |
|            |                    | 11150               | Temp.wył.alarmu                  | 12150        | Temp.wył.alarmu    |
|            | Przegląd alarmów   |                     | Dostępny                         |              | Dostępny           |
| Przegląd   |                    |                     |                                  |              |                    |
| wpływów    | Tzasil. wymagana   |                     | Ograniczenie Tpowr               |              | Ograniczenie Tpowr |
|            |                    |                     | Ograniczenie Tpom.               |              |                    |
|            |                    |                     | Priorytet pracy równoległej      |              |                    |
|            |                    |                     | Ogran.przepł./moc                |              | Ogran.przepł./moc  |
|            |                    |                     | Święto                           |              | Święto             |
|            |                    |                     | Ster. zewn                       |              | Ster. zewn         |
|            |                    |                     | Ster. z ECA                      |              | Fun.antybakteryjna |
|            |                    |                     | Wzmocnienie                      |              |                    |
|            |                    |                     | Nachylenie                       |              |                    |
|            |                    |                     | Urządz. nadrzędne/po-<br>drzędne |              |                    |
|            |                    |                     | Wył. letnie ogrz.                |              |                    |
|            |                    |                     | Priorytet CWU                    |              |                    |

<u>Danfoss</u>

## Nawigacja, A266.1, Ogólne ustawienia regulatora

| Początek                  |                      | Ogólne ustawienia regulatora |                    |  |
|---------------------------|----------------------|------------------------------|--------------------|--|
| MENU                      |                      | Nr ID                        | Funkcja            |  |
| Czas i data               |                      |                              | Dostępny           |  |
| Święto                    |                      |                              | Dostępny           |  |
| Przegląd wejść            |                      |                              | T zewnętrzna       |  |
|                           |                      |                              | T pomieszczenia    |  |
|                           |                      |                              | T zasilania CO     |  |
|                           |                      |                              | T zasilania CWU    |  |
|                           |                      |                              | T powrotu CO       |  |
|                           |                      |                              | T powrotu CWU      |  |
| <b>Rejestr</b> (czujniki) | T zewnętrzna         |                              | Rejestr z dzisiaj  |  |
|                           | Tpom. i wymagana     |                              | Rejestr z wczoraj  |  |
|                           | T przepł.CO i wymag. |                              | Rej. 2 dni         |  |
|                           | T zasil.CWU i wymag. |                              | Rej. 4 dni         |  |
|                           | Tpow.CO i ogranicz   |                              |                    |  |
|                           | Tzasil.CWU i ogran   |                              |                    |  |
| Zdalne sterowanie         |                      |                              | M1                 |  |
|                           |                      |                              | P1                 |  |
|                           |                      |                              | M2                 |  |
|                           |                      |                              | P2                 |  |
|                           |                      |                              | A1                 |  |
| Funkcje klucza            | Nowa aplikacja       |                              | Usuń aplikację     |  |
|                           | Aplikacja            |                              |                    |  |
|                           | Nastawa fabr.        |                              | Ustaw. systemowe   |  |
|                           |                      |                              | Ustaw. użytkownika |  |
|                           |                      |                              | Do nastaw fabrycz. |  |
|                           | Коріиј               |                              | Do                 |  |
|                           |                      |                              | Ustaw. systemowe   |  |
|                           |                      |                              | Ustaw. użytkownika |  |
|                           |                      |                              | Start kopiowania   |  |
|                           | Klucz przegląd       |                              |                    |  |
| System                    | Wersja ECL           |                              | Nr katalogowy      |  |
|                           |                      |                              | Sprzęt             |  |
|                           |                      |                              | Oprogramowanie     |  |
|                           |                      |                              | Nr seryjny         |  |
|                           |                      |                              | Data produkcji     |  |
|                           | Rozszerzenie         |                              |                    |  |
|                           | Wyświetlacz          | 60058                        | Podświetlenie      |  |
|                           |                      | 60059                        | Kontrast           |  |
|                           | Komunikacja          | 38                           | Adres Modbus       |  |
|                           |                      | 2048                         | RS485 adres ECL    |  |
|                           | Język                | 2050                         | Język              |  |

<u>Danfośś</u>

## Nawigacja, A266.2, obieg 1 i 2

| Początek         |                       |       | Obieg 1, ogrzewanie |       | Obieg 2, CWU      |  |  |
|------------------|-----------------------|-------|---------------------|-------|-------------------|--|--|
|                  |                       | Nr ID | Funkcja             | Nr ID | Funkcja           |  |  |
| MENU             |                       |       |                     |       |                   |  |  |
| Harmono-<br>gram |                       |       | Dostępny            |       | Dostępny          |  |  |
| Ustawienia       | Temperatura zasilania |       | Krzywa grzewcza     |       |                   |  |  |
|                  |                       | 11178 | Temp. max.          | 12178 | Temp. max.        |  |  |
|                  |                       | 11177 | Temp. min.          | 12177 | Temp. min.        |  |  |
|                  | Ograniczenie Tpom.    | 11015 | Czas adapt.         |       |                   |  |  |
|                  |                       | 11182 | Wpływ -powyżej      |       |                   |  |  |
|                  |                       | 11183 | Wpływ -poniżej      |       |                   |  |  |
|                  | Ograniczenie Tpowr    |       |                     | 12030 | Limit             |  |  |
|                  |                       | 11031 | Tzewn. wyższa X1    |       |                   |  |  |
|                  |                       | 11032 | Dolny limit Y1      |       |                   |  |  |
|                  |                       | 11033 | Tzewn. niższa X2    |       |                   |  |  |
|                  |                       | 11034 | Górny limit Y2      |       |                   |  |  |
|                  |                       | 11035 | Wpływ -powyżej      | 12035 | Wpływ -powyżej    |  |  |
|                  |                       | 11036 | Wpływ -poniżej      | 12036 | Wpływ -poniżej    |  |  |
|                  |                       | 11037 | Czas adapt.         | 12037 | Czas adapt.       |  |  |
|                  |                       | 11085 | Priorytet           | 12085 | Priorytet         |  |  |
|                  | Ogran.przepł./moc     |       | Aktualny/a          |       | Aktualny/a        |  |  |
|                  |                       |       | Limit               | 12111 | Limit             |  |  |
|                  |                       | 11119 | Tzewn. wyższa X1    |       |                   |  |  |
|                  |                       | 11117 | Dolny limit Y1      |       |                   |  |  |
|                  |                       | 11118 | Tzewn. niższa X2    |       |                   |  |  |
|                  |                       | 11116 | Górny limit Y2      |       |                   |  |  |
|                  |                       | 11112 | Czas adapt.         | 12112 | Czas adapt.       |  |  |
|                  |                       | 11113 | Stała filtrowania   | 12113 | Stała filtrowania |  |  |
|                  |                       | 11109 | Rodzaj wejścia      | 12109 | Rodzaj wejścia    |  |  |
|                  |                       | 11115 | Jednostki           | 12115 | Jednostki         |  |  |
|                  |                       | 11114 | Impuls              | 12114 | Impuls            |  |  |
|                  | Optymalizacja         | 11011 | Auto oszczędz.      |       |                   |  |  |
|                  |                       | 11012 | Wzmocnienie         |       |                   |  |  |
|                  |                       | 11013 | Nachylenie          |       |                   |  |  |
|                  |                       | 11014 | Optymalizator       |       |                   |  |  |
|                  |                       | 11026 | Przed Stop          |       |                   |  |  |
|                  |                       | 11020 | Odniesienie do      |       |                   |  |  |
|                  |                       | 11021 | Całkow.zatrzym.     |       |                   |  |  |
|                  |                       | 11179 | Wył. letnie         |       |                   |  |  |
|                  |                       | 11043 | Praca równoległa    |       |                   |  |  |

<u>Danfoss</u>

## Nawigacja, A266.2, obieg 1 i 2, ciąg dalszy

| Początek   |                    | Obieg 1, ogrzewanie |                    | Obieg 2, CWU |                    |
|------------|--------------------|---------------------|--------------------|--------------|--------------------|
| MENU       |                    | Nr ID               | Funkcja            | Nr ID        | Funkcja            |
| Ustawienia | Param. regulacji   |                     |                    | 12173        | Auto Tuning        |
|            |                    | 11174               | Ochr. siłownika    | 12174        | Ochr. siłownika    |
|            |                    | 11184               | Хр                 |              | Xp aktualny        |
|            |                    | 11185               | Tn                 | 12185        | Tn                 |
|            |                    | 11186               | Czas przejścia M   | 12186        | Czas przejścia M   |
|            |                    | 11187               | Nz                 | 12187        | Nz                 |
|            |                    |                     |                    | 12097        | Tzas.bez pob.cwu   |
|            |                    |                     |                    | 12096        | Tn bez pob.cwu     |
|            |                    |                     |                    | 12094        | Czas otwarcia      |
|            |                    |                     |                    | 12095        | Czas zamknięcia    |
|            | Aplikacja          | 11010               | Adres ECA          |              |                    |
|            |                    | 11022               | Ćwiczenie P        | 12022        | Ćwiczenie P        |
|            |                    | 11023               | Ćwiczenie M        | 12023        | Ćwiczenie M        |
|            |                    | 11052               | Priorytet CWU      |              |                    |
|            |                    | 11077               | T mróz zał.P.      | 12077        | T mróz zał.P.      |
|            |                    | 11078               | T ciepło zał.P     | 12078        | T ciepło zał.P     |
|            |                    | 11093               | Tzab. przeciwzam.  | 12093        | Tzab. przeciwzam.  |
|            |                    | 11141               | Wejście ster.zewn. | 12141        | Wejście ster.zewn. |
|            |                    | 11142               | Tryb ster.zewn.    | 12142        | Tryb ster.zewn.    |
|            |                    | 11189               | Min. czas akt.     | 12189        | Min. czas akt.     |
|            | Fun.antybakteryjna |                     |                    |              | Dzień              |
|            |                    |                     |                    |              | Czas rozpoczęcia   |
|            |                    |                     |                    |              | Czas trwania       |
|            |                    |                     |                    |              | T wymagana         |
| Święto     |                    |                     | Dostępny           |              | Dostępny           |
| Alarm      | Temp. monitorowana | 11147               | Górna odchyłka     | 12147        | Górna odchyłka     |
|            |                    | 11148               | Dolna odchyłka     | 12148        | Dolna odchyłka     |
|            |                    | 11149               | Opóźnienie         | 12149        | Opóźnienie         |
|            |                    | 11150               | Temp.wył.alarmu    | 12150        | Temp.wył.alarmu    |
|            | Temp. maksymalna   | 11079               | Tzasil. max.       |              |                    |
|            |                    | 11080               | Opóźnienie         |              |                    |
|            | Przegląd alarmów   |                     | Dostępny           |              | Dostępny           |
<u>Danfośś</u>

# Nawigacja, A266.2, obieg 1 i 2, ciąg dalszy

| Początek            |                  | Obieg 1, ogrzewanie |                                  | Obieg 2, CWU |                    |
|---------------------|------------------|---------------------|----------------------------------|--------------|--------------------|
| MENU                |                  | Nr ID               | Funkcja                          | Nr ID        | Funkcja            |
| Przegląd<br>wpływów | Tzasil. wymagana |                     | Ograniczenie Tpowr               |              | Ograniczenie Tpowr |
|                     |                  |                     | Ograniczenie Tpom.               |              |                    |
|                     |                  |                     | Priorytet pracy równoległej      |              |                    |
|                     |                  |                     | Ogran.przepł./moc                |              | Ogran.przepł./moc  |
|                     |                  |                     | Święto                           |              | Święto             |
|                     |                  |                     | Ster. zewn                       |              | Ster. zewn         |
|                     |                  |                     | Ster. z ECA                      |              | Fun.antybakteryjna |
|                     |                  |                     | Wzmocnienie                      |              |                    |
|                     |                  |                     | Nachylenie                       |              |                    |
|                     |                  |                     | Urządz. nadrzędne/po-<br>drzędne |              |                    |
|                     |                  |                     | Wył. letnie ogrz.                |              |                    |
|                     |                  |                     | Priorytet CWU                    |              |                    |

<u>Danfoss</u>

## Nawigacja, A266.2, Ogólne ustawienia regulatora

| Początek           |                    |       | Ogólne ustawienia regulatora |
|--------------------|--------------------|-------|------------------------------|
| MENU               |                    | Nr ID | Funkcja                      |
| Czas i data        |                    |       | Dostępny                     |
| Święto             |                    |       | Dostępny                     |
| Przegląd wejść     |                    |       | T zewnętrzna                 |
|                    |                    |       | T pomieszczenia              |
|                    |                    |       | T zasilania CO               |
|                    |                    |       | T zasilania CWU              |
|                    |                    |       | T powrotu                    |
|                    |                    |       | T zasilania                  |
| Rejestr (czujniki) | Tpom. i wymagana   |       | Rejestr z dzisiaj            |
|                    | Przepł.CO i wymag. |       | Rejestr z wczoraj            |
|                    | Zasil.CWU i wymag. |       | Rej. 2 dni                   |
|                    | Tpow.CO i ogranicz |       | Rej. 4 dni                   |
|                    | Tzasil.CWU i ogran |       |                              |
|                    | T zasilania        |       |                              |
| Zdalne sterowar    | nie                |       | M1                           |
|                    |                    |       | P1                           |
|                    |                    |       | M2                           |
|                    |                    |       | P2                           |
|                    |                    |       | A1                           |
| Funkcje klucza     | Nowa aplikacja     |       | Usuń aplikację               |
|                    | Aplikacja          |       |                              |
|                    | Nastawa fabr.      |       | Ustaw. systemowe             |
|                    |                    |       | Ustaw. użytkownika           |
|                    |                    |       | Do nastaw fabrycz.           |
|                    | Коріиј             |       | Do                           |
|                    |                    |       | Ustaw. systemowe             |
|                    |                    |       | Ustaw. użytkownika           |
|                    |                    |       | Start kopiowania             |
|                    | Klucz przegląd     |       |                              |
| System             | Wersja ECL         |       | Nr katalogowy                |
|                    |                    |       | Sprzęt                       |
|                    |                    |       | Oprogramowanie               |
|                    |                    |       | Nr seryjny                   |
|                    |                    |       | Data produkcji               |
|                    | Rozszerzenie       |       |                              |
|                    | Wyświetlacz        | 60058 | Podświetlenie                |
|                    |                    | 60059 | Kontrast                     |
|                    | Komunikacja        | 38    | Adres Modbus                 |
|                    |                    | 2048  | RS485 adres ECL              |
|                    | Język              | 2050  | Język                        |

<u>Danfośś</u>

## Nawigacja, A266.9, obieg 1 i 2

| Początek         |                       |       | Obieg 1, ogrzewanie |       | Obieg 2, CWU   |  |  |
|------------------|-----------------------|-------|---------------------|-------|----------------|--|--|
|                  |                       | Nr ID | Funkcja             | Nr ID | Funkcja        |  |  |
| MENU             |                       |       |                     |       |                |  |  |
| Harmono-<br>gram |                       |       | Dostępny            |       |                |  |  |
| Ustawienia       | Temperatura zasilania |       | Krzywa grzewcza     |       |                |  |  |
|                  |                       | 11178 | Temp. max.          | 12178 | Temp. max.     |  |  |
|                  |                       | 11177 | Temp. min.          | 12177 | Temp. min.     |  |  |
|                  | Ograniczenie Tpowr    |       |                     | 12030 | Limit          |  |  |
|                  |                       | 11031 | Tzewn. wyższa X1    |       |                |  |  |
|                  |                       | 11032 | Dolny limit Y1      |       |                |  |  |
|                  |                       | 11033 | Tzewn. niższa X2    |       |                |  |  |
|                  |                       | 11034 | Górny limit Y2      |       |                |  |  |
|                  |                       | 11035 | Wpływ -powyżej      | 12035 | Wpływ -powyżej |  |  |
|                  |                       | 11036 | Wpływ -poniżej      | 12036 | Wpływ -poniżej |  |  |
|                  |                       | 11037 | Czas adapt.         | 12037 | Czas adapt.    |  |  |
|                  |                       | 11085 | Priorytet           |       |                |  |  |
|                  | Optymalizacja         | 11011 | Auto oszczędz.      |       |                |  |  |
|                  |                       | 11012 | Wzmocnienie         |       |                |  |  |
|                  |                       | 11013 | Nachylenie          |       |                |  |  |
|                  |                       | 11014 | Optymalizator       |       |                |  |  |
|                  |                       | 11021 | Całkow.zatrzym.     |       |                |  |  |
|                  |                       | 11179 | Wył. letnie         |       |                |  |  |

<u>Danfoss</u>

# Nawigacja, A266.9, obieg 1 i 2, ciąg dalszy

| Początek   |                  |       | Obieg 1, ogrzewanie              |       | Obieg 2, CWU       |
|------------|------------------|-------|----------------------------------|-------|--------------------|
| MENU       |                  | Nr ID | Funkcja                          | Nr ID | Funkcja            |
| Ustawienia | Param. regulacji |       |                                  | 12173 | Auto Tuning        |
|            |                  | 11174 | Ochr. siłownika                  | 12174 | Ochr. siłownika    |
|            |                  | 11184 | Хр                               | 12184 | Хр                 |
|            |                  | 11185 | Tn                               | 12185 | Tn                 |
|            |                  | 11186 | Czas przejścia M                 | 12186 | Czas przejścia M   |
|            |                  | 11187 | Nz                               | 12187 | Nz                 |
|            | Aplikacja        | 11022 | Ćwiczenie P                      | 12022 | Ćwiczenie P        |
|            |                  | 11023 | Ćwiczenie M                      | 12023 | Ćwiczenie M        |
|            |                  | 11052 | Priorytet CWU                    |       |                    |
|            |                  | 11077 | T mróz zał.P.                    | 12077 | T mróz zał.P.      |
|            |                  | 11078 | T ciepło zał.P                   | 12078 | T ciepło zał.P     |
|            |                  | 11093 | Tzab. przeciwzam.                | 12093 | Tzab. przeciwzam.  |
|            |                  | 11189 | Min. czas akt.                   | 12189 | Min. czas akt.     |
| Alarm      | Ciśnienie        | 11614 | Alarm wysoki                     |       |                    |
|            |                  | 11615 | Alarm niski                      |       |                    |
|            |                  | 11617 | Opóźnienie alarmu                |       |                    |
|            |                  | 11607 | X niższy                         |       |                    |
|            |                  | 11608 | X wyższy                         |       |                    |
|            |                  | 11609 | Y dolny                          |       |                    |
|            |                  | 11610 | Y górny                          |       |                    |
|            | Cyfrowe          | 11636 | Wartość alarmowa                 |       |                    |
|            |                  | 11637 | Opóźnienie alarmu                |       |                    |
|            | Temp. maksymalna | 11079 | Tzasil. max.                     |       |                    |
|            |                  | 11080 | Opóźnienie                       |       |                    |
|            | Przegląd alarmów |       | Dostępny                         |       |                    |
| Przegląd   | T                |       |                                  |       | O                  |
| wpływow    | izasii. wymagana |       |                                  |       | Ograniczenie Tpowr |
|            |                  |       | wzmocnienie<br>Na skulania       |       |                    |
|            |                  |       |                                  |       |                    |
|            |                  |       | orządz. nadrzędne/po-<br>drzędne |       |                    |
|            |                  |       | Wył. letnie ogrz.                |       |                    |
|            |                  |       | Priorytet CWU                    |       |                    |

<u>Danfoss</u>

Nawigacja, A266.9, Ogólne ustawienia regulatora

Danfoss

## 3.0 Użytkowanie codzienne

### 3.1 Sposób nawigacji

Ustawiania i przechodzenie pomiędzy nastawami regulatora jest możliwe poprzez obracanie pokrętła w lewo lub w prawo (<sup>(C)</sup>).

Pokrętło jest wyposażone w funkcję przyspieszenia. Im szybciej użytkownik obraca pokrętło, tym szybciej osiąga wartość graniczną wybranego zakresu.

Wskaźnik położenia na wyświetlaczu () zawsze informuje o aktualnym położeniu.

W celu zatwierdzenia wyboru należy nacisnąć pokrętło ( $^{(\!\!\!\!R)}\!$ ).

Przykłady ekranów pochodzą z aplikacji z dwoma obiegami: jednym obiegiem ogrzewania () i jednym obiegiem ciepłej wody użytkowej (CWU) (-). Przykłady mogą się różnić od aplikacji użytkownika.

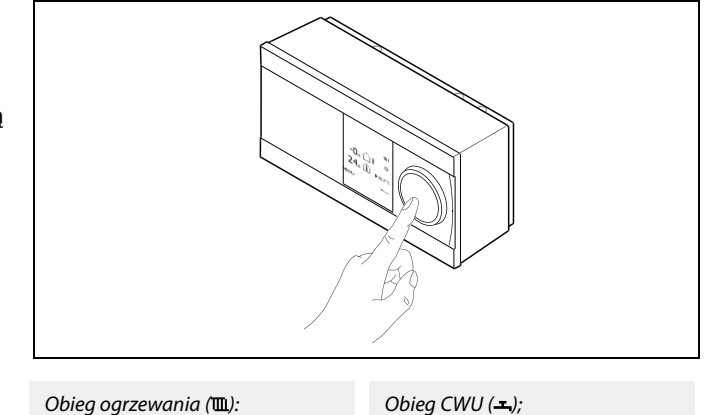

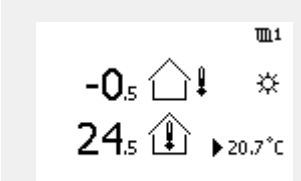

**---**

MENU

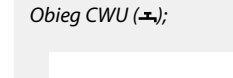

50.3 毫 ↓ ③ 50°c MENU

Niektóre ustawienia ogólne dotyczące całego regulatora są zlokalizowane w określonej części regulatora.

Aby przejść do ogólnych ustawień regulatora:

| Działanie:                  | Cel:                                                                 | Wybór: |
|-----------------------------|----------------------------------------------------------------------|--------|
| j<br>Or                     | Wybierz opcję "MENU" w dowolnym<br>obiegu.                           | MENU   |
| (fhr)                       | Potwierdź.                                                           |        |
| O,                          | Zaznacz przycisk wyboru obiegu w<br>prawym górnym rogu wyświetlacza. |        |
| (R)                         | Potwierdź.                                                           |        |
| $\mathcal{O}_{\mathcal{F}}$ | Wybierz opcję "Ogólne ustawienia<br>regulatora".                     |        |
| (Prof                       | Potwierdź.                                                           |        |

Przycisk wyboru obiegu

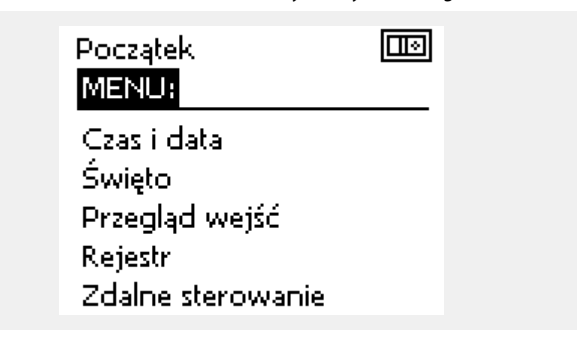

Dantos

### 3.2 Znaczenie symboli na wyświetlaczu regulatora

### Wybór ekranu domyślnego

Jako ekran domyślny wybierz ulubiony ekran. Wybrany ekran domyślny umożliwia przegląd temperatur i monitorowanych urządzeń.

Jeśli pokrętło nie jest uruchamiane przez 20 minut, przywracany jest ekran domyślny.

### Obieg ogrzewania 🎹

Ekran przeglądu 1 zawiera informacje o:

rzeczywistej temperaturze zewnętrznej, trybie pracy regulatora, rzeczywistej temperaturze pomieszczenia, wymaganej temperaturze pomieszczenia.

Ekran przeglądu 2 zawiera informacje o:

rzeczywistej temperaturze zewnętrznej, trendzie temperatury zewnętrznej, trybie pracy regulatora, maksymalnej i minimalnej temperaturze zewnętrznej od północy oraz wymaganej temperaturze pomieszczenia.

Ekran przeglądu 3 zawiera informacje o:

dacie, rzeczywistej temperaturze zewnętrznej, trybie pracy regulatora, godzinie, wymaganej temperaturze pomieszczenia oraz harmonogramie pracy w trybie komfortu na bieżący dzień.

Ekran przeglądu 4 zawiera informacje o:

stanie komponentów sterowanych, rzeczywistej temperaturze zasilania, (wymaganej temperaturze zasilania), trybie pracy regulatora, temperaturze powrotu (wartości ograniczenia).

W zależności od wybranego ekranu wyświetlane są następujące informacje na temat obiegu ogrzewania:

- rzeczywista temperatura zasilania (-0.5)
- tryb pracy regulatora (举)
- rzeczywista temperatura pomieszczenia (2.5)
- wymagana temperatura pomieszczenia (20.7 °C)
- trend temperatury zewnętrznej (→)
- min. i max. temperatura zewnętrzna od północy (<sup>(</sup>))
- data (23.02.2010)
- godzina (7:43)
- harmonogram pracy w trybie komfortu na bieżący dzień (0–12–24)
- stan komponentów sterowanych (M2, P2)
- rzeczywista temperatura zasilania (49 °C), (wymagana temperatura zasilania (31))
- temperatura powrotu (24 °C) (temperatura ograniczenia (50))

କ୍ଷ

Przechodzenie między ekranami jest możliwe poprzez obracanie pokrętła do momentu, aż zostanie zaznaczony przycisk wyboru ekranu ( $_{a---}$ ) w prawym dolnym rogu wyświetlacza. Aby wybrać ulubiony ekran przeglądu, należy obróć i nacisnąć pokrętło.

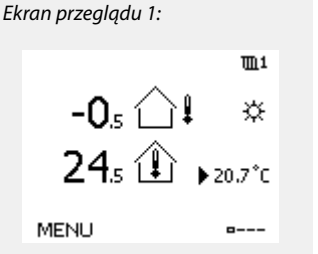

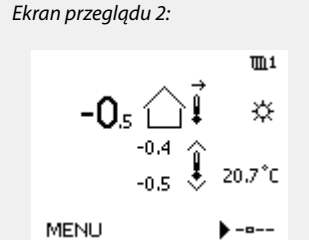

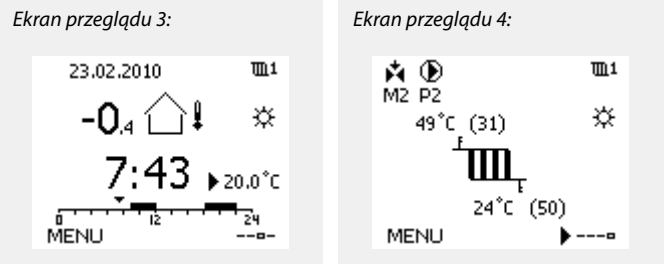

କ୍ଷ

Ustawienie wymaganej temperatury pomieszczenia jest ważne, nawet w przypadku, gdy nie jest podłączony czujnik temperatury w pomieszczeniu/Panel Zdalnego Sterowania.

Danfoss

Ś

Jeżeli wartość temperatury jest wyświetlana jako

- "--" wybrany czujnik nie jest podłączony.
- "---" w obwodzie czujnika wystąpiło zwarcie.

### Obieg CWU 🖵

Ekran przeglądu 1 zawiera informacje o: rzeczywistej temperaturze CWU, trybie pracy regulatora, wymaganej temperaturze CWU oraz harmonogramie pracy w trybie komfortu na bieżący dzień.

Ekran przeglądu 2 zawiera informacje o:

stanie komponentów sterowanych, rzeczywistej temperaturze CWU, (wymaganej temperaturze CWU), trybie pracy regulatora, temperaturze powrotu (wartości ograniczenia).

W zależności od wybranego ekranu wyświetlane są następujące informacje na temat obiegu CWU:

• rzeczywista temperatura CWU (50.3) • tryb pracy regulatora (※)

• wymagana temperatura CWU (50 °C)

harmonogram pracy w trybie komfortu na bieżący dzień (0–12–24)

stan komponentów sterowanych (M1, P1)

• rzeczywista temperatura CWU (50 °C), (wymagana temperatura CWU (50))

• temperatura powrotu (- - °C) (temperatura ograniczenia (30))

### Ustawianie wymaganej temperatury

W zależności od wybranego obiegu i trybu wszystkie ustawienia wprowadzane każdego dnia można wprowadzać bezpośrednio na ekranie przeglądu (zobacz również opis symboli na kolejnej stronie).

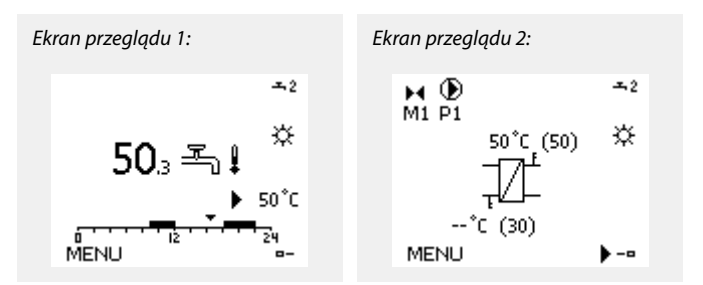

Danfoss

## Ustawiania wymaganej temperatury pomieszczenia

Wymaganą temperaturę pomieszczenia można łatwo dostosować na ekranie przeglądu danego obiegu ogrzewania.

| Działanie: | Cel:                                            | Wybór: |
|------------|-------------------------------------------------|--------|
| €)¢        | Wymagana temperatura<br>pomieszczenia           | 20.5   |
| (Prog      | Potwierdź.                                      |        |
| ¢)         | Dostosuj wymaganą temperaturę<br>pomieszczenia. | 21.0   |
| flrg       | Potwierdź.                                      |        |

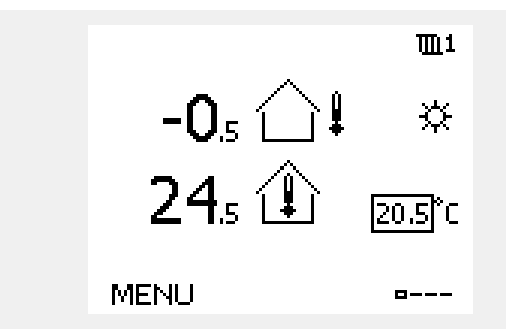

Ten ekran przeglądu informuje o temperaturze zewnętrznej, rzeczywistej temperaturze pomieszczenia i wymaganej temperaturze pomieszczenia.

W tym przykładzie ekran pokazuje pracę w trybie komfortu. Aby zmienić wymaganą temperaturę pomieszczenia dla trybu oszczędzania, należy przejść do przycisku wyboru trybu i wybrać tryb oszczędzania.

କ୍ଷ

Ustawienie wymaganej temperatury pomieszczenia jest ważne, nawet w przypadku, gdy nie jest podłączony czujnik temperatury w pomieszczeniu/Panel Zdalnego Sterowania.

### Ustawianie wymaganej temperatury CWU

Wymaganą temperaturę CWU można łatwo dostosować na ekranie przeglądu obiegu CWU.

| Działanie: | Cel:                                  | Wybór: |
|------------|---------------------------------------|--------|
| j<br>O     | Wymagana temperatura CWU              | 50     |
| (Prof      | Potwierdź.                            |        |
| €)¢        | Dostosuj wymaganą temperaturę<br>CWU. | 55     |
| (Prof      | Potwierdź.                            |        |

Oprócz informacji o wymaganej i rzeczywistej temperaturze CWU wyświetlany jest harmonogram dla bieżącego dnia.

Na przykładowym ekranie widać, że regulator pracuje według harmonogramu i w trybie oszczędzania.

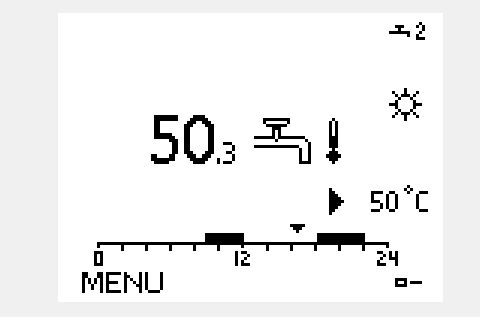

Danfoss

## Ustawianie wymaganej temperatury pomieszczenia, ECA 30/31

Wymaganą temperaturę pomieszczenia można ustawić tak samo, jak w regulatorze. Na ekranie mogą być jednak wyświetlane inne symbole (patrz rozdział "Co oznaczają symbole?").

5

ECA 30/31 umożliwia chwilową zmianę wymaganej temperatury pomieszczenia ustawionej w regulatorze przy użyciu funkcji sterowania zewnętrznego: 紀林道沁

<u>Danfoss</u>

## 3.3 Co oznaczają symbole?

| Symbol       | Opis                                 |             |  |  |
|--------------|--------------------------------------|-------------|--|--|
|              | Temperatura zewnętrzna               |             |  |  |
|              | Temperatura<br>pomieszczenia         | Temperatura |  |  |
| æ,           | Temperatura CWU                      |             |  |  |
|              | Wskaźnik położenia                   |             |  |  |
| Ð            | Tryb pracy wg<br>harmonogramu        |             |  |  |
| 桊            | Tryb komfortu                        |             |  |  |
| $\mathbb{D}$ | Tryb oszczędzania                    | Tryb        |  |  |
| ₩            | Tryb ochrony<br>przeciwzamrożeniowej |             |  |  |
| ST.          | Tryb pracy ręcznej                   |             |  |  |
| Ш            | Ogrzewanie                           |             |  |  |
| 포            | CWU                                  | Obieg       |  |  |
|              | Ogólne ustawienia<br>regulatora      |             |  |  |
|              | Pompa załączona                      |             |  |  |
| $\bigcirc$   | Pompa wyłączona                      | Komponent   |  |  |
| <b>Å</b>     | Otwieranie siłownika                 | sterowany   |  |  |
| *            | Zamykanie siłownika                  |             |  |  |
| Ļ            | Alarm                                |             |  |  |
| <b></b>      | Przycisk wyboru ekranu               |             |  |  |
| $\sim$       | Wartość max. i min.                  |             |  |  |
| →            | Trend temperatury zewnętrznej        |             |  |  |
| l los        | Czujnik prędkości wiatru             |             |  |  |

| Symbol       | Opis                                         |
|--------------|----------------------------------------------|
|              | Czujnik niepodłączony lub nieużywany         |
|              | Zwarcie w obwodzie czujnika                  |
| <b>7</b> -23 | Stały dzień pracy w trybie komfortu (święto) |
| <b></b>      | Aktywny wpływ                                |
|              | Brak wpływu                                  |

## Dodatkowe symbole, ECA 30 / 31:

| Symbol | Opis                                   |
|--------|----------------------------------------|
|        | Panel Zdalnego Sterowania ECA          |
|        | Wilgotność względna w pomieszczeniu    |
| 쐰      | Urlop                                  |
| 淌      | Święto                                 |
| Ŕ      | Relaks (wydłużony okres komfortu)      |
| *      | Wyjście (wydłużony okres oszczędzania) |

Danfoss

## 3.4 Monitorowanie temperatur i komponentów układu

# Obieg ogrzewania 🎹

Ekran przeglądu obiegu ogrzewania umożliwia szybki przegląd rzeczywistych i wymaganych temperatur oraz aktualnego stanu komponentów układu.

Przykład ekranu:

| 49 °C | Temperatura zasilania            |
|-------|----------------------------------|
| (31)  | Wymagana temperatura zasilania   |
| 24 °C | Temperatura powrotu              |
| (50)  | Ograniczenie temperatury powrotu |

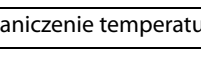

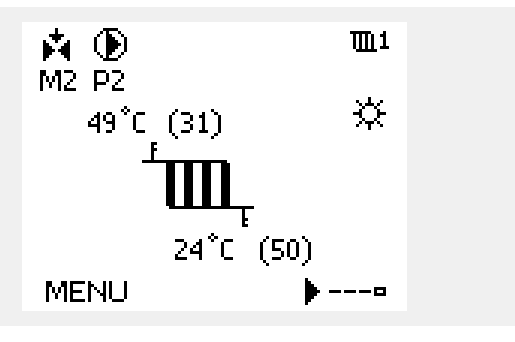

## Obieg CWU ㅗ

Ekran przeglądu obiegu CWU umożliwia szybki przegląd rzeczywistych i wymaganych temperatur oraz aktualnego stanu komponentów układu.

Przykład ekranu:

| 50 °C | Temperatura zasilania                      |
|-------|--------------------------------------------|
| (50)  | Wymagana temperatura zasilania             |
|       | Temperatura powrotu: czujnik niepodłączony |
| (30)  | Ograniczenie temperatury powrotu           |

## Przegląd wejść 🔟

Inną opcją umożliwiającą szybki przegląd zmierzonych temperatur jest opcja "Przegląd wejść" dostępna na ekranie ogólnych ustawień regulatora (sposób przejścia do ogólnych ustawień regulatora jest opisany w rozdziale "Ogólne ustawienia regulatora wprowadzenie").

Przegląd ten (patrz przykładowy ekran) umożliwia jedynie odczytanie zmierzonych temperatur rzeczywistych.

|                 | <b>---</b> 2 |  |
|-----------------|--------------|--|
| 50°C (50)       | ☆            |  |
| -171*           |              |  |
| Ţ≝⊐−<br>°C (30) |              |  |
| MENU            | <b>)</b> -•  |  |

| MENU<br>Przegląd wejść: |        |
|-------------------------|--------|
| ►T zewnętrzna           | -0.3°C |
| T pomieszczenia         | 24.7°C |
| T zasilania CO          | 49.8°C |
| T zasilania CWU         | 50.5°C |
| T powrotu CO            | 24.7°C |

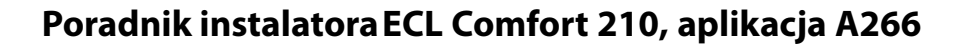

### 3.5 Przegląd wpływów

W menu można znaleźć informacje dotyczące wpływu różnych czynników na wymaganą temperaturę zasilania. Parametry znajdujące się na liście różnią się w zależności od aplikacji. Może to być przydatne w czasie prac serwisowych do wyjaśnienia m.in. nieoczekiwanych stanów lub temperatur.

Jeśli jeden lub kilka parametrów wpływa na (koryguje) wymaganą temperaturę zasilania, sygnalizuje to niewielka linia ze strzałką skierowaną w dół, w górę lub podwójną strzałką:

Strzałka skierowana w dół: Dany parametr obniża wymaganą temperaturę zasilania.

Strzałka skierowana w górę: Dany parametr zwiększa wymaganą temperaturę zasilania.

Podwójna strzałka: Dany parametr jest zadany przez zdalne sterowanie (np. "Święto").

W przykładzie strzałka w symbolu dla pozycji "Ograniczenie Tpom." jest skierowana w dół. Oznacza to, że rzeczywista temperatura pomieszczenia jest wyższa niż wymagana temperatura pomieszczenia, co skutkuje obniżeniem wymaganej temperatury zasilania.

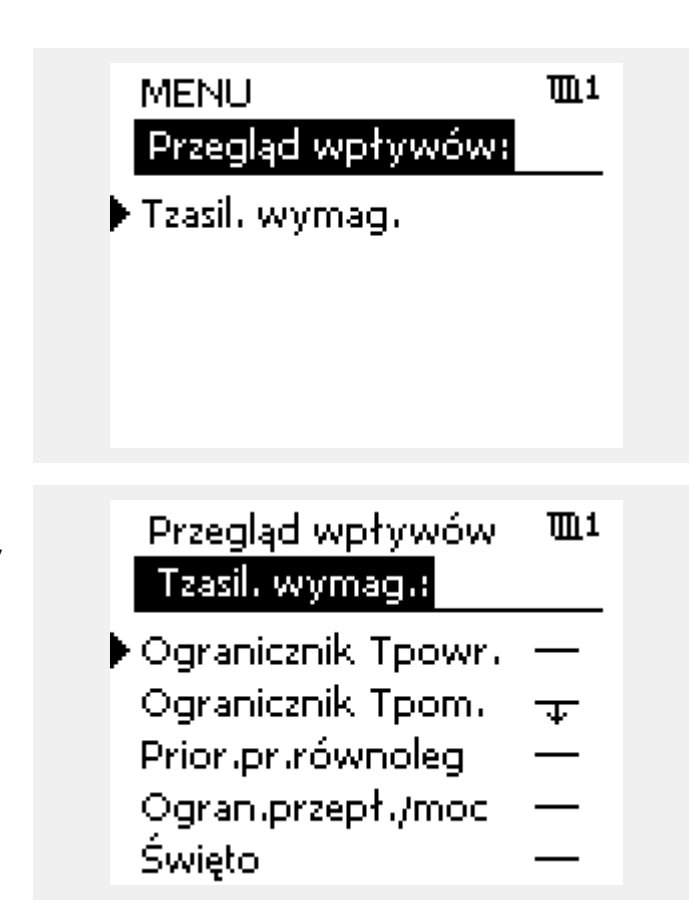

Danfoss

Danfoss

## 3.6 Sterowanie ręczne

Możliwe jest ręczne sterowanie zainstalowanymi komponentami.

Sterowanie ręczne można wybrać tylko na tych ekranach, na których są widoczne symbole komponentów sterowanych (zaworu, pompy itp.).

| Działanie:                  | Cel:                                        | Wybór:       |
|-----------------------------|---------------------------------------------|--------------|
| \$                          | Zaznacz przycisk wyboru trybu.              | ٩            |
| (Ing                        | Potwierdź.                                  |              |
| Ó                           | Wybierz tryb ręczny.                        | S.           |
| (Ing                        | Potwierdź.                                  |              |
| Ó                           | Wybierz pompę.                              | $\bigcirc$   |
| (Ing                        | Potwierdź.                                  |              |
| O,                          | Załącz pompę.                               | $\mathbf{b}$ |
| Ó                           | Wyłącz pompę.                               | $\bigcirc$   |
| ſŀŖ                         | Potwierdź tryb działania pompy.             |              |
| 6                           | Wybierz zawór regulacyjny z<br>siłownikiem. | M            |
| (Firef                      | Potwierdź.                                  |              |
| $\mathcal{O}_{\mathcal{F}}$ | Otwórz zawór.                               | Ń            |
| 6                           | Zatrzymaj otwieranie zaworu.                |              |
| 6                           | Zamknij zawór.                              | $\checkmark$ |
| O,                          | Zatrzymaj zamykanie zaworu.                 |              |
| (Prr)                       | Potwierdź tryb pracy zaworu.                |              |

Aby wyjść z trybu sterowania ręcznego i przejść do innego trybu, użyj przycisku wyboru trybu. Naciśnij pokrętło.

Sterowanie ręczne jest zwykle używane podczas przekazania instalacji do eksploatacji. Umożliwia sprawdzenie poprawnego działania komponentów sterowanych, zaworów, pomp itp.

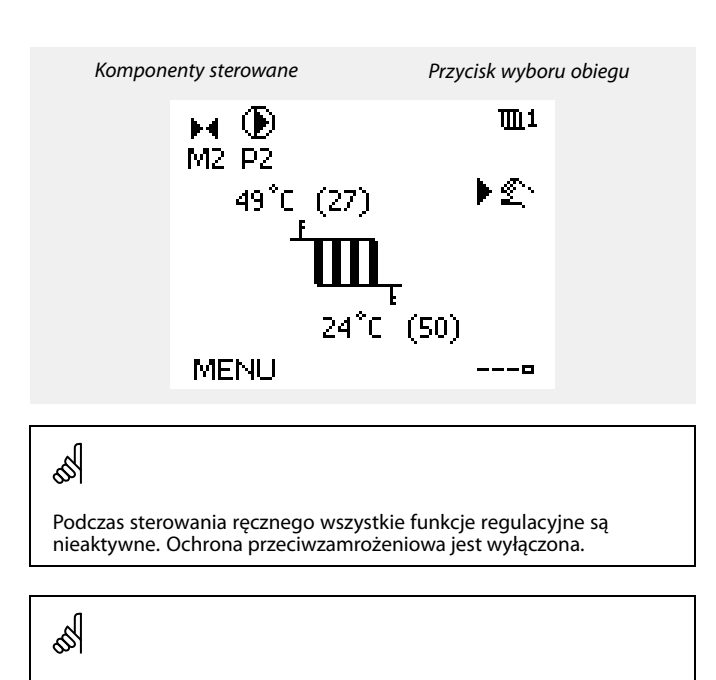

Po wybraniu sterowania ręcznego dla jednego z obiegów, takie sterowanie jest automatycznie wybierane dla wszystkich obiegów!

Danfoss

## 3.7 Harmonogram

### 3.7.1 Ustawianie harmonogramu

Harmonogram obejmuje 7 dni tygodnia:

- P = Poniedziałek
- C = Wtorek
- Ś <sup>=</sup> Środa
- C = Czwartek
- P = Piątek
- N = Sobota
- N = Niedziela

Harmonogram przedstawia dzień po dniu godziny początku i końca okresów komfortu ( ogrzewanie/CWU).

### Zmiana harmonogramu:

| Działanie: | Cel:                                                    | Wybór: |
|------------|---------------------------------------------------------|--------|
| €O}        | Na dowolnym ekranie przeglądu<br>wybierz opcję "MENU".  | MENU   |
| (Rr)       | Potwierdź.                                              |        |
| (Prog      | Potwierdź wybranie opcji<br>"Harmonogram".              |        |
| €)¢        | Wybierz dzień, dla którego chcesz<br>wprowadzić zmiany. |        |
| (Ref)      | Potwierdź*.                                             | С      |
| 6          | Przejdź do pozycji Początek 1.                          |        |
| (Ref)      | Potwierdź.                                              |        |
| ťO,        | Dostosuj godzinę.                                       |        |
| fhr,       | Potwierdź.                                              |        |
| ťO         | Przejdź kolejno do pozycji Koniec 1,<br>Początek 2 itd. |        |
| O,         | Wróć do opcji "MENU".                                   | MENU   |
| ,<br>fm    | Potwierdź.                                              |        |
| ر<br>ک     | Wybierz opcję "Tak" lub "Nie"<br>polecenia "Zapisz".    |        |
| ſŀr        | Potwierdź.                                              |        |

\* Można zaznaczyć kilka dni.

Wybrane godziny rozpoczęcia i zakończenia zostaną ustawione dla wszystkich wybranych dni (w tym przykładzie dla czwartku i soboty).

Na każdy dzień można ustawić maksymalnie 3 okresy komfortu. Okres komfortu można usunąć, ustawiając taką samą godzinę rozpoczęcia i zakończenia.

| MENU                                                 | <u>m</u> 1 |
|------------------------------------------------------|------------|
| Harmonogram:                                         |            |
| Dzień: P W Ś 💽                                       | P 🖬 N      |
| Początek 1                                           | 05:00      |
| Koniec 1                                             | 10:00      |
| Początek 2                                           | 19:30      |
| <u>, , , <b>, , , ,</b> , , , , , , , , , , , , </u> | 24         |

| MENU         | <b>m</b> 1 |
|--------------|------------|
| Harmonogram: |            |
| Dzień: PWŚ   |            |
|              | 6:00       |
| Kon ▶Tak t   | Nie ():00  |
| Początek 2   | 19:30      |
|              | 24         |

क्ष

Każdy obieg ma osobny harmonogram. Aby dokonać zmian w innym obiegu, należy przejść do opcji "Początek", obrócić pokrętło i wybrać odpowiedni obieg.

# କ୍ଷ

Godziny rozpoczęcia i zakończenia można nastawiać w przedziałach półgodzinnych (30 min).

Danfoss

# 4.0 Przegląd nastaw

Zaleca się notowanie zmienionych nastaw w pustych kolumnach.

| Nastawa                                                                          | ID    | Str.      | . Nastawy fabryczne w obiegu(ach) |  |   |  |   |  |  |
|----------------------------------------------------------------------------------|-------|-----------|-----------------------------------|--|---|--|---|--|--|
|                                                                                  |       |           | 1                                 |  | 2 |  | 3 |  |  |
| Krzywa grzewcza                                                                  |       | <u>55</u> |                                   |  |   |  |   |  |  |
| Temp. max. (ograniczenie temp. zasilania, maks.)                                 | 11178 | <u>56</u> | 90 °C                             |  |   |  |   |  |  |
| Temp. min. (ograniczenie temp. zasilania, min.)                                  | 11177 | <u>56</u> | 10 °C                             |  |   |  |   |  |  |
| Czas adapt. (czas adaptacji)                                                     | 11015 | <u>57</u> | WYŁ                               |  |   |  |   |  |  |
| Wpływ-powyżej (ograniczenie temp. pomieszczenia — wpływ-powyżej)                 | 11182 | <u>58</u> | -4.0                              |  |   |  |   |  |  |
| Wpływ-poniżej (ograniczenie temp. pomieszczenia — wpływ-poniżej)                 | 11183 | <u>58</u> | 0.0                               |  |   |  |   |  |  |
| Tzewn. wyższa X1 (ograniczenie temp. powrotu, wartość<br>wyższa, oś X)           | 11031 | <u>59</u> | 15 °C                             |  |   |  |   |  |  |
| Dolny limit Y1 (ograniczenie temp. powrotu, wartość dolna, oś Y)                 | 11032 | <u>59</u> | 40 °C                             |  |   |  |   |  |  |
| Tzewn. niższa X2 (ograniczenie temp. powrotu, wartość niższa,                    | 11033 | 60        | -15 °C                            |  |   |  |   |  |  |
| Górny limit Y2 (ograniczenie temp. powrotu, wartość górna,                       | 11034 | 60        | 60 °C                             |  |   |  |   |  |  |
| Wpływ-powyżej (ograniczenie temp. powrotu — wpływ                                | 11035 | <u>60</u> | 0.0                               |  |   |  |   |  |  |
| Wpływ-poniżej (ograniczenie temperatury powrotu — wpływ<br>poniżej)              | 11036 | <u>60</u> | 0.0                               |  |   |  |   |  |  |
| Czas adapt. (czas adaptacji)                                                     | 11037 | 61        | 25 s                              |  |   |  |   |  |  |
| Priorytet (priorytet ograniczenia temp. powrotu)                                 | 11085 | 61        | WYŁ                               |  |   |  |   |  |  |
| Tzewn. wyższa X1 (ograniczenie przepływu/mocy, wartość<br>wyższa, oś X)          | 11119 | <u>63</u> | 15 ℃                              |  |   |  |   |  |  |
| Dolny limit Y1 (ograniczenie przepływu/mocy, limit dolny, oś Y)                  | 11117 | <u>63</u> | 999.9<br>I/b                      |  |   |  |   |  |  |
| Tzewn. niższa X2 (ograniczenie przepływu/mocy, wartość niższa, oś X)             | 11118 | 63        | -15°C                             |  |   |  |   |  |  |
| Górny limit Y2 (ograniczenie przepływu/mocy, limit górny, oś Y)                  | 11116 | <u>63</u> | 999.9<br>I/h                      |  |   |  |   |  |  |
| Czas adapt. (czas adaptacji)                                                     | 11112 | <u>63</u> | WYŁ                               |  |   |  |   |  |  |
| Stała filtrowania                                                                | 11113 | <u>64</u> | 10                                |  |   |  |   |  |  |
| Rodzaj wejścia                                                                   | 11109 | <u>64</u> | OFF                               |  |   |  |   |  |  |
| Jednostki                                                                        | 11115 | <u>64</u> | ml, l/h                           |  |   |  |   |  |  |
| Impuls                                                                           | 11114 | <u>65</u> | 10                                |  |   |  |   |  |  |
| Auto oszczędz. (zależność temp. oszczędzania od temp.<br>zewnetrznej)            | 11011 | <u>66</u> | -15 °C                            |  |   |  |   |  |  |
| Wzmocnienie                                                                      | 11012 | <u>66</u> | WYŁ                               |  |   |  |   |  |  |
| Nachylenie (nachylenie odniesienia)                                              | 11013 | <u>67</u> | WYŁ                               |  |   |  |   |  |  |
| Optymalizator (stała czasowa optymalizacji)                                      | 11014 | 67        | WYŁ                               |  |   |  |   |  |  |
| Przed Stop (zoptymalizowany czas zatrzymania)                                    | 11026 | <u>68</u> | ZAŁ                               |  |   |  |   |  |  |
| Odniesienie do (optymalizacja odniesiona do temp.<br>pomieszczenia/zewnętrznej.) | 11020 | <u>68</u> | ZEWN                              |  |   |  |   |  |  |
| Całkowite zatrzym.                                                               | 11021 | <u>68</u> | WYŁ                               |  |   |  |   |  |  |
| Wył. letnie (ograniczenie wyłączenia ogrzewania)                                 | 11179 | <u>69</u> | 20 °C                             |  |   |  |   |  |  |
| Wył. letnie (ograniczenie wyłączenia ogrzewania) — A266.9                        | 11179 | <u>69</u> | 18 °C                             |  |   |  |   |  |  |
| Praca równoległa                                                                 | 11043 | <u>70</u> | WYŁ                               |  |   |  |   |  |  |
| Ochr. siłownika(ochrona siłownika)                                               | 11174 | <u>71</u> | WYŁ                               |  |   |  |   |  |  |
| Xp (zakres proporcjonalności)                                                    | 11184 | <u>71</u> | 80 K                              |  |   |  |   |  |  |
| Xp (zakres proporcjonalności) — A266.9                                           | 11184 | <u>71</u> | 85 K                              |  |   |  |   |  |  |
| Tn (stała całkowania)                                                            | 11185 | <u>71</u> | 30 s                              |  |   |  |   |  |  |
| Tn (stała całkowania) — A266.9                                                   | 11185 | <u>71</u> | 25 s                              |  |   |  |   |  |  |
| Czas przejścia M (czas przejścia zaworu reg. z siłownikiem)                      | 11186 | <u>72</u> | 50 s                              |  |   |  |   |  |  |
| Czas przejścia M (czas przejścia zaworu reg. z siłownikiem) — A266.9             | 11186 | <u>72</u> | 120 s                             |  |   |  |   |  |  |

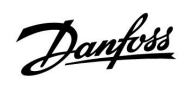

| Nastawa                                                              | ID    | Str.      | Nastawy fabryczne w obiegu(ach) |  |         |  |   |  |  |
|----------------------------------------------------------------------|-------|-----------|---------------------------------|--|---------|--|---|--|--|
|                                                                      |       |           | 1                               |  | 2       |  | 3 |  |  |
| Nz (strefa nieczułości)                                              | 11187 | <u>72</u> | 3 K                             |  |         |  |   |  |  |
| Nz (strefa nieczułości) — A266.9                                     | 11187 | <u>72</u> | 2 K                             |  |         |  |   |  |  |
| Adres ECA(wybór Panela Zdalnego Serowania)                           | 11010 | <u>74</u> | WYŁ                             |  |         |  |   |  |  |
| Ćwiczenie P (ćwiczenie pompy)                                        | 11022 | <u>74</u> | ZAŁ                             |  |         |  |   |  |  |
| Ćwiczenie M (ćwiczenie zaworu)                                       | 11023 | <u>74</u> | WYŁ                             |  |         |  |   |  |  |
| Priorytet CWU (praca z zamkniętym zaworem/działanie<br>normalne)     | 11052 | <u>74</u> | WYŁ                             |  |         |  |   |  |  |
| T mróz zał. P.                                                       | 11077 | <u>75</u> | 2 °C                            |  |         |  |   |  |  |
| T ciepło zał. P (temp. początku ogrzewania -załączenie P)            | 11078 | <u>75</u> | 20 °C                           |  |         |  |   |  |  |
| Tzab. przeciwzam.(temp. ochrony przeciwzamrożeniowej)                | 11093 | <u>75</u> | 10 °C                           |  |         |  |   |  |  |
| Wejście ster. zew. (sterowanie zewnętrzne)                           | 11141 | <u>75</u> | OFF                             |  |         |  |   |  |  |
| Tryb ste. zew. (tryb sterowania zewnętrznego)                        | 11142 | <u>76</u> | OS-<br>ZCZĘD                    |  |         |  |   |  |  |
| Min. czas akt. (min. czas aktywacji przekładni siłownika)            | 11189 | <u>76</u> | 10                              |  |         |  |   |  |  |
| Górna odchyłka                                                       | 11147 | <u>77</u> | WYŁ                             |  |         |  |   |  |  |
| Dolna odchyłka                                                       | 11148 | <u>77</u> | WYŁ                             |  |         |  |   |  |  |
| Opóźnienie                                                           | 11149 | <u>77</u> | 10 m                            |  |         |  |   |  |  |
| Temp.wył.alarmu                                                      | 11150 | <u>78</u> | 30 °C                           |  |         |  |   |  |  |
| Alarm wysoki — A266.9                                                | 11614 | <u>78</u> | 2.3                             |  |         |  |   |  |  |
| Alarm niski — A266.9                                                 | 11615 | <u>78</u> | 0.8                             |  |         |  |   |  |  |
| Opóźnien. alarmu — A266.9                                            | 11617 | <u>78</u> | 30 s                            |  |         |  |   |  |  |
| X niższy — A266.9                                                    | 11607 | <u>78</u> | 1.0                             |  |         |  |   |  |  |
| X wyższy — A266.9                                                    | 11608 | <u>79</u> | 5.0                             |  |         |  |   |  |  |
| Y dolny — A266.9                                                     | 11609 | <u>79</u> | 0.0                             |  |         |  |   |  |  |
| Y górny — A266.9                                                     | 11610 | <u>79</u> | 6.0                             |  |         |  |   |  |  |
| Wart. alarmowa — A266.9                                              | 11636 | <u>79</u> | 1                               |  |         |  |   |  |  |
| Opóźnien. alarmu —A266.9                                             | 11637 | <u>79</u> | 30 s                            |  |         |  |   |  |  |
| Tzasil. — A266.2 / A266.9                                            | 11079 | <u>79</u> | 90 °C                           |  |         |  |   |  |  |
| Opóźnienie — A266.2                                                  | 11180 | <u>80</u> | 5 s                             |  |         |  |   |  |  |
| Opóźnienie — A266.9                                                  | 11180 | <u>80</u> | 60 s                            |  |         |  |   |  |  |
| Temp. max. (ograniczenie temp. zasilania, maks.)                     | 12178 | <u>81</u> |                                 |  | 90 °C   |  |   |  |  |
| Temp. max. (ograniczenie temp. zasilania, maks.) — A266.9            | 12178 | <u>81</u> |                                 |  | 65 ℃    |  |   |  |  |
| Temp. min. (ograniczenie temp. zasilania, min.)                      | 12177 | <u>81</u> |                                 |  | 10 °C   |  |   |  |  |
| Temp. min. (ograniczenie temp. zasilania, min.) — A266.9             | 12177 | <u>81</u> |                                 |  | 45 °C   |  |   |  |  |
| Limit (ograniczenie temp. powrotu)                                   | 12030 | <u>82</u> |                                 |  | 30 °C   |  |   |  |  |
| Wpływ -powyżej (ograniczenie temp. powrotu — wpływ powyżej)          | 12035 | <u>82</u> |                                 |  | 0.0     |  |   |  |  |
| Mpływ – poniżej (ograniczenie temperatury powrotu — wpływ – poniżej) | 12036 | <u>83</u> |                                 |  | 0.0     |  |   |  |  |
| Czas adapt. (czas adaptacji)                                         | 12037 | 83        |                                 |  | 25 s    |  |   |  |  |
| Priorytet (priorytet ograniczenia temp. powrotu)                     | 12085 | <u>83</u> |                                 |  | WYŁ     |  |   |  |  |
| Czas adapt. (czas adaptacji)                                         | 12112 | <u>84</u> |                                 |  | WYŁ     |  |   |  |  |
| Stała filtrowania                                                    | 12113 | <u>85</u> |                                 |  | 10      |  |   |  |  |
| Rodzaj wejścia                                                       | 12109 | <u>85</u> |                                 |  | WYŁ     |  |   |  |  |
| Jednostki                                                            | 12115 | <u>85</u> |                                 |  | ml, l/h |  |   |  |  |
| Impuls                                                               | 12114 | <u>86</u> |                                 |  | 10      |  |   |  |  |
| Auto Tuning                                                          | 12173 | <u>87</u> |                                 |  | WYŁ     |  |   |  |  |
| Ochr. siłownika (ochrona siłownika)                                  | 12174 | <u>87</u> |                                 |  | WYŁ     |  |   |  |  |

<u>Danfoss</u>

| Nastawa                                                               | ID    | Str.       | Nastawy fabryczne w obiegu(ach) |              |   |   |  |         |  |
|-----------------------------------------------------------------------|-------|------------|---------------------------------|--------------|---|---|--|---------|--|
|                                                                       |       |            | 1                               | 2            |   | 3 |  |         |  |
| Xp (zakres proporcjonalności)                                         | 12184 | <u>87</u>  |                                 | 40 K         |   |   |  |         |  |
| Xp aktualny — A266.2                                                  |       | <u>88</u>  |                                 |              |   |   |  |         |  |
| Xp (zakres proporcjonalności) — A266.9                                | 12184 | <u>88</u>  |                                 | 90 K         |   |   |  |         |  |
| Tn (stała całkowania)                                                 | 12185 | <u>88</u>  |                                 | 20 s         |   |   |  |         |  |
| Tn (stała całkowania) — A266.9                                        | 12185 | <u>88</u>  |                                 | 13 s         |   |   |  |         |  |
| Czas przejścia M (czas przejścia zaworu reg. z siłownikiem)           | 12186 | <u>89</u>  |                                 | 20 s         |   |   |  |         |  |
| Czas przejścia M (czas przejścia zaworu reg. z siłownikiem) — A266.9  | 12186 | <u>89</u>  |                                 | 15 s         |   |   |  |         |  |
| Nz (strefa nieczułości)                                               | 12187 | <u>89</u>  |                                 | 3 K          |   |   |  |         |  |
| Tn bez pob.cwu — A266.2                                               | 12097 | <u>90</u>  |                                 | WYŁ          |   |   |  |         |  |
| Tn bez pob.cwu — A266.2                                               | 12096 | <u>90</u>  |                                 | 120 s        |   |   |  |         |  |
| Czas otwarcia — A266.2                                                | 12094 | <u>91</u>  |                                 | 4.0 s        |   |   |  |         |  |
| Czas zamknięcia — A266.2                                              | 12095 | <u>91</u>  |                                 | 2.0 s        |   |   |  |         |  |
| Ćwiczenie P (ćwiczenie pompy)                                         | 12022 | <u>92</u>  |                                 | WYŁ          |   |   |  |         |  |
| Ćwiczenie P (ćwiczenie pompy) — A266.9                                | 12022 | <u>92</u>  |                                 | ZAŁ          |   |   |  |         |  |
| Ćwiczenie M (ćwiczenie zaworu)                                        | 12023 | <u>92</u>  |                                 | WYŁ          |   |   |  |         |  |
| T mróz zał.P.                                                         | 12077 | <u>92</u>  |                                 | 2 °C         |   |   |  |         |  |
| T ciepło zał.P (temp. początku ogrzewania — załączenie P)             | 12078 | <u>93</u>  |                                 | 20 °C        |   |   |  |         |  |
| Tzab.przeciwzam. (temp. ochrony przeciwzamrożeniowej)                 | 12093 | <u>93</u>  |                                 | 10 °C        |   |   |  |         |  |
| Wejście ster.zew. (sterowanie zewnętrzne)                             | 12141 | <u>93</u>  |                                 | WYŁ          |   |   |  |         |  |
| Tryb ste.zew. (tryb sterowania zewnętrznego)                          | 12142 | <u>94</u>  |                                 | OS-<br>ZCZĘD | , |   |  |         |  |
| Min. czas akt. (min. czas aktywacji przekładni siłownika)             | 12189 | <u>94</u>  |                                 | 3            |   |   |  |         |  |
| Min. czas akt. (min. czas aktywacji przekładni siłownika) —<br>A266.9 | 12189 | <u>94</u>  |                                 | 10           |   |   |  |         |  |
| Górna odchyłka                                                        | 12147 | <u>95</u>  |                                 | WYŁ          |   |   |  |         |  |
| Dolna odchyłka                                                        | 12148 | <u>95</u>  |                                 | WYŁ          |   |   |  |         |  |
| Opóźnienie                                                            | 12149 | <u>95</u>  |                                 | 10 m         |   |   |  |         |  |
| Temp.wył.alarmu                                                       | 12150 | <u>96</u>  |                                 | 30 °C        |   |   |  |         |  |
| Dzień                                                                 |       | <u>97</u>  |                                 |              |   |   |  |         |  |
| Czas rozpoczęcia                                                      |       | <u>97</u>  |                                 | 00:00        |   |   |  |         |  |
| Czas trwania                                                          |       | <u>98</u>  |                                 | 120 m        |   |   |  |         |  |
| T wymagana                                                            |       | <u>98</u>  |                                 | WYŁ          |   |   |  |         |  |
| Podświetlenie (jasność wyświetlacza)                                  | 60058 | <u>106</u> |                                 |              |   |   |  | 5       |  |
| Kontrast (kontrast wyświetlacza)                                      | 60059 | <u>106</u> |                                 |              |   |   |  | 3       |  |
| Adres Modbus                                                          | 38    | <u>107</u> |                                 |              |   |   |  | 1       |  |
| RS485 adres ECL (adres nadrzędny/podrzędny)                           | 2048  | <u>107</u> |                                 |              |   |   |  | 15      |  |
| Język                                                                 | 2050  | <u>107</u> |                                 |              |   |   |  | English |  |

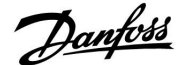

## 5.0 Nastawy, obieg 1

### 5.1 Temperatura zasilania

Regulator ECL Comfort reguluje temperaturą zasilania w zależności od temperatury zewnętrznej. Ta zależność jest nazywana krzywą grzewczą.

Krzywa grzewcza jest definiowana za pomocą 6 punktów. Wymagana temperatura zasilania jest ustawiona dla 6 wstępnie zdefiniowanych wartości temperatury zewnętrznej.

Przypisana wartość na danej krzywej grzewczej jest to wartość średnia (nachylenie) wyliczona na podstawie rzeczywistych nastaw.

| Temperatura<br>zewnętrzna | Wymag | ana temp<br>zasilania | Nastawy<br>użytkownika |  |
|---------------------------|-------|-----------------------|------------------------|--|
|                           | Α     | В                     | с                      |  |
| -30 °C                    | 45 °C | 75 °C                 | 95 °C                  |  |
| -15 °C                    | 40 °C | 60 °C                 | 90 °C                  |  |
| -5 °C                     | 35 °C | 50 °C                 | 80 °C                  |  |
| 0 °C                      | 32 °C | 45 °C                 | 70 °C                  |  |
| 5 °C                      | 30 °C | 40 °C                 | 60 °C                  |  |
| 15 °C                     | 25 °C | 28 °C                 | 35 °C                  |  |

W razie potrzeby należy dostosować wymaganą temperaturę zasilania dla -30, -15, -5, 0, 5 oraz 15 °C.

A: Przykładowe ustawienia dla ogrzewania podłogowego

### **B: Ustawienia fabryczne**

**C:** Przykładowe ustawienia dla ogrzewania grzejnikowego (duże zapotrzebowanie)

| Krzywa grzewcza |                |               |
|-----------------|----------------|---------------|
| Obieg           | Zakres nastawy | Nastawa fabr. |
| 1               | Tylko odczyt   |               |

Naciśnij pokrętło, aby wprowadzić/zmienić współrzędne punktów na krzywej grzewczej.

Krzywa grzewcza określa wymagane temperatury zasilania przy różnych temperaturach zewnętrznych oraz przy wymaganej temperaturze pomieszczenia wynoszącej 20°C.

Zmiana wymaganej temperatury pomieszczenia spowoduje zmianę wymaganej temperatury zasilania:

(wymagana T pomieszczenia — 20) × KG × 2.5, gdzie "KG" oznacza nachylenie krzywej grzewczej, a "2.5" jest stałą.

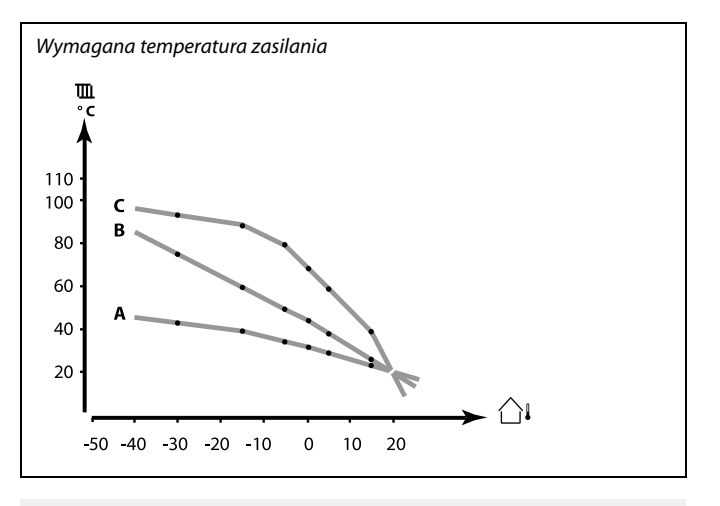

| Ustawienia       | 1111 |
|------------------|------|
| Temp. zasilania: |      |
| Krzywa grzewcza  | 1.0  |
| Temp. max.       | 90°C |
| Temp. min.       | 10°C |
|                  |      |

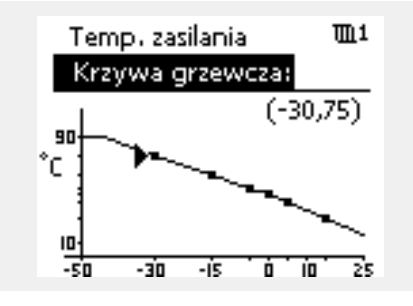

# ø

Na obliczoną temperaturę zasilania mają wpływ funkcje "Wzmocnienie", "Nachylenie" itp.

### Przykład:

| Krzywa grzewcza:                                                             | 1.0       |
|------------------------------------------------------------------------------|-----------|
| Wymagana temperatura zasilania:                                              | 50 °C     |
| Wymagana temperatura<br>pomieszczenia:<br>Obliczenie (22 – 20) × 1.0 × 2.5 = | 22 ℃<br>5 |
| Wynik:                                                                       |           |

Wymagana temperatura zasilania zostanie skorygowana z 50°C na 55 °C.

Danfoss

| Temp. max. (ograniczenie temp. zasilania, maks.) |               |
|--------------------------------------------------|---------------|
| Zakres nastawy                                   | Nastawa fabr. |
| 10 150 °C                                        | 90 °C         |

Ustawienie maksymalnej temperatury zasilania układu. Wymagana temperatura zasilania nie może być wyższa od tej nastawy. Jeżeli będzie wymagane ograniczenie temp. max., należy zmienić nastawę fabryczną.

| Temp. min. (ograniczenie temp. zasilania, min.) |                | 11177         |
|-------------------------------------------------|----------------|---------------|
| Obieg                                           | Zakres nastawy | Nastawa fabr. |
| 1                                               | 10 150°C       | 10 °C         |

Ustawienie minimalnej temperatury zasilania układu. Wymagana temperatura zasilania nie może być niższa od tej nastawy. Jeżeli będzie wymagane ograniczenie temp. min., należy zmienić nastawę fabryczną.

# 55

Ustawienie nastawy "Temp max" ma wyższy priorytet niż nastawy "Temp. min.".

କ୍ଷ

Nastawa "Temp. min." jest anulowana, gdy w trybie oszczędzania włączona jest nastawa "Całkow. zatrzym." lub gdy włączona jest nastawa "Wył. letnie".

Ustawienie "Temp. min." może zostać anulowane przez wpływ ograniczenia temperatury powrotu (patrz "Priorytet").

କ୍ଷ

Ustawienie nastawy "Temp $\max$ " ma wyższy priorytet niż nastawy "Temp. $\min$ ".

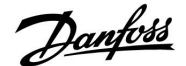

### 5.2 Ograniczenie Tpom.

Rozdział ten odnosi się tylko do sytuacji, gdy został zainstalowany czujnik temperatury w pomieszczeniu lub Panel Zdalnego Sterowania

Regulator koryguje wymaganą temperaturę zasilania w celu skompensowania różnicy pomiędzy wymaganą a rzeczywistą temperaturą pomieszczenia.

Jeśli temperatura pomieszczenia jest wyższa od wymaganej, można zmniejszyć wymaganą temperaturę zasilania.

Nastawa "Wpływ-powyżej" (wpływ, maks. temperatura pomieszczenia) określa o ile należy zmniejszyć wymaganą temperaturę zasilania.

Stosując tę nastawę wpływu można uniknąć przegrzania pomieszczenia. Regulator będzie uwzględniał zyski ciepła, takie jak promieniowanie słoneczne przez okna czy promieniowanie od kominka itp.

Jeśli temperatura pomieszczenia jest niższa od wymaganej, można zwiększyć wymaganą temperaturę zasilania.

Nastawa "Wpływ-poniżej" (wpływ, min. temperatura pomieszczenia) określa o ile należy zwiększyć wymaganą temperaturę zasilania.

Stosując tę nastawę wpływu można uniknąć wychłodzenia pomieszczenia. Może to być spowodowane np. przez wietrzną pogodę.

Typowe wartości to -4.0 dla nastawy "Wpływ-powyżej" i 4.0 dla nastawy "Wpływ-poniżej".

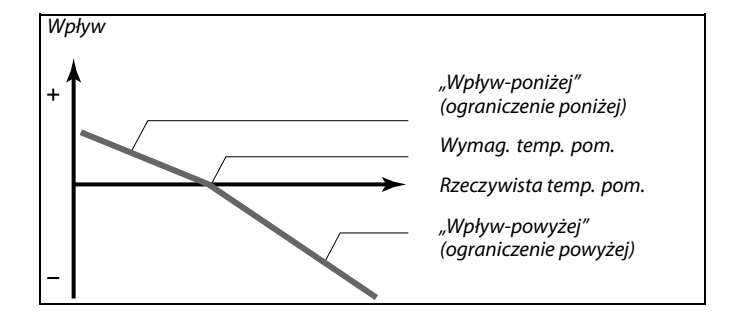

Nastawy "Wpływ-powyżej" i "Wpływ-poniżej" określają jak duży wpływ na temperaturę zasilania powinna mieć temperatura pomieszczenia.

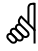

Jeżeli czynnik "Wpływ" będzie zbyt wysoki i/lub "Czas adapt." będzie zbyt niski, zachodzi ryzyko niestabilnej pracy regulatora.

### Przykład 1:

Rzeczywista temperatura pomieszczenia jest o 2 °C za wysoka. Nastawa "Wpływ-powyżej" jest nastawiona na -4.0. Nastawa "Wpływ-poniżej" jest nastawiona na 0.0. Nachylenie wynosi 1.8 (patrz "Krzywa grzewcza" w sekcji "Temperatura zasilania"). Wynik: Wymagana temp. zasilania zostaje zmniejszona o 2 × -4.0 × 1.8 = 14.4 stopnia.

### Przykład 2:

Rzeczywista temperatura pomieszczenia jest o 3 °C za niska. Nastawa "Wpływ-powyżej" jest nastawiona na -4.0. Nastawa "Wpływ-poniżej" jest nastawiona na 2.0. Nachylenie wynosi 1.8 (patrz "Krzywa grzewcza" w sekcji "Temperatura zasilania"). Wynik: Wymagana temp. zasilania zostaje zwiększona o 3 × 2.0 × 1.8 = 10.8 stopnia.

| Czas adapt. (cz |
|-----------------|
| Obieg           |
| 1               |
|                 |

Reguluje szybkość, z jaką rzeczywista temperatura pomieszczenia osiąga wymaganą wartość (regulacja I).

- WYŁ: Nastawa "Czas adapt." nie wpływa na funkcję regulacyjną.
- 1: Wymagana temperatura pomieszczenia jest dostosowywana szybko.
- **50:** Wymagana temperatura pomieszczenia jest dostosowywana wolno.

# as)

Funkcja czasu adaptacji może zmienić wymaganą temperaturę zasilania maksymalnie o 8 K x wartość z krzywej grzewczej.

Danfoss

| Wpływ-powyżej (ograniczenie temp. pomieszczenia – 11182 wpływ-powyżej)                                                                                                    |                |               |
|----------------------------------------------------------------------------------------------------|----------------|---------------|
| Obieg                                                                                                    | Zakres nastawy | Nastawa fabr. |
| 1                                                                                                    | -9.9 0.0       | -4.0          |
| Określa, jak duży powinien być wpływ na temperaturę zasilania (obniżenie<br>jej), jeżeli rzeczywista temperatura pomieszczenia jest wyższa od<br>wymaganej (regulacja P). |                |               |

-9.9: Temperatura pomieszczenia ma duży wpływ.

**0.0:** Temperatura pomieszczenia nie ma żadnego wpływu.

| Wpływ-poniżej (ograniczenie temp. pomieszczenia — 11183<br>wpływ-poniżej)                                                                                                   |         |     |
|----------------------------------------------------------------------------------------------------|---------|-----|
| Obieg Zakres nastawy Nastawa fa                                                                                                    |         |     |
| 1                                                                                                    | 0.0 9.9 | 0.0 |
| Określa, jak duży powinien być wpływ na temperaturę zasilania<br>(zwiększenie jej), jeżeli rzeczywista temperatura pomieszczenia jest niższa<br>od wymaganej (regulacja P). |         |     |

**0.0:** Temperatura pomieszczenia nie ma żadnego wpływu.

9.9: Temperatura pomieszczenia ma duży wpływ.

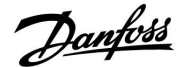

### 5.3 Ograniczenie Tpowr

Ograniczenie temperatury powrotu jest zależne od temperatury zewnętrznej. Zazwyczaj w sieciach cieplnych przy spadku temperatury zewnętrznej dopuszczalna jest wyższa temperatura powrotu. Zależność pomiędzy ograniczeniem temperatury powrotu a temperaturą zewnętrzną ustalana jest za pomocą dwóch współrzędnych.

Współrzędne dla temperatury zewnętrznej są ustawiane w nastawach "Tzewn. wyższa X1" i "Tzewn. niższa X2". Współrzędne dla temperatury powrotu są ustawiane w nastawach "Górny limit Y2" i "Dolny limit Y1".

Jeżeli temperatura powrotu spadnie poniżej lub wzrośnie powyżej obliczonej wartości ograniczenia, regulator automatycznie zmienia wartość wymaganej temperatury zasilania w celu uzyskania odpowiedniej temperatury powrotu.

Ograniczenie temp. powrotu jest ustalane za pomocą regulacji PI (proporcjonalno-całkującej), gdzie składowa proporcjonalna P ("Wpływ") daje szybką odpowiedź na odchylenie, a składowa całkująca I ("Czas adapt.") odpowiada wolniej i z czasem powoduje zmniejszenie drobnych różnic pomiędzy wartościami wymaganymi a rzeczywistymi. Dokonuje się to przez zmianę wymaganej temperatury zasilania.

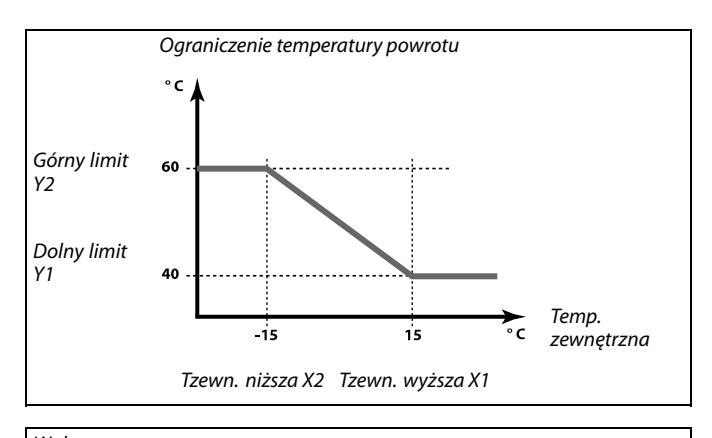

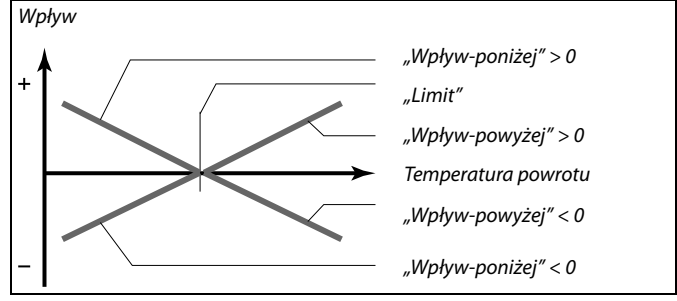

65

Jeżeli czynnik "Wpływ" będzie zbyt wysoki i/lub "Czas adapt." będzie zbyt niski, zachodzi ryzyko niestabilnej pracy regulatora.

| Tzewn. wyższa X1 (ograniczenie temp. powrotu, wartość 11031<br>wyższa, oś X)                 |                |               |
|----------------------------------------------------------------------------------------------|----------------|---------------|
| Obieg                                                                                        | Zakres nastawy | Nastawa fabr. |
| 1                                                                                            | -60 20 °C      | 15 °C         |
| Ustawianie temperatury zewnętrznej dla dolnego limitu<br>(ograniczenia) temperatury powrotu. |                |               |

Odpowiednia współrzędna Y jest ustawiana w nastawie "Dolny limit Y1".

| Dolny limit Y1 (ograniczenie temp. powrotu, wartość 11032<br>dolna, oś Y)                             |                |               |
|----------------------------------------------------------------------------------------------------|----------------|---------------|
| Obieg                                                                                                 | Zakres nastawy | Nastawa fabr. |
| 1                                                                                                    | 10 150 ℃       | 40 °C         |
| Ustawianie ograniczenia temperatury powrotu dla temperatury zewnętrznej z nastawy "Tzewn. wyższa X1". |                |               |

Odpowiednia współrzędna X jest ustawiana w nastawie "Tzewn. wyższa X1".

Jantoss

| Tzewn. niższa X2 (ograniczenie temp. powrotu, wartość 11033<br>niższa, oś X)                 |                |               |
|----------------------------------------------------------------------------------------------|----------------|---------------|
| Obieg                                                                                        | Zakres nastawy | Nastawa fabr. |
| 1                                                                                            | -60 20 °C      | -15 °C        |
| Ustawianie temperatury zewnętrznej dla górnego limitu (ograniczenia)<br>temperatury powrotu. |                |               |

Odpowiednia współrzędna Y jest ustawiana w nastawie "Górny limit Y2".

| Górny limit Y2 (ograniczenie temp. powrotu, wartość 11034 górna, oś Y)                                |                |               |
|----------------------------------------------------------------------------------------------------|----------------|---------------|
| Obieg                                                                                                 | Zakres nastawy | Nastawa fabr. |
| 1                                                                                                    | 10 150 ℃       | 60 °C         |
| Ustawianie ograniczenia temperatury powrotu dla temperatury zewnętrznej z nastawy "Tzewn. niższa X2". |                |               |

Odpowiednia współrzędna X jest ustawiana w nastawie "Tzewn. niższa X2".

| Wpływ-powyżej (ograniczenie temp. powrotu — wpływ 11035 powyżej) |                |               |
|------------------------------------------------------------------|----------------|---------------|
| Obieg                                                            | Zakres nastawy | Nastawa fabr. |
| 1                                                                | -9.9 9.9       | 0.0           |
| Określa wartość pastawy wpływu na temperature zasilania, jeżeli  |                |               |

temperatura powrotu jest wyższa od ustawionego ograniczenia.

### Wpływ większy niż 0:

Wymagana temperatura zasilania jest zwiększana, kiedy temperatura powrotu wzrasta powyżej ustawionego ograniczenia.

### Wpływ mniejszy niż 0:

Wymagana temperatura zasilania jest zmniejszana, kiedy temperatura powrotu wzrasta powyżej ustawionego ograniczenia.

| Wpływ-poniżej (ograniczenie temperatury powrotu — 11036<br>wpływ poniżej)                                                       |                |               |
|----------------------------------------------------------------------------------------------------|----------------|---------------|
| Obieg                                                                                                    | Zakres nastawy | Nastawa fabr. |
| 1                                                                                                    | -9.9 9.9       | 0.0           |
| Określa wartość nastawy wpływu na temperaturę zasilania, jeżeli<br>temperatura powrotu jest niższa od ustawionego ograniczenia. |                |               |

### Wpływ większy niż 0:

Wymagana temperatura zasilania jest zwiększana, kiedy temperatura powrotu obniża się poniżej uztawionego ograniczenia.

#### Wpływ mniejszy niż 0:

Wymagana temperatura zasilania jest zmniejszana, kiedy temperatura powrotu obniża się poniżej ustawionego ograniczenia.

### Przykład

Ograniczenie temperatury powrotu włącza się powyżej 50 °C. Wpływ ma wartość -2.0. Rzeczywista temp. powrotu jest o 2 °C za wysoka. Wynik: Wymagana temperatura zasilania jest zmieniana o -2.0 x 2 = -4 °C.

# SS -

W układach zasilanych z sieci cieplnych nastawa ma zazwyczaj wartość mniejszą od 0 dla uniknięcia zbyt wysokich temperatur powrotu. W układach kotłowych, w których pożądane są wyższe temperatury powrotu, nastawa ma zazwyczaj wartość równą 0 (patrz także "Wpływ-poniżej").

## Przykład

Ograniczenie temperatury powrotu włącza się poniżej 50 °C. Wpływ ma wartość -3.0. Rzeczywista temp. powrotu jest o 2 °C za niska. Wynik: Wymagana temperatura zasilania jest zmieniana o -3.0 x 2 = -6.0 °C.

ss)

W układach zasilanych z sieci cieplnych, w których pożądane są niskie temperatury powrotu, nastawa ma zazwyczaj wartość równą 0. W układach kotłowych nastawa ma zazwyczaj wartość większą od 0 dla uniknięcia zbyt niskich temperatur powrotu (patrz także "Wpływ-powyżej").

Danfoss

| Czas adapt. (cz                                                                                                    | zas adaptacji) | 11037         |
|----------------------------------------------------------------------------------------------------|----------------|---------------|
| Obieg                                                                                                    | Zakres nastawy | Nastawa fabr. |
| 1                                                                                                    | WYŁ/150 s      | 25 s          |
| Reguluje szybkość, z jaką temperatura powrotu dostosowuje się do<br>wymaganego ograniczenia temperatury powrotu (regulacja I). |                |               |

**WYŁ:** Nastawa "Czas adapt." nie ma wpływu na funkcję regulacyjną.

1: Wymagana temperatura jest dostosowywana szybko.

**50:** Wymagana temperatura jest dostosowywana wolno.

| Priorytet (prio                                                                                                    | rytet ograniczenia temp. powrotu) | 11085         |
|----------------------------------------------------------------------------------------------------|-----------------------------------|---------------|
| Obieg                                                                                                    | Zakres nastawy                    | Nastawa fabr. |
| 1                                                                                                    | ZAŁ/WYŁ                           | WYŁ           |
| Wybór, czy ograniczenie temperatury powrotu powinno być nadrzędne w<br>stosunku do ustawionej w nastawie "Temp. min." minimalnej temperatury<br>zasilania. |                                   |               |

**ZAŁ:** Min. temperatura zasilania nie jest nadrzędna.

WYŁ: Min. temperatura zasilania jest nadrzędna.

क्ष

Funkcja adaptacji może zmienić wymaganą temperaturę zasilania maksymalnie o 8 K.

Danfoss

### 5.4 Ograniczenie przepływu/mocy

W celu ograniczenia przepływu lub mocy do regulatora ECL można podłączyć ciepłomierz lub przepływomierz. Funkcja ta realizowana jest przez przesyłanie z ciepłomierza lub przepływomierza sygnałów impulsowych.

Ograniczenie przepływu/mocy można uzależnić od temperatury zewnętrznej. Zwykle w sieciach cieplnych przy niższych temperaturach zewnętrznych dopuszczalny jest większy przepływ lub moc.

Zależność pomiędzy ograniczeniem przepływu lub mocy a temperaturą zewnętrzną ustalana jest za pomocą dwóch współrzędnych.

Współrzędne dla temperatury zewnętrznej są ustawiane w nastawach "Tzewn. wyższa X1" i "Tzewn. niższa X2".

Współrzędne dla przepływu lub mocy są ustawiane w nastawach "Dolny limit Y1" i "Górny limit Y2". Na podstawie tych nastaw regulator oblicza wartość ograniczenia.

Gdy przepływ/moc osiągają wartość wyższą niż obliczone ograniczenie, regulator stopniowo zmniejsza wymaganą temperaturę zasilania w celu nie przekroczenia maksymalnego przepływu lub mocy.

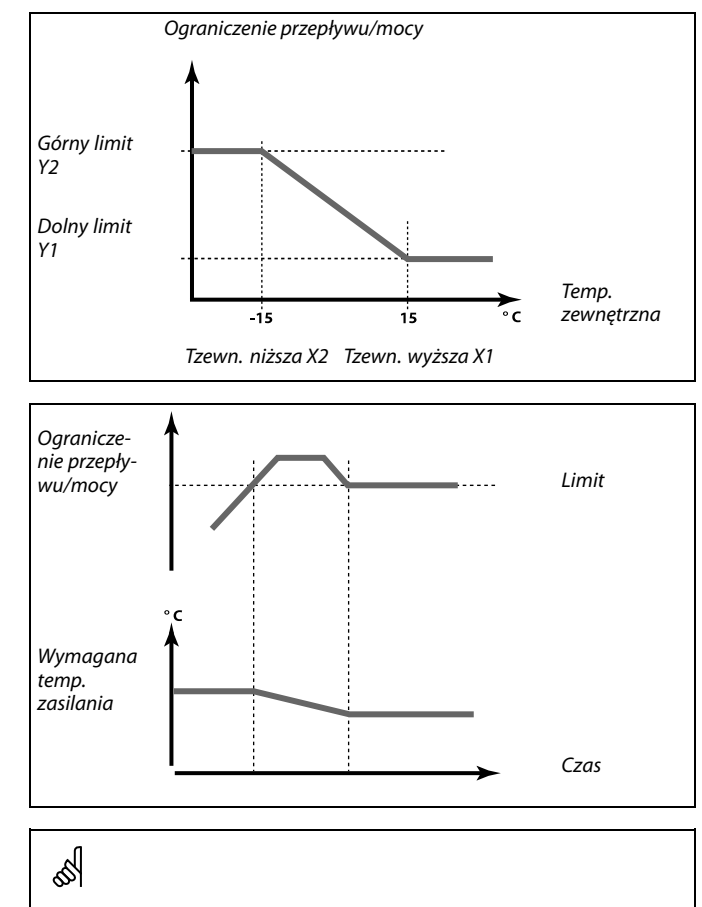

Jeśli wartość nastawy "Czas adapt." jest za duża, istnieje ryzyko niestabilnej pracy regulatora.

| Aktualny (aktualny przepływ lub moc)                                                                                                    |                | 11110         |
|----------------------------------------------------------------------------------------------------|----------------|---------------|
| Obieg                                                                                                    | Zakres nastawy | Nastawa fabr. |
| 1                                                                                                    | Tylko odczyt   |               |
| Wartość pokazuje aktualny przepływ lub moc obliczane na podstawie przetwarzanego w regulatorze sygnału z ciepłomierza lub przepływomierza. |                |               |

| Limit (wartość                                 | ograniczenia)  | 11111         |
|------------------------------------------------|----------------|---------------|
| Obieg                                          | Zakres nastawy | Nastawa fabr. |
| 1                                              | Tylko odczyt   |               |
| Wartość jest obliczoną wartością ograniczenia. |                |               |

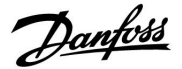

| Tzewn. wyższa<br>wartość wyższ                                              | a X1 (ograniczenie przepływu/mocy,<br>a, oś X) | 11119         |
|-----------------------------------------------------------------------------|------------------------------------------------|---------------|
| Obieg                                                                       | Zakres nastawy                                 | Nastawa fabr. |
| 1                                                                           | -60 20 °C                                      | 15 °C         |
| Ustawianie temperatury zewnętrznej dla dolnego ograniczenia przepływu/mocy. |                                                |               |

Odpowiednia współrzędna Y jest ustawiana w nastawie "Dolny limit Y1".

| Dolny limit Y1 (ograniczenie przepływu/mocy, limit dolny, 11117<br>oś Y)                                                  |                |               |
|----------------------------------------------------------------------------------------------------|----------------|---------------|
| Obieg                                                                                                    | Zakres nastawy | Nastawa fabr. |
| 1                                                                                                    | 0.0 999.9 l/h  | 999.9 l/h     |
| Ustawianie ograniczenia przepływu/mocy w odniesieniu do temperatury zewnętrznej ustawionej w nastawie "Tzewn. wyższa X1". |                |               |

Odpowiednia współrzędna X jest ustawiana w nastawie "Tzewn. wyższa X1".

| Tzewn. niższa X2 (ograniczenie przepływu/mocy, wartość 11118<br>niższa, oś X) |                |               |
|-------------------------------------------------------------------------------|----------------|---------------|
| Obieg                                                                         | Zakres nastawy | Nastawa fabr. |
| 1                                                                             | -60 20 °C      | -15°C         |
| Ustawianie temperatury zewnętrznej dla górnego ograniczenia przepływu/mocy.   |                |               |

Odpowiednia współrzędna Y jest ustawiana w nastawie "Górny limit Y2".

| Górny limit Y2 (ograniczenie przepływu/mocy, limit<br>górny, oś Y)                                                        |                | it 11116      |
|----------------------------------------------------------------------------------------------------|----------------|---------------|
| Obieg                                                                                                    | Zakres nastawy | Nastawa fabr. |
| 1                                                                                                    | 0.0 999.9 l/h  | 999.9 l/h     |
| Ustawianie ograniczenia przepływu/mocy w odniesieniu do temperatury zewnętrznej ustawionej w nastawie "Tzewn. niższa X2". |                |               |

Odpowiednia współrzędna X jest ustawiana w nastawie "Tzewn. niższa X2".

| Czas adapt. (c                                                                                             | zas adaptacji) | 11112         |
|----------------------------------------------------------------------------------------------------|----------------|---------------|
| Obieg                                                                                                    | Zakres nastawy | Nastawa fabr. |
| 1                                                                                                    | WYŁ/150 s      | WYŁ           |
| Reguluje szybkość, z jaką ograniczenie przepływu/mocy dostosowuje się<br>do wymaganej wartości granicznej. |                |               |

- WYŁ: Nastawa "Czas adapt." nie ma wpływu na funkcję regulacyjną.
- 1: Wymagana temperatura jest dostosowywana wolno.
- **50:** Wymagana temperatura jest dostosowywana szybko.

କ୍ଷ

Funkcja ograniczenia może być nadrzędna w stosunku do ustawionej w nastawie "Temp. min." wymaganej temperatury zasilania.

Danfoss

| Stała filtrowan                                                                                  | ia             | 11113         |
|--------------------------------------------------------------------------------------------------|----------------|---------------|
| Obieg                                                                                            | Zakres nastawy | Nastawa fabr. |
| 1                                                                                                | 1 50           | 10            |
| Stała filtrowania umożliwia tłumienie danych wejściowych przepływu/mocy o ustalony współczynnik. |                |               |

## 1: Filtrowanie wyłączone.

- **2:** Szybkie zmiany (niska stała filtrowania słabe tłumienie)
- **50:** Powolne zmiany (wysoka stała filtrowania silne tłumienie)

| Rodzaj wejścia                      |                | 11109         |
|-------------------------------------|----------------|---------------|
| Obieg                               | Zakres nastawy | Nastawa fabr. |
| 1                                   | OFF/IM1        | OFF           |
| Wybór rodzaju impulsu z wejścia S7. |                |               |

## **OFF:** Brak sygnału wejściowego.

IM1: Impuls.

| Jednostki                                |                | 11115         |
|------------------------------------------|----------------|---------------|
| Obieg                                    | Zakres nastawy | Nastawa fabr. |
| 1                                        | Patrz lista    | ml, l/h       |
| Wybór iednostek dla mierzonych wartości. |                |               |

Jednostki po lewej stronie:wartość impulsu.

Jednostki po prawej stronie:wartość aktualna I ograniczenie.

Wartości z przepływomierza są zdefiniowane w ml lub l. Wartości z ciepłomierza są zdefiniowane w Wh, kWh, MWh lub GWh.

Wartości aktualnego przepływu i ograniczenia przepływu są zdefiniowane w I/h lub m³/h.

Wartości aktualnej mocy i ograniczenia mocy są zdefiniowane w kW, MW lub GW.

| Lista zakresów nastawy dla nastawy "Jednostki":<br>ml. l/h                                                    |  |
|----------------------------------------------------------------------------------------------------|--|
| I, J/h<br>ml, m <sup>3</sup> /h<br>J, m <sup>3</sup> /h<br>Wh, kW<br>kWh, kW<br>kWh, MW<br>MWh, MW<br>MWh, GW |  |
| GWh, GW                                                                                                    |  |

## Przykład 1:

| "Jednostki" (11115):    | l, m³/h                                |
|-------------------------|----------------------------------------|
| "Impuls" (11114):       | 10                                     |
| Każdy impuls ma wartość | 10 l, a przepływ jest wyrażony w m³/h. |

## Przykład 2:

| "Jednostki" (11115):    | kWh, kW                          |
|-------------------------|----------------------------------|
| "Impuls" (11114):       | 1                                |
| Każdy impuls ma wartość | 1 kWh, a moc jest wyrażona w kW. |

Danfoss

| Impuls                                                       |                | 11114         |
|--------------------------------------------------------------|----------------|---------------|
| Obieg                                                        | Zakres nastawy | Nastawa fabr. |
| 1                                                            | WYŁ/19999      | 10            |
| Ustawienie wartości impulsów z ciepłomierza/przepływomierza. |                |               |

WYŁ: Brak sygnału wejściowego.

1 ... 9999: Wartość impulsu.

## Przykład:

Jeden impuls może odpowiadać określonej liczbie np. litrów (w przypadku przepływomierza) lub kWh (w przypadku ciepłomierza).

<u>Janfoss</u>

## 5.5 Optymalizacja

zasilania po okresie oszczędzania.

| Auto oszczędz. (zależność temp. oszczędzania od temp. 11011<br>zewnętrznej)                                                                                                    |                |               |
|----------------------------------------------------------------------------------------------------|----------------|---------------|
| Obieg                                                                                                    | Zakres nastawy | Nastawa fabr. |
| 1                                                                                                    | WYŁ/-2910 °C   | -15 °C        |
| Poniżej wartości ustawionej dla temperatury zewnętrznej ustawiona<br>temperatura oszczędzania nie jest aktywna. Powyżej wartości ustawionej<br>dla temperatury zewnętrznej temperatura oszczędzania jest powiązana<br>z aktualną temperaturą zewnętrzną. Funkcja jest istotna dla instalacji<br>zasilapych z sieci cienlawch ponieważ niweluje dużę zmiany temperatury. |                |               |

WYŁ: Temperatura oszczędzania nie zależy od temperatury zewnętrznej.

-29 ... 10: Temperatura oszczędzania zależy od temperatury zewnętrznej. Gdy temperatura zewnętrzna jest wyższa niż 10 °C, redukcja wynosi 100%. Im niższa temperatura zewnętrzna, tym mniejsza redukcja temperatury. Gdy temperatura zewnętrzna spadnie poniżej ustalonej wartości granicznej, wówczas nie zachodzi żadna redukcja temperatury.

Temperatura komfortu i temperatura oszczędzania są ustawiane na ekranach przeglądu. Różnica pomiędzy temperaturą komfortu a temperaturą oszczędzania jest przyjęta jako 100%. Wartość procentowa może być niższa zgodnie z wartością ustawioną dla nastawy "Auto oszczędz." i w zależności od temperatury zewnętrznej.

| Wzmocnienie                                                                                                    |                | 11012         |
|----------------------------------------------------------------------------------------------------|----------------|---------------|
| Obieg                                                                                                    | Zakres nastawy | Nastawa fabr. |
| 1                                                                                                    | WYŁ/199%       | WYŁ           |
| Skraca czas dogrzania pomieszczenia poprzez podniesienie wymaganej<br>temperatury zasilania o ustawioną wartość procentową. |                |               |

### WYŁ: Funkcja wzmocnienia jest nieaktywna.

**1–99%:** Wymagana temperatura zasilania jest chwilowo zwiększona o ustawioną wartość procentową.

Aby skrócić czas dogrzania pomieszczenia po zakończeniu okresu oszczędzania, można chwilowo podnieść wartość temperatury zasilania (maks. na 1 godzinę). Przy działaniu optymalizacji wzmocnienie jest aktywne tylko w okresie optymalizacji ("Optymalizator").

Jeżeli podłączony jest czujnik temperatury pomieszczenia lub ECA 30/31, wzmocnienie ustaje, gdy zostanie osiągnięta wymagana temperatura pomieszczenia.

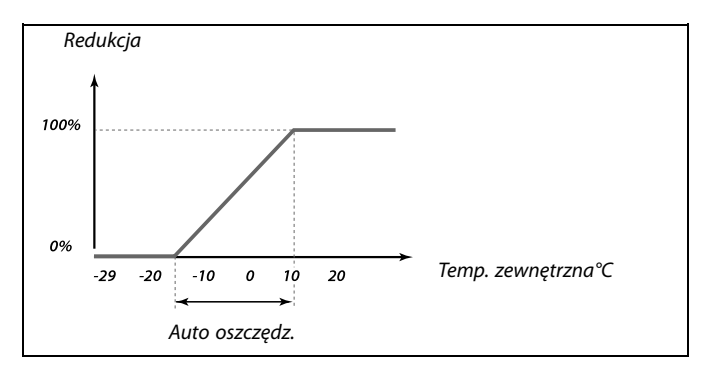

### Przykład:

| Temp. zewnętrzna:                                                                                  | -5 °C      |
|----------------------------------------------------------------------------------------------------|------------|
| Wymagana temp. pomieszczenia w trybie pracy komfortu:                                              | 22 °C      |
| Wymagana temp. pomieszczenia w trybie oszczędzania:                                                | 16 °C      |
| Ustawienie nastawy "Auto oszczędz.":                                                               | –15 ℃      |
| Z powyższego wykresu wynika, że wartość procentowa red<br>temperatury zewnętrznej -5°C wynosi 40%. | lukcji dla |
| Różnica pomiędzy temperaturą komfortu a temperaturą oszczędzania wynosi (22 – 16) = 6 stopni.      |            |

40% z 6 stopni = 2.4 stopnia

Wartość temperatury dla nastawy "Auto oszczędz." jest zmieniona na  $(22 - 2.4) = 19.6^{\circ}$ C.

Danfoss

| Nachylenie (nachylenie odniesienia)                                                                                                    |                | 11013         |
|----------------------------------------------------------------------------------------------------|----------------|---------------|
| Obieg                                                                                                    | Zakres nastawy | Nastawa fabr. |
| 1                                                                                                    | WYŁ/199 m      | WYŁ           |
| Czas (w minutach), w którym wymagana temperatura zasilania wzrasta<br>stopniowo celem uniknięcia szczytowych obciążeń w dostawie ciepła. |                |               |

WYŁ: Funkcja nachylenia jest nieaktywna.

1-99 m: Wymagana temperatura zasilania jest zwiększana stopniowo w czasie ustawionym w minutach.

Aby uniknąć szczytowych obciążeń w sieci zasilającej po okresie z aktywną temperaturą oszczędzania można ustawić stopniowy wzrost temperatury zasilania. Spowoduje to stopniowe otwieranie się zaworu.

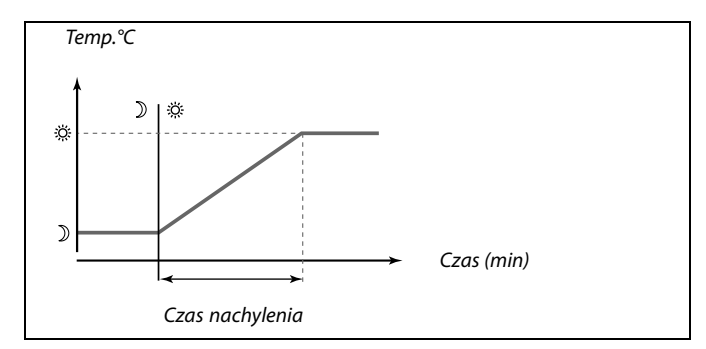

# Tabela I:

| Optymalizator (stała czasowa optymalizacji)                                                                                                    |          | 11014         |
|----------------------------------------------------------------------------------------------------|----------|---------------|
| Obieg Zakres nastaw                                                                                                    |          | Nastawa fabr. |
| 1                                                                                                    | WYŁ/1059 | WYŁ           |
| Optymalizuje czasy początku i końca okresu temperatury komfortu tak, aby<br>uzyskać największy komfort przy najmniejszym zużyciu energii.<br>Im niższa temperatura zewnętrzna, tym wcześniej następuje włączenie<br>ogrzewania i tym później następuje wyłączenie ogrzewania.<br>Zoptymalizowany czas wyłączenia ogrzewania może być automatycznie<br>wyliczany lub nieaktywny. Obliczone czasy rozpoczęcia i zakończenia |          |               |

### Ustaw stałą optymalizacji.

Wartość stałej to liczba dwucyfrowa. Jej kolejne cyfry mają następujące znaczenie (cyfra 1 = Tabela I, cyfra 2 = Tabela II).

- WYŁ: Bez optymalizacji. Ogrzewanie uruchamia się i zatrzymuje według czasów nastawionych w harmonogramie.
- 10 ... 59: Patrz tabele I oraz II.

| Lewa cyfra | Akumulacyjność cieplna<br>budynku | Typ układu  |
|------------|-----------------------------------|-------------|
| 1-         | mała                              | Ogrzewanie  |
| 2-         | średnia                           | grzejnikowe |
| 3-         | duża                              |             |
| 4-         | średnia                           | Ogrzewanie  |
| 5-         | duża                              | podłogowe   |

### Tabela II:

| Prawa cyfra | Temperatura obliczeniowa | Wydajność |
|-------------|--------------------------|-----------|
| -0          | -50 °C                   | duża      |
| -1          | -45 °C                   | •         |
| •           | •                        | •         |
| -5          | -25 ℃                    | normalna  |
| •           |                          | •         |
| -9          | -5 ℃                     | mała      |

### Temperatura obliczeniowa:

Najniższa temperatura zewnętrzna (określana przez projektanta zg. z normą dotyczącą temperatur zewnętrznych dla stref klimatycznych), przy której zaprojektowany układ ogrzewania utrzymuje wymaganą temperaturę pomieszczenia.

### Przykład

Ogrzewanie grzejnikowe, akumulacyjność cieplna budynku — średnia. Lewa cyfra: 2.

Temperatura obliczeniowa wynosi -25 °C, wydajność — normalna. Prawa cyfra: 5.

Wynik:

Należy ustawić wartość 25.

Danfoss

| Przed Stop (zoptymalizowany czas zatrzymania)      |                | 11026         |
|----------------------------------------------------|----------------|---------------|
| Obieg                                              | Zakres nastawy | Nastawa fabr. |
| 1                                                  | WYŁ/ZAŁ        | ZAŁ           |
| Wyłącza/ załącza zoptymalizowany czas zatrzymania. |                |               |

**WYŁ:** Zoptymalizowany czas zatrzymania jest wyłączony.

ZAŁ: Zoptymalizowany czas zatrzymania jest załączony.

Przykład:Optymalizacja trybu pracy komfortu w godzinach 07:00 - 22:00

07:00
22:00
Harmonogram
Przed stop WYŁ
Przed stop ZAŁ
Początek optymalizacji
Koniec
optymalizacji

| Odniesienie do (optymalizacja odniesiona do temp. 11020<br>pomieszczenia/zewnętrznej.)                                                   |                |               |
|----------------------------------------------------------------------------------------------------|----------------|---------------|
| Obieg                                                                                                    | Zakres nastawy | Nastawa fabr. |
| 1                                                                                                    | ZEWN/POMIE     | ZEWN          |
| Zoptymalizowany czas uruchomienia i zatrzymania może być liczony<br>zarówno na podstawie temp. pomieszczenia, jak też temp. zewnętrznej. |                |               |

**ZEWN:** Optymalizacja oparta na temperaturze zewnętrznej. Nastawę należy stosować, gdy nie jest mierzona temperatura pomieszczenia.

**POMIE:** Optymalizacja oparta na temperaturze pomieszczenia, jeżeli jest mierzona.

| Całkowite zatr                                                                                | zym.           | 11021         |
|-----------------------------------------------------------------------------------------------|----------------|---------------|
| Obieg                                                                                         | Zakres nastawy | Nastawa fabr. |
| 1                                                                                             | WYŁ/ZAŁ        | WYŁ           |
| Wybór, czy w czasie trwania okresu oszczędzania praca układu ma być<br>całkowicie zatrzymana. |                |               |

WYŁ: Całkowite zatrzymanie wyłączone. Wymagana temperatura zasilania jest zmniejszana w zależności od wartości:

• wymaganej temperatury pomieszczenia w trybie oszczędzania,

• auto oszczędzania.

**ZAŁ:** Wymagana temperatura zasilania jest obniżana do wartości ustawionej dla nastawy "Tzab. przeciwzam.". Pompa obiegowa zostaje zatrzymana, ale ochrona przeciwzamrożeniowa jest nadal aktywna, patrz "T mróz zał. P.".

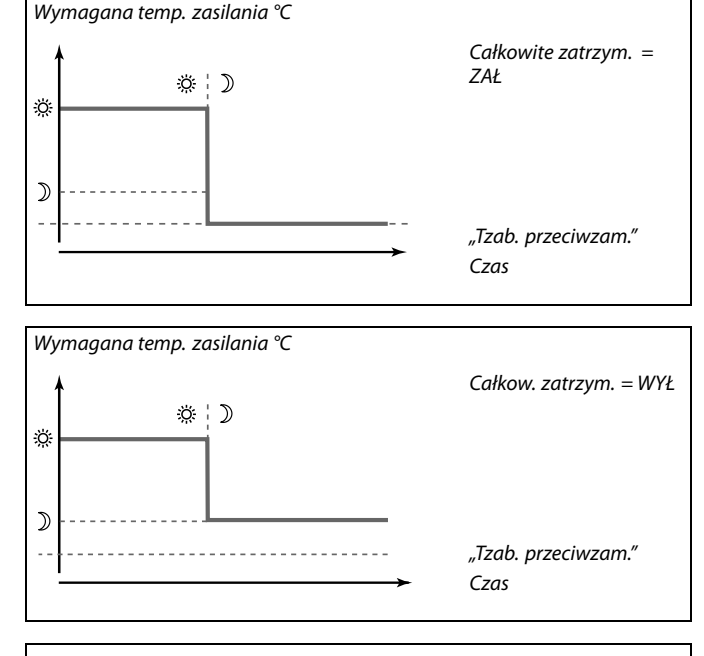

କ୍ଷ

Ograniczenie minimalnej temperatury zasilania ("Temp. min.") jest anulowane gdy dla nastawy "Całkow. zatrzym." wybrane jest ustawienie ZAŁ.

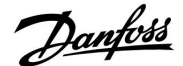

| Wył. letnie (og | raniczenie wyłączenia ogrzewania) | 11179         |
|-----------------|-----------------------------------|---------------|
| Obieg           | Zakres nastawy                    | Nastawa fabr. |
| 1               | WYŁ/1 50 °C                       | 20 °C         |

Ogrzewanie zostanie wyłączone, gdy temperatura zewnętrzna jest wyższa od zadanej nastawy. Zawór zostanie zamknięty, a po upływie czasu wybiegu pompa obiegu grzewczego zatrzyma się. Ustawienie "Temp. min." zostanie pominięte.

Układ ogrzewania zostanie ponownie włączony, gdy temperatura zewnętrzna i zakumulowana (przefiltrowana) temperatura zewnętrzna będą niższe niż zadana wartość ograniczenia.

Funkcja ta umożliwia oszczędzanie energii.

Ustawienie wartości temperatury zewnętrznej, przy której układ ogrzewania ma zostać wyłączony.

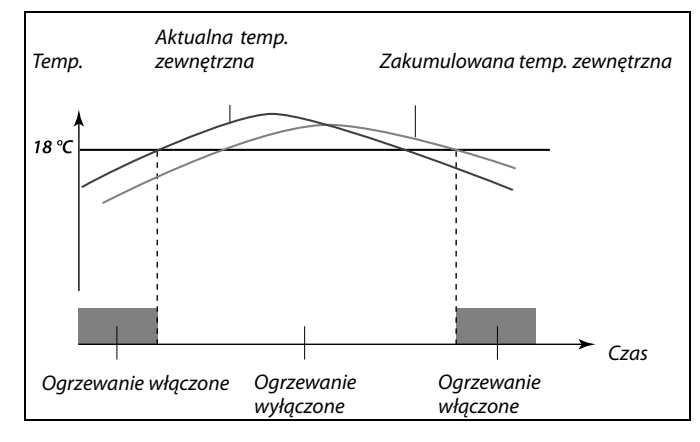

କ୍ଷ

Funkcja wyłączenia letniego ogrzewania jest aktywna tylko wtedy, gdy regulator pracuje według harmonogramu. W przypadku ustawienia nastawy WYŁ ogrzewanie nie będzie wyłączane.

| Wył. letnie (og<br>A266.9 | raniczenie wyłączenia ogrzewania) · | - 11179       |
|---------------------------|-------------------------------------|---------------|
| Obieg                     | Zakres nastawy                      | Nastawa fabr. |
| 1                         | WYŁ/1 50 °C                         | 18 °C         |

Ogrzewanie zostanie wyłączone, gdy temperatura zewnętrzna jest wyższa od zadanej nastawy. Zawór zostanie zamknięty, a po upływie czasu wybiegu pompa obiegu grzewczego zatrzyma się. Ustawienie "Temp. min." zostanie pominięte.

Układ ogrzewania zostanie ponownie włączony, gdy temperatura zewnętrzna i zakumulowana (przefiltrowana) temperatura zewnętrzna będą niższe niż zadana wartość ograniczenia.

Ta funkcja umożliwia oszczędzanie energii.

Ustawienie wartości temperatury zewnętrznej, przy której układ ogrzewania zostanie wyłączony.

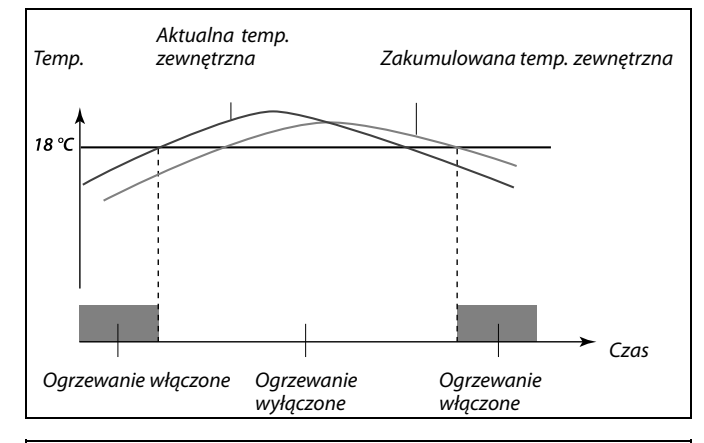

କ୍ଷ

Funkcja wyłączenia ogrzewania jest aktywna tylko wtedy, gdy regulator pracuje według harmonogramu. W przypadku ustawienia nastawy WYŁ ogrzewanie nie będzie wyłączane.

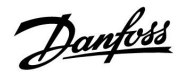

| Praca równoległa 11043                                                                                                    |                | 11043         |
|----------------------------------------------------------------------------------------------------|----------------|---------------|
| Obieg                                                                                                    | Zakres nastawy | Nastawa fabr. |
| 1                                                                                                    | WYŁ/1 99 K     | WYŁ           |
| Wybór, czy obieg ogrzewania ma działać w zależności od obiegu CWU.<br>Funkcja może być przydatna, jeśli moc lub przepływ w układzie jest<br>ograniczona/y. |                |               |

- **WYŁ:** Niezależna praca równoległa, tzn. obiegi CWU i ogrzewania działają niezależnie. Nie ma znaczenia, czy zostanie osiągnięta wymagana temperatura CWU.
- **1 ... 99 K:** Zależna praca równoległa, tzn. wymagana temperatura ogrzewania zależy od zapotrzebowania CWU. Ustawienie o jaką wartość może spaść temperatura CWU zanim konieczne będzie zmniejszenie wymaganej temperatury ogrzewania.

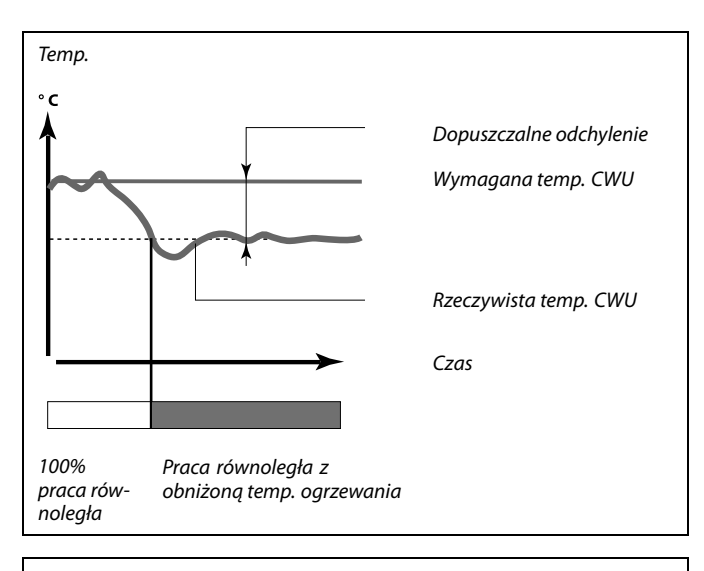

SS -

Jeżeli odchyłka aktualnej temperatury CWU będzie większa od wartości ustawionej, siłownik M2 w obiegu ogrzewania będzie stopniowo zamykał się do takiego stopnia, aż temperatura CWU ustabilizuje się na poziomie najniższej dopuszczalnej wartości.

Danfoss

### 5.6 Parametry regulacji

| Ochr. siłownika(ochrona siłownika)                                                                                                    |                | 11174         |
|----------------------------------------------------------------------------------------------------|----------------|---------------|
| Obieg                                                                                                    | Zakres nastawy | Nastawa fabr. |
| 1                                                                                                    | WYŁ/10 59 m    | WYŁ           |
| Zabezpiecza układ regulacji przed niestabilną regulacją temperatury (i<br>wynikającymi z tego oscylacjami siłownika). Sytuacja taka może wystąpić<br>przy bardzo małych obciążeniach. Ochrona siłownika wydłuża żywotność<br>wszystkich pracujacych elementów regulatora, siłownika i zaworu. |                |               |

WYŁ: Ochrona siłownika jest wyłączona.

10 ... 59: Ochrona siłownika jest włączana, siłownik może być włączony po upływie ustawionego opóźnienia włączenia (w minutach).

| Xp (zakres pro | porcjonalności) | 11184         |
|----------------|-----------------|---------------|
| Obieg          | Zakres nastawy  | Nastawa fabr. |
| 1              | 5 250 K         | 80 K          |

Ustawienie zakresu proporcjonalności. Wyższa wartość będzie powodowała stabilną, lecz powolną regulację temperatury zasilania.

| Xp (zakres pro | porcjonalności) — A266.9 | 11184         |
|----------------|--------------------------|---------------|
| Obieg          | Zakres nastawy           | Nastawa fabr. |
| 1              | 5 250 K                  | 85 K          |

Ustawienie zakresu proporcjonalności. Wyższa wartość będzie powodowała stabilną, lecz powolną regulację temperatury zasilania.

| Tn (stała całko | wania)         | 11185         |
|-----------------|----------------|---------------|
| Obieg           | Zakres nastawy | Nastawa fabr. |
| 1               | 1 999 s        | 30 s          |

Ustawianie stałej całkowania (w sekundach). Duża wartość stałej całkowania spowoduje uzyskanie wolnej, lecz stabilnej reakcji na odchylenia.

Mała wartość stałej całkowania spowoduje szybkie, lecz mniej stabilne działanie regulatora.

| Tn (stała całko | wania) — A266.9 | 11185         |
|-----------------|-----------------|---------------|
| Obieg           | Zakres nastawy  | Nastawa fabr. |
| 1               | 1 999 s         | 25 s          |

Ustawianie stałej całkowania (w sekundach). Duża wartość stałej całkowania spowoduje uzyskanie wolnej, lecz stabilnej reakcji na odchylenia.

Mała wartość stałej całkowania spowoduje szybkie, lecz mniej stabilne działanie regulatora.

କ୍ଷ

Zalecane w układach ogrzewania o zmiennym obciążeniu.

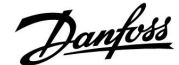

| Czas przejścia M (czas przejścia zaworu reg. z<br>siłownikiem) |                | 11186         |
|----------------------------------------------------------------|----------------|---------------|
| Obieg                                                          | Zakres nastawy | Nastawa fabr. |
| 1                                                              | 5 250 s        | 50 s          |

"Czas przejścia M" to czas w sekundach potrzebny do przejścia zaworu od stanu całkowitego zamknięcia do pełnego otwarcia. Wartość "Czas przejścia M" należy ustawić zgodnie z przykładami lub zmierzyć czas przejścia przy użyciu stopera.

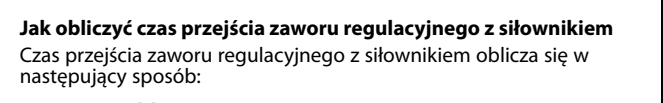

## Zawory grzybkowe

Czas przejścia = skok zaworu (mm) × szybkość ruchu siłownika (s/mm)

*Przykład:* 5.0 mm × 15 s/mm = 75 s

### Zawory obrotowe

Czas przejścia = stopnie obrotu × szybkość ruchu siłownika (s/stopień)

Przykład: 90 stopni × 2 s/stopień= 180 s

| Czas przejścia M (czas przejścia zaworu reg. z<br>siłownikiem) — A266.9 |                | 11186         |
|-------------------------------------------------------------------------|----------------|---------------|
| Obieg                                                                   | Zakres nastawy | Nastawa fabr. |
| 1                                                                       | 5 250 s        | 120 s         |

"Czas przejścia M" to czas w sekundach potrzebny do przejścia zaworu od stanu całkowitego zamknięcia do pełnego otwarcia. Wartość "Czas przejścia M" należy ustawić zgodnie z wyliczeniem jak podano w przykładzie lub zmierzyć przy użyciu stopera.

### Jak obliczyć czas przejścia zaworu regulacyjnego z siłownikiem Czas przejścia zaworu regulacyjnego z siłownikiem oblicza się w następujący sposób:

#### Zawory grzybkowe

Czas przejścia = skok zaworu (mm) × szybkość ruchu siłownika (s/mm)

*Przykład:* 5.0 mm × 15 s/mm = 75 s

### Zawory obrotowe

Czas przejścia = stopnie obrotu × szybkość ruchu siłownika (s/stopień)

Przykład: 90 stopni × 2 s/stopień= 180 s

| Nz (strefa nieczułości) 11187 |                |               |
|-------------------------------|----------------|---------------|
| Obieg                         | Zakres nastawy | Nastawa fabr. |
| 1                             | 1 9 K          | 3 K           |

Ustawienie dopuszczalnego odchylenia temperatury zasilania. Ustaw wysoką wartość strefy nieczułości, jeżeli duże wahania temperatury zasilania są dopuszczalne. Jeżeli rzeczywista temperatura zasilania mieści się w strefie nieczułości, regulator nie podaje żadnego sygnału sterującego do zaworu regulacyjnego z siłownikiem.

| Nz (strefa niec | zułości) — A266.9 | 11187         |
|-----------------|-------------------|---------------|
| Obieg           | Zakres nastawy    | Nastawa fabr. |
| 1               | 1 9 K             | 2 K           |

Ustawienie dopuszczalnego odchylenia temperatury zasilania. Ustaw wysoką wartość strefy nieczułości, jeżeli duże wahania temperatury zasilania są dopuszczalne. Jeżeli rzeczywista temperatura zasilania mieści się w strefie nieczułości, regulator nie podaje żadnego sygnału sterującego do zaworu regulacyjnego z siłownikiem. dis l

Strefa nieczułości jest symetryczna względem wymaganej wartości temperatury zasilania, zatem połowa wartości zakresu leży powyżej, a połowa poniżej wymaganej temperatury zasilania.

5

Strefa nieczułości jest symetryczna względem wymaganej wartości temperatury zasilania, zatem połowa wartości zakresu leży powyżej, a połowa poniżej wymaganej temperatury zasilania.
Dantoss

### Jeżeli potrzebujesz precyzyjniej dostroić regulacje PI, możesz użyć poniższej metody:

- Nastaw stałą całkowania "Tn" na wartość maksymalną (999 s).
- Zmniejsz wartość zakresu proporcjonalności "Xp" aż system zacznie oscylować (stanie się niestabilny) ze stałą amplitudą (do wymuszenia takiego zachowania systemu może być konieczne zadanie ekstremalnie niskiej wartości).
- Wyznacz krytyczny przedział czasu na wykresie temperatury lub zmierz go przy użyciu stopera.

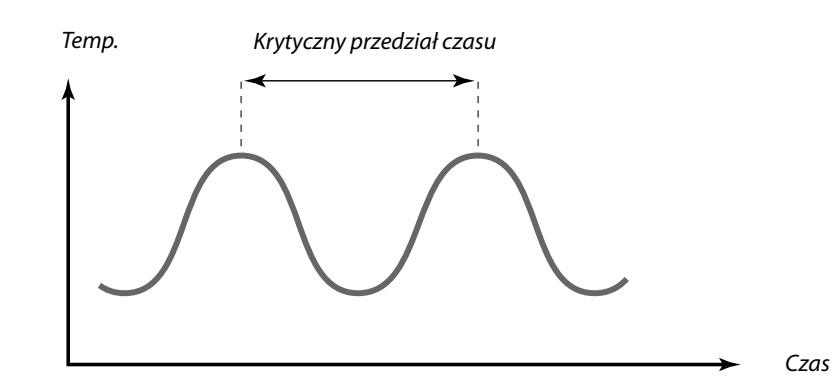

Ten krytyczny przedział czasu będzie charakterystyczny dla systemu i na jego podstawie będzie można szacować wartości nastaw.

"Tn" = 0.85 x krytyczny przedział czasu

"Xp" = 2.2 x wartość zakresu proporcjonalności w krytycznym przedziale czasu

Jeżeli regulacja wydaje się zbyt powolna, można zmniejszyć wartość zakresu proporcjonalności o 10%. Przy ustawaniu parametrów należy się upewnić, że urządzenia odbiorcze działają.

Danfoss

### 5.7 Aplikacja

| Adres ECA(wybór Panela Zdalnego Serowania)            |         | 11010         |
|-------------------------------------------------------|---------|---------------|
| Obieg Zakres nastawy Nastawa fab                      |         | Nastawa fabr. |
| 1                                                     | WYŁ/A/B | WYŁ           |
| Przypisuje komunikację z Panelem Zdalnego Sterowania. |         |               |

WYŁ: Brak Panela Zdalnego Sterowania. Tylko czujnik temperatury w pomieszczeniu, jeśli jest zainstalowany.
 A: Panel Zdalnego Sterowania ECA 30/31 z adresem A.

**B:** Panel Zdalnego Sterowania ECA 30/31 z adresem B.

| Ćwiczenie P (ć                                                                                             | wiczenie pompy) | 11022         |
|----------------------------------------------------------------------------------------------------|-----------------|---------------|
| Obieg                                                                                                    | Zakres nastawy  | Nastawa fabr. |
| 1                                                                                                    | WYŁ/ZAŁ         | ZAŁ           |
| Uruchamia pompę dla uniknięcia jej zablokowania w okresie braku poboru<br>ciepła (np. postoju ogrzewania). |                 |               |

WYŁ: Ćwiczenie pompy jest nieaktywne.

**ZAŁ:** Pompa jest załączana na jedną minutę co trzy dni w południe (godz. 12:14).

| Ćwiczenie M (ć                                                          | wiczenie zaworu) | 11023         |
|-------------------------------------------------------------------------|------------------|---------------|
| Obieg                                                                   | Zakres nastawy   | Nastawa fabr. |
| 1                                                                       | WYŁ/ZAŁ          | WYŁ           |
| Uruchamia zawór dla unikniecia jego zablokowania w okresie braku poboru |                  |               |

**WYŁ:** Ćwiczenie zaworu jest nieaktywne.

ciepła (np. postoju ogrzewania).

**ZAŁ:** Zawór otwiera się na 7 minut i zamyka na 7 minut co trzy dni w południe (godz. 12:00).

| Priorytet CWU (praca z zamkniętym zaworem/działanie 11052<br>normalne)                                                                               |                |               |
|----------------------------------------------------------------------------------------------------|----------------|---------------|
| Obieg                                                                                                    | Zakres nastawy | Nastawa fabr. |
| 1                                                                                                    | WYŁ/ZAŁ        | WYŁ           |
| Obieg ogrzewania może być zamknięty, gdy regulator pracuje jako<br>urządzenie podrzędne i gdy w urządzeniu nadrzędnym aktywne jest<br>ładowanie CWU. |                |               |

- WYŁ: Regulacja temperatury zasilania nie ulega zmianie podczas ładowania CWU w regulatorze nadrzędnym.
- **ZAŁ:** Zawór obiegu ogrzewania jest zamknięty\* podczas ładowania CWU w regulatorze nadrzędnym. \* Wymagana temperatura zasilania jest ustawiana na wartość określoną dla nastawy "Tzab. przeciwzam.".

न्द्र

Panel Zdalnego Sterowania nie wpływa na regulację CWU.

# କ୍ଷ

Panel Zdalnego Sterowania musi być odpowiednio ustawiony (A lub B).

SS -

Nastawę należy uwzględnić, gdy regulator jest urządzeniem podrzędnym.

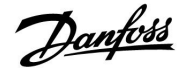

| T mróz zał. P.                                                                                                    |                | 11077         |
|----------------------------------------------------------------------------------------------------|----------------|---------------|
| Obieg                                                                                                    | Zakres nastawy | Nastawa fabr. |
| 1                                                                                                    | WYŁ/-10 20 °C  | 2 °C          |
| Jeżeli temperatura zewnętrzna spadnie poniżej temperatury ustawionej w<br>nastawie "T mróz zał. P.", regulator automatycznie załącza pompę obiegową<br>w celu ochrony systemu. |                |               |

WYŁ: Nie ma ochrony przed zamarzaniem.

-10 ... 20: Pompa obiegowa zostaje załączona, gdy temperatura zewnętrzna spada poniżej ustawionej wartości.

| T ciepło zał. P (temp. początku ogrzewania -załączenie P) 11078                                                                              |         |       |
|----------------------------------------------------------------------------------------------------|---------|-------|
| Obieg Zakres nastawy Nastawa fa                                                                                                    |         |       |
| 1                                                                                                    | 5 40 °C | 20 °C |
| Jeżeli wymagana temperatura zasilania ma wartość wyższą od ustawionej<br>w nastawie "T ciepło zał. P", regulator automatycznie załacza pompe |         |       |

w nastawie "I ciepło zał. P", regulator automatycznie załącza pompę obiegową.

#### 5 ... 40: Pompa obiegowa zostaje załączona (ZAŁ), gdy wymagana temperatura zasilania przekracza zadaną wartość.

| Tzab. przeciwzam.(temp. ochrony przeciwzamroże-<br>niowej)            |                | - 11093       |
|-----------------------------------------------------------------------|----------------|---------------|
| Obieg                                                                 | Zakres nastawy | Nastawa fabr. |
| 1                                                                     | 5 40 ℃         | 10 °C         |
| Ustawienie wymaganej temperatury zasilania, np. dla wyłączenia ogrze- |                |               |

wania (letniego), całkowitego zatrzymania itp., w celu ochrony układu przed zamarzaniem.

#### **5 ... 40:** Wymagana temperatura ochrony przeciwzamrożeniowej.

| Wejście ster. zew. (sterowanie zewnętrzne)                                                                                                    |                | 11141         |
|----------------------------------------------------------------------------------------------------|----------------|---------------|
| Obieg                                                                                                    | Zakres nastawy | Nastawa fabr. |
| 1                                                                                                    | OFF/S1 S8      | OFF           |
| Wybór wejścia dla nastawy "Wejście ster. zew." (sterowanie zewnętrzne).<br>Przy użyciu przełącznika można przestawić regulator w tryb pracy komfortu<br>lub oszczędzania. |                |               |

**OFF:** Żadne wejścia nie zostały wybrane do sterowania zewnętrznego.

**S1... S8:** Wejście wybrane do sterowania zewnętrznego.

Jeśli jako wejście sterowania zewnętrznego zostanie wybrane wejście S1... S6, styki przełącznika sterowania zewnętrznego muszą być pozłacane.

Jeśli jako wejście sterowania zewnętrznego zostanie wybrane wejście S7 lub S8, przełącznik sterowania zewnętrznego może mieć standardowe styki.

Na schemacie przedstawiono przykład podłączenia przełącznika sterowania zewnętrznego do wejścia S8.

# $\Lambda$

W normalnych warunkach system nie będzie chroniony przed zamarzaniem, jeżeli nastawa ma wartość mniejszą niż 0 °C lub WYŁ. Dla układów z czynnikiem wodnym zaleca się wartość 2 °C.

# କ୍ଷ

Zawór pozostaje całkowicie zamknięty, dopóki pompa nie jest załączona.

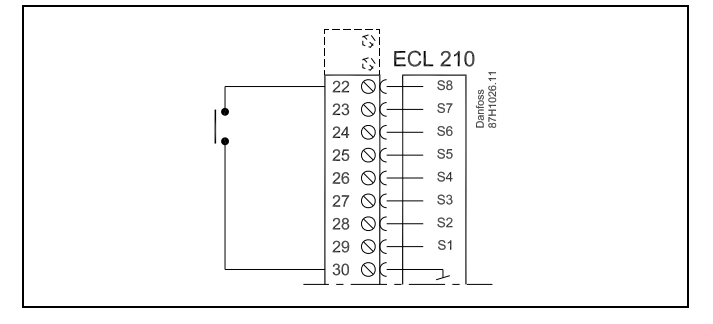

S

Do celów sterowania zewnętrznego można użyć tylko nieużywanego wejścia. Jeśli w celu sterowania zewnętrznego zostanie użyte już używane wejście, funkcja tego wejścia będzie również ignorowana.

କ୍ଷ

Patrz także "Tryb ste. zewn.".

Danfoss

| Tryb ste. zew. (tryb sterowania zewnętrznego) |  | 11142         |
|-----------------------------------------------|--|---------------|
| Obieg Zakres nastawy                          |  | Nastawa fabr. |
| 1 KOMFORT/OSZCZĘD OSZCZĘD                     |  |               |
| Wybór trybu sterowania zewnętrznego.          |  |               |

Tryb sterowania zewnętrznego można włączyć w celu załączania trybu oszczędzania lub komfortu.

Aby sterowanie zewnętrzne było aktywne, regulator musi działać według harmonogramu.

- **OSZCZĘD:** Regulator pracuje w trybie oszczędzania, gdy przełącznik sterowania zewnętrznego jest zamknięty.
- **KOMFORT:** Regulator działa w trybie komfortu, gdy przełącznik sterowania zewnętrznego jest zamknięty.

| Min. czas akt. (min. czas aktywacji przekładni siłownika) 11189                  |      |               |
|----------------------------------------------------------------------------------|------|---------------|
| Obieg Zakres nastawy Nastawa fal                                                 |      | Nastawa fabr. |
| 1                                                                                | 2 50 | 10            |
| Minimalny okres impulsu 20 ms (milisekund) do włączenia przekładni<br>siłownika. |      |               |

| Przykładowa nastawa | Wartość x 20 ms |
|---------------------|-----------------|
| 2                   | 40 ms           |
| 10                  | 200 ms          |
| 50                  | 1000 ms         |

55

Patrz także "Wejście ster. zew.".

5

W celu wydłużenia żywotności siłownika (przekładni) nastawa powinna być ustawiona tak wysoko, jak jest to możliwe.

### 5.8 Alarm

Wiele aplikacji do ECL Comfort 210 i 310 wyposażonych jest w funkcję alarmu. Funkcja alarmu zwykle uruchamia przekaźnik 4 (ECL Comfort 210) lub przekaźnik 6 (ECL Comfort 310).

Przekaźnik alarmowy może włączyć lampę, sygnał dźwiękowy, wejście do urządzenia przekazującego alarm itp.

Dany przekaźnik jest uruchomiony dopóki utrzymuje się stan alarmu.

| Górna odchyłka 11147                                                                                                    |                |               |
|----------------------------------------------------------------------------------------------------|----------------|---------------|
| Obieg                                                                                                    | Zakres nastawy | Nastawa fabr. |
| 1                                                                                                    | WYŁ/1 30 K     | WYŁ           |
| Alarm jest włączany, gdy rzeczywista temperatura zasilania wzrośnie<br>bardziej niż ustawiona odchyłka (dopuszczalna odchyłka temperatury<br>powyżej wymaganej temperatury zasilania). Patrz także "Opóźnienie". |                |               |

WYŁ: Funkcja alarmu jest nieaktywna.

1 ... 30 K: Funkcja alarmu jest aktywna, jeżeli rzeczywista temperatura wzrośnie powyżej dopuszczalnej odchyłki.

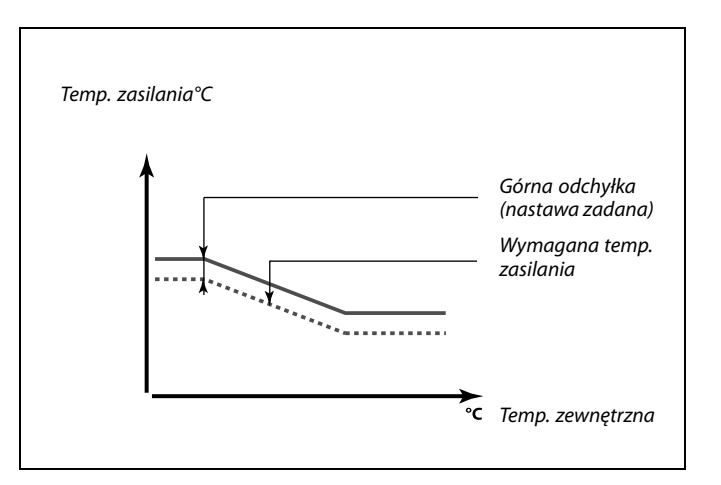

| Dolna odchyłk                                                      | a              | 11148         |
|--------------------------------------------------------------------|----------------|---------------|
| Obieg                                                              | Zakres nastawy | Nastawa fabr. |
| 1                                                                  | WYŁ/1 30 K     | WYŁ           |
| Alarm jest włączany, gdy rzeczywista temperatura zasilania spadnie |                |               |

bardziej niż ustawiona odchyłka (dopuszczalna odchyłka temperatury poniżej wymaganej temperatury zasilania). Patrz także "Opóźnienie".

WYŁ: Funkcja alarmu jest nieaktywna.

 30 K: Funkcja alarmu jest aktywna, jeżeli rzeczywista temperatura spadnie poniżej dopuszczalnej odchyłki.

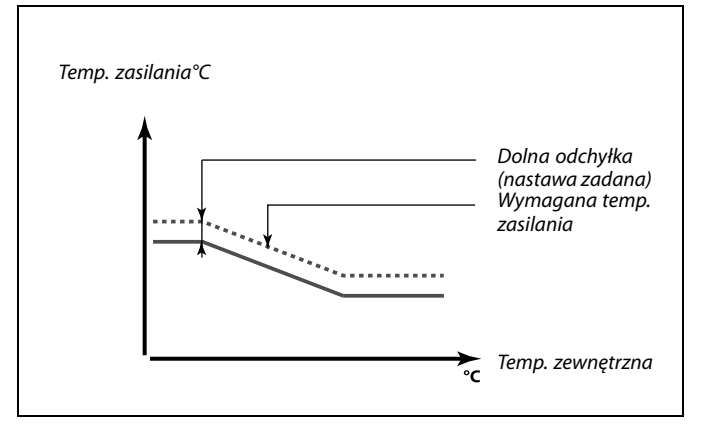

| Opóźnienie                                                                                                    |                | 11149         |
|----------------------------------------------------------------------------------------------------|----------------|---------------|
| Obieg                                                                                                    | Zakres nastawy | Nastawa fabr. |
| 1                                                                                                    | 1 99 m         | 10 m          |
| Jeśli stan alarmu dla nastawy "Górna odchyłka" lub "Dolna odchyłka"<br>utrzymuje się dłużej niż ustawione (w minutach) opóźnienie, włączana jest<br>funkcja alarmu. |                |               |

1 ... 99 m: Funkcja alarmu zostanie włączona, gdy warunki alarmu będą utrzymywały się dłużej niż zadane opóźnienie.

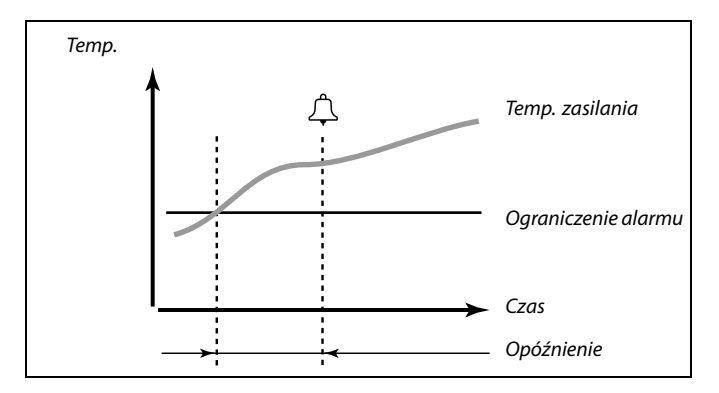

Danfoss

| Temp.wył.alari                                                                                                  | mu             | 11150         |
|----------------------------------------------------------------------------------------------------|----------------|---------------|
| Obieg                                                                                                    | Zakres nastawy | Nastawa fabr. |
| 1                                                                                                    | 10 50 ℃        | 30 °C         |
| Funkcja alarmu nie zostanie aktywowana, gdy wymagana temperatura<br>zasilania będzie niższa od zadanej nastawy. |                |               |

| Alarm wysoki -                                                                                                    | — A266.9       | 11614         |
|----------------------------------------------------------------------------------------------------|----------------|---------------|
| Obieg                                                                                                    | Zakres nastawy | Nastawa fabr. |
| 1                                                                                                    | 0.0 6.0        | 2.3           |
| Alarm ciśnienia jest włączany, gdy wartość zmierzonego sygnału (patrz<br>"X niższy", "X wyższy", "Y dolny" i "Y górny") jest wyższa od ustawionego<br>ograniczenia. |                |               |

| Alarm niski — A266.9 11615                                                                                                    |                |               |
|----------------------------------------------------------------------------------------------------|----------------|---------------|
| Obieg                                                                                                    | Zakres nastawy | Nastawa fabr. |
| 1                                                                                                    | 0.0 6.0        | 0.8           |
| Alarm ciśnienia jest włączany, gdy wartość zmierzonego sygnału (patrz<br>"X niższy", "X wyższy", "Y dolny" i "Y górny") jest niższa od ustawionego<br>ograniczenia. |                |               |

| Opóźnien. alarmu — A266.9 11617                                                                                                    |                |               |
|----------------------------------------------------------------------------------------------------|----------------|---------------|
| Obieg                                                                                                    | Zakres nastawy | Nastawa fabr. |
| 1                                                                                                    | 0 240 s        | 30 s          |
| Alarm ciśnienia jest włączany, gdy wartość zmierzonego sygnału jest wyższa<br>lub niższa od wartości ograniczeń przez czas dłuższy (w sekundach) od<br>ustawionej wartości. |                |               |

| X niższy — A2     | 56.9           | 11607             |
|-------------------|----------------|-------------------|
| Obieg             | Zakres nastawy | Nastawa fabr.     |
| 1                 | 0.0 10.0       | 1.0               |
| Ciániania instani |                | . Duratura un ile |

Ciśnienie jest mierzone przy użyciu przetwornika ciśnienia. Przetwornik wysyła zmierzoną wartość ciśnienia w postaci sygnału z zakresu 0–10 V lub 4–20 mA.

Sygnał napięciowy można podłączyć bezpośrednio do wejścia S7. Sygnał prądowy jest konwertowany przy użyciu rezystora na napięcie, a następnie podłączany do wejścia S7. Napięcie zmierzone na wejściu S7 musi zostać przekonwertowane przez regulator na ciśnienie . Ta oraz 3 kolejne nastawy określają skalowanie.

"X niższy" określa wartość napięcia dla najniższej wartości ciśnienia ("Y dolny").

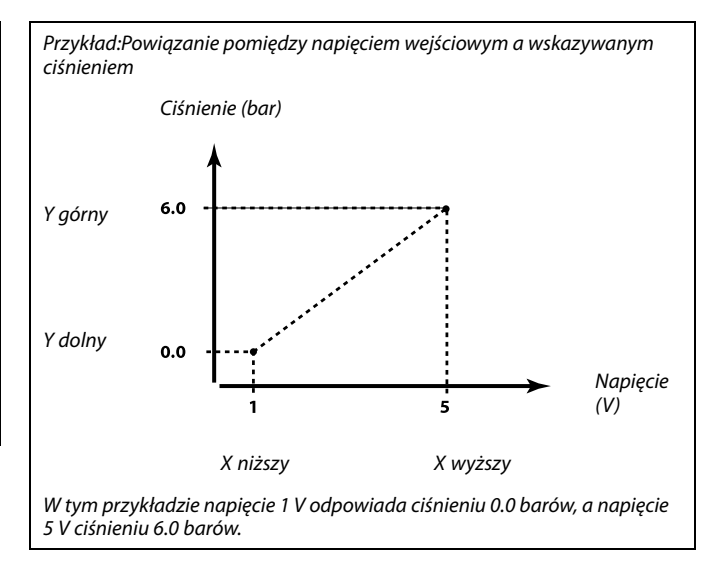

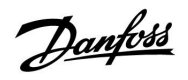

| X wyższy — Aż                                                                                                    | 266.9          | 11608         |
|----------------------------------------------------------------------------------------------------|----------------|---------------|
| Obieg                                                                                                    | Zakres nastawy | Nastawa fabr. |
| 1                                                                                                    | 0.0 10.0       | 5.0           |
| Napięcie zmierzone na wejściu S7 musi zostać przekonwertowane na<br>ciśnienie. X wyższy określa wartość napięcia dla najwyższej wartości<br>ciśnienia ("Y górny"). |                |               |

| Y dolny — A266.9 11609                                                                                                    |                |               |
|----------------------------------------------------------------------------------------------------|----------------|---------------|
| Obieg                                                                                                    | Zakres nastawy | Nastawa fabr. |
| 1                                                                                                    | 0.0 10.0       | 0.0           |
| Napięcie zmierzone na wejściu S7 musi zostać przekonwertowane na<br>ciśnienie. Y dolny określa wartość ciśnienia dla najniższej wartości napięcia<br>("X niższy"). |                |               |

| Y górny — A26                                                                                                    | 56.9           | 11610         |
|----------------------------------------------------------------------------------------------------|----------------|---------------|
| Obieg                                                                                                    | Zakres nastawy | Nastawa fabr. |
| 1                                                                                                    | 0.0 10.0       | 6.0           |
| Napięcie zmierzone na wejściu S7 musi zostać przekonwertowane na ciśnienie. Y górny określa wartość ciśnienia dla najwyższej wartości napięcia ("X wyższy"). |                |               |

| Wart. alarmow                                   | /a — A266.9    | 11636         |
|-------------------------------------------------|----------------|---------------|
| Obieg                                           | Zakres nastawy | Nastawa fabr. |
| 1                                               | 0 / 1          | 1             |
| Alarm wykorzystuje sygnał cyfrowy z wejścia S8. |                |               |

- **0:** Funkcja alarmu jest włączona, gdy przełącznik jest otwarty.
- 1: Funkcja alarmu jest włączona, gdy przełącznik jest zamknięty.

| Opóźnien. ala                                                                                                    | rmu —A266.9    | 11637         |
|----------------------------------------------------------------------------------------------------|----------------|---------------|
| Obieg                                                                                                    | Zakres nastawy | Nastawa fabr. |
| 1                                                                                                    | 0 240 s        | 30 s          |
| Alarm jest włączany, gdy przełącznik jest zamknięty lub otwarty przez czas<br>dłuższy (w sekundach) od ustawionej wartości. |                |               |

| Tzasil. — A266                                                            | 5.2 / A266.9   | 11079         |
|---------------------------------------------------------------------------|----------------|---------------|
| Obieg                                                                     | Zakres nastawy | Nastawa fabr. |
| 1                                                                         | 10 110 ℃       | 90 °C         |
| Alarm jest włączany, gdy temperatura zasilania przekroczy zadaną wartość. |                |               |

<u>Danfoss</u>

| Opóźnienie —                                                                                                    | A266.2         | 11180         |
|----------------------------------------------------------------------------------------------------|----------------|---------------|
| Obieg                                                                                                    | Zakres nastawy | Nastawa fabr. |
| 1                                                                                                    | 5 250 s        | 5 s           |
| Alarm jest włączany, gdy temperatura zasilania jest wyższa od ograniczenia<br>zadanego w nastawie "Temp. maksymalna" przez czas dłuższy (w<br>sekundach) od wartości ustawionej. |                |               |

| Opóźnienie — A266.9 11180                                                                                                    |                |               |
|----------------------------------------------------------------------------------------------------|----------------|---------------|
| Obieg                                                                                                    | Zakres nastawy | Nastawa fabr. |
| 1                                                                                                    | 5 250 s        | 60 s          |
| Alarm jest włączany, gdy temperatura zasilania jest wyższa od ograniczenia<br>zadanego w nastawie "Temp. maksymalna" przez czas dłuższy (w<br>sekundach) od wartości ustawionej . |                |               |

## 6.0 Nastawy, obieg 2

### 6.1 Temperatura zasilania

ECL Comfort 210 reguluje temperaturę CWU według wymaganej temperatury zasilania, na przykład z uwzględnieniem wpływu temperatury powrotu.

Wymagana temperatura CWU jest ustawiana na ekranie przeglądu.

- 50.3: Aktualna temperatura CWU
- 50: Wymagana temperatura CWU

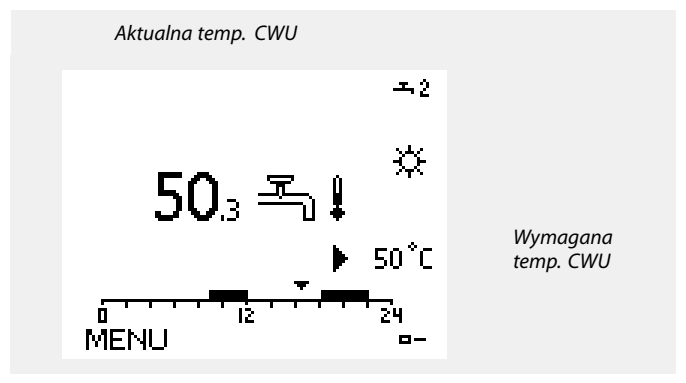

| Temp. max. (ograniczenie temp. zasilania, maks.) |                | 12178         |
|--------------------------------------------------|----------------|---------------|
| Obieg                                            | Zakres nastawy | Nastawa fabr. |
| 2                                                | 10 150 ℃       | 90 °C         |

Nastawić wymaganą dla układu, maksymalną temperaturę zasilania.

Jeżeli będzie wymagane ograniczenie temp. max., należy zmienić ustawienie fabryczne.

| Temp. max. (ograniczenie temp. zasilania, maks.) — A266.9 |                | — 12178       |
|-----------------------------------------------------------|----------------|---------------|
| Obieg                                                     | Zakres nastawy | Nastawa fabr. |
| 2                                                         | 10 150 ℃       | 65 °C         |

Nastawić wymaganą dla układu, maksymalną temperaturę zasilania.

Jeżeli będzie wymagane ograniczenie temp. max., należy zmienić ustawienie fabryczne.

| Temp. min. (ograniczenie temp. zasilania, min.) |                | 12177         |
|-------------------------------------------------|----------------|---------------|
| Obieg                                           | Zakres nastawy | Nastawa fabr. |
| 2                                               | 10 150 ℃       | 10 °C         |

Nastawić wymaganą dla układu, minimalną temperaturę zasilania. Jeżeli będzie wymagane ograniczenie temp. max., należy zmienić ustawienie fabryczne.

| Temp. min. (ograniczenie temp. zasilania, min.) — A266.9 12177 |                |               |
|----------------------------------------------------------------|----------------|---------------|
| Obieg                                                          | Zakres nastawy | Nastawa fabr. |
| 2                                                              | 10 150 ℃       | 45 °C         |

Nastawić wymaganą dla układu, minimalną temperaturę zasilania. Jeżeli będzie wymagane ograniczenie temp. max., należy zmienić ustawienie fabryczne. 5

Ustawienie nastawy "Temp. max." ma wyższy priorytet niż nastawy "Temp. min.".

न्ध

Ustawienie nastawy "Temp. max." ma wyższy priorytet niż nastawy "Temp. min.".

55

Ustawienie nastawy "Temp. max." ma wyższy priorytet niż nastawy "Temp. min.".

क्षी

Ustawienie nastawy "Temp. max." ma wyższy priorytet niż nastawy "Temp. min.".

Jantoss

### 6.2 Ograniczenie Tpowr

Ograniczenie temperatury powrotu jest oparte na stałej wartości temperatury.

Jeżeli temperatura powrotu spadnie poniżej lub wzrośnie powyżej wartości nastawionej, regulator automatycznie zmienia wartość wymaganej temperatury zasilania.

Ograniczenie temp. powrotu jest ustalane za pomocą regulacji PI (proporcjonalno-całkującej), gdzie składowa proporcjonalna P ("Wpływ") daje szybką odpowiedź na odchylenie, a składowa całkująca I ("Czas adapt.") odpowiada wolniej i z czasem powoduje zmniejszenie drobnych różnic pomiędzy wartościami wymaganymi a rzeczywistymi. Dokonuje się to przez zmianę wymaganej temperatury zasilania.

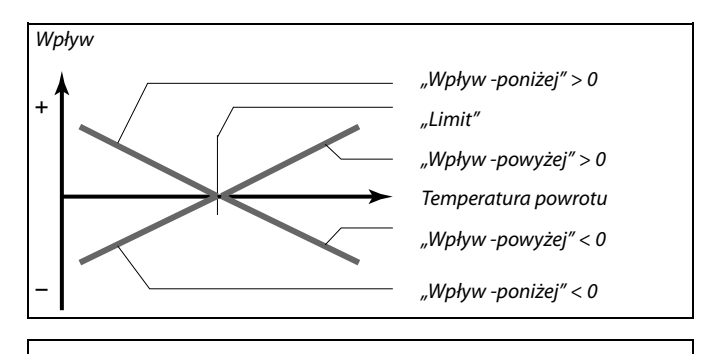

SS -

Jeżeli czynnik "Wpływ" będzie zbyt wysoki i/lub "Czas adapt." będzie zbyt niski, zachodzi ryzyko niestabilnej pracy regulatora.

| Limit (ograniczenie temp. powrotu)                      |                | 12030         |
|---------------------------------------------------------|----------------|---------------|
| Obieg                                                   | Zakres nastawy | Nastawa fabr. |
| 2                                                       | 10 150 °C      | 30 °C         |
| Ustawianie ograniczenia temperatury powrotu dla układu. |                |               |

Kiedy temperatura powrotu spadnie poniżej lub wzrośnie powyżej wartości ustawionej, regulator automatycznie zmienia wartość wymaganej temperatury zasilania tak, aby uzyskać dopuszczalną temperaturę powrotu. Wpływ jest ustawiany w nastawach "Wpływ -powyżej" i "Wpływ -poniżej".

| Wpływ -powyżej (ograniczenie temp. powrotu — wpływ 12035<br>powyżej)                                                                                            |                |               |
|----------------------------------------------------------------------------------------------------|----------------|---------------|
| Obieg                                                                                                    | Zakres nastawy | Nastawa fabr. |
| 2                                                                                                    | -9.9 9.9       | 0.0           |
| Określa, jak duży powinien być wpływ na wymaganą temperaturę zasilania,<br>jeśli temperatura powrotu jest wyższa od wymaganego ograniczenia (patrz<br>"Limit"). |                |               |

#### Wpływ większy niż 0:

Wymagana temperatura zasilania jest zwiększana, kiedy temperatura powrotu staje się wyższa niż zadane ograniczenie.

#### Wpływ mniejszy niż 0:

Wymagana temperatura zasilania jest zmniejszana, kiedy temperatura powrotu staje się wyższa niż zadane ograniczenie.

#### Przykład

Ograniczenie temperatury powrotu aktywuje się powyżej 50 °C. Wpływ ma wartość -2.0. Rzeczywista temp. powrotu jest o 2 °C za wysoka. Wynik:

Wymagana temperatura zasilania jest zmieniana o -2.0 x 2 = -4.0 °C.

କ୍ଷ

W układach zasilanych z sieci cieplnych nastawa ma zazwyczaj wartość mniejszą od 0 dla uniknięcia zbyt wysokich temperatur powrotu. W układach kotłowych, w których pożądane są wyższe temperatury powrotu, nastawa ma zazwyczaj wartość równą 0 (patrz także "Wpływ -poniżej").

Dantoss

| Wpływ -poniżej (ograniczenie temperatury powrotu — 12036 wpływ poniżej)                                                                                         |                |               |
|----------------------------------------------------------------------------------------------------|----------------|---------------|
| Obieg                                                                                                    | Zakres nastawy | Nastawa fabr. |
| 2                                                                                                    | -9.9 9.9       | 0.0           |
| Określa, jak duży powinien być wpływ na wymaganą temperaturę zasilania,<br>jeśli temperatura powrotu jest niższa od wymaganego ograniczenia (patrz<br>"Limit"). |                |               |

#### Wpływ większy niż 0:

Wymagana temperatura zasilania jest zwiększana, kiedy temperatura powrotu staje się niższa niż ustawione ograniczenie.

Wpływ mniejszy niż 0:

Wymagana temperatura zasilania jest zmniejszana, kiedy temperatura powrotu staje się niższa niż ustawione ograniczenie.

| Czas adapt. (czas adaptacji)                                      |                | 12037         |
|-------------------------------------------------------------------|----------------|---------------|
| Obieg                                                             | Zakres nastawy | Nastawa fabr. |
| 2                                                                 | WYŁ/1 50 s     | 25 s          |
| Dogulujo stublicóć z jaka temperatura pourotu desteseuruje sie de |                |               |

Reguluje szybkość, z jaką temperatura powrotu dostosowuje się do wymaganego ograniczenia temperatury powrotu (regulacja I).

- WYŁ: Nastawa "Czas adapt." nie ma wpływu na funkcję regulacyjną.
- 1: Wymagana temperatura jest dostosowywana szybko.
- 50: Wymagana temperatura jest dostosowywana wolno.

| Priorytet (priorytet ograniczenia temp. powrotu) 120                                                                                                 |                | 12085         |
|----------------------------------------------------------------------------------------------------|----------------|---------------|
| Obieg                                                                                                    | Zakres nastawy | Nastawa fabr. |
| 2                                                                                                    | WYŁ/ZAŁ        | WYŁ           |
| Wybór, czy ograniczenie temperatury powrotu powinno być nadrzędne w stosunku do ustawionej w nastawie "Temp. min." minimalnej temperatury zasilania. |                |               |

WYŁ: Min. temperatura zasilania jest nadrzędna.

**ZAŁ:** Min. temperatura zasilania nie jest nadrzędna.

### Przykład

Ograniczenie temperatury powrotu aktywuje się poniżej 50 °C. Wpływ ma wartość -3.0. Rzeczywista temp. powrotu jest o 2 °C za niska. Wynik: Wymagana temperatura zasilania jest zmieniana o -3.0 x 2 = -6.0 °C.

# କ୍ଷ

W układach zasilanych z sieci cieplnych, w których pożądane są niskie temperatury powrotu, nastawa ma zazwyczaj wartość równą 0. W układach kotłowych nastawa ma zazwyczaj wartość większą od 0 dla uniknięcia zbyt niskich temperatur powrotu (patrz także "Wpływ -powyżej").

ss)

Funkcja adaptacji może zmienić wymaganą temperaturę zasilania maksymalnie o 8 K.

Danfoss

### 6.3 Ograniczenie przepływu/mocy

W celu ograniczenia przepływu lub mocy do regulatora ECL można podłączyć ciepłomierz lub przepływomierz. Funkcja ta realizowana jest przez przesyłanie z ciepłomierza lub przepływomierza sygnałów impulsowych.

Gdy przepływ/moc osiągają wartość wyższą niż ustawione ograniczenie, regulator stopniowo zmniejsza wymaganą temperaturę CWU w celu uzyskania maksymalnego przepływu lub zużycia energii.

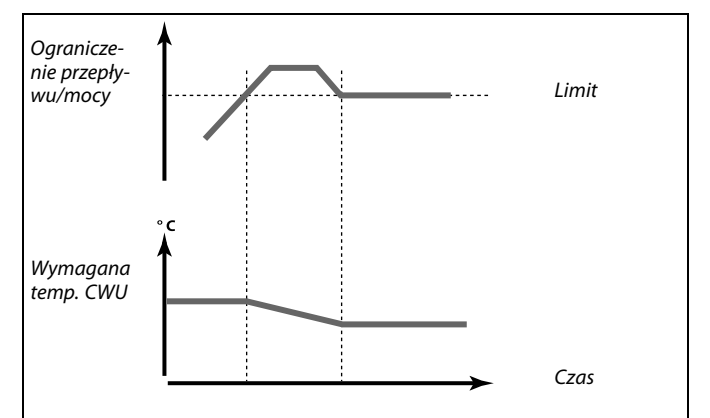

| Aktualny/a (aktualny przepływ lub moc)                                                                                                    |                | 12110         |
|----------------------------------------------------------------------------------------------------|----------------|---------------|
| Obieg                                                                                                    | Zakres nastawy | Nastawa fabr. |
| 2                                                                                                    | Tylko odczyt   |               |
| Wartość pokazuje aktualny przepływ lub moc obliczane na podstawie<br>przetwarzanego w regulatorze sygnału z ciepłomierza lub przepływomierza. |                |               |

| Limit (wartość  | ograniczenia)      | 12111         |
|-----------------|--------------------|---------------|
| Obieg           | Zakres nastawy     | Nastawa fabr. |
| 2               | 0.0 999.9 l/h      | 999.9 l/h     |
| Ustawienie wart | ości ograniczenia. |               |

| Czas adapt. (cz                                                                                            | zas adaptacji) | 12112         |
|----------------------------------------------------------------------------------------------------|----------------|---------------|
| Obieg                                                                                                    | Zakres nastawy | Nastawa fabr. |
| 2                                                                                                    | WYŁ/1 50 s     | WYŁ           |
| Reguluje szybkość, z jaką ograniczenie przepływu/mocy dostosowuje się<br>do wymaganej wartości granicznej. |                |               |

- WYŁ: Nastawa "Czas adapt." nie ma wpływu na funkcję regulacyjną.
- 1: Wymagana temperatura jest dostosowywana wolno.
- 50: Wymagana temperatura jest dostosowywana szybko.

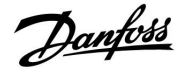

| Stała filtrowan                                                                                  | ia             | 12113         |
|--------------------------------------------------------------------------------------------------|----------------|---------------|
| Obieg                                                                                            | Zakres nastawy | Nastawa fabr. |
| 2                                                                                                | 1 50           | 10            |
| Stała filtrowania umożliwia tłumienie danych wejściowych przepływu/mocy o ustalony współczynnik. |                |               |

### 1: Filtrowanie wyłączone.

- **2:** Szybkie zmiany (niska stała filtrowania słabe tłumienie)
- **50:** Powolne zmiany (wysoka stała filtrowania silne tłumienie)

| Rodzaj wejścia  |                      | 12109         |
|-----------------|----------------------|---------------|
| Obieg           | Zakres nastawy       | Nastawa fabr. |
| 2               | OFF/IM1              | WYŁ           |
| Wybór rodzaju i | mpulsu z wejścia S7. |               |

### WYŁ: Brak sygnału wejściowego.

IM1: Impuls.

| Jednostki |                | 12115         |
|-----------|----------------|---------------|
| Obieg     | Zakres nastawy | Nastawa fabr. |
| 2         | Patrz lista    | ml, l/h       |
|           |                |               |

Wybór jednostek dla mierzonych wartości.

Jednostki po lewej stronie: wartość impulsu.

Jednostki po prawej stronie: wartość rzeczywista i ograniczenie.

Wartości z przepływomierza są zdefiniowane w ml lub l. Wartości z ciepłomierza są zdefiniowane w Wh, kWh, MWh lub GWh.

Wartości rzeczywistego przepływu i ograniczenia przepływu są zdefiniowane w l/h lub m<sup>3</sup>/h.

Wartości rzeczywiste mocy i ograniczenia mocy są zdefiniowane w kW, MW lub GW.

# କ୍ଷ

Lista zakresów nastawy dla nastawy "Jednostki": ml, l/h l, l/h ml, m<sup>3</sup>/h Wh, kW kWh, kW kWh, kW kWh, MW MWh, MW MWh, GW GWh, GW

### Przykład 1:

| "Jednostki" (12115):    | l, m³/h                                               |
|-------------------------|-------------------------------------------------------|
| "Impuls" (12114):       | 10                                                    |
| Każdy impuls ma wartość | ź 10 l, a przepływ jest wyrażony w m <sup>3</sup> /h. |

### Przykład 2:

| "Jednostki" (12115):   | kWh, kW                            |
|------------------------|------------------------------------|
| "Impuls" (12114):      | 1                                  |
| Każdy impuls ma wartoś | ć 1 kWh, a moc jest wyrażona w kW. |

Danfoss

| Impuls                                                       |                | 12114         |
|--------------------------------------------------------------|----------------|---------------|
| Obieg                                                        | Zakres nastawy | Nastawa fabr. |
| 2                                                            | WYŁ/1 9999     | 10            |
| Ustawienie wartości impulsów z ciepłomierza/przepływomierza. |                |               |

## Przykład:

Jeden impuls może odpowiadać określonej liczbie np. litrów (w przypadku przepływomierza) lub kWh (w przypadku ciepłomierza).

WYŁ: Brak sygnału wejściowego.

1 ... 9999: Wartość impulsu.

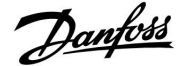

#### 6.4 Parametry regulacji

| Auto Tuning                                                                                                    |                | 12173         |
|----------------------------------------------------------------------------------------------------|----------------|---------------|
| Obieg                                                                                                    | Zakres nastawy | Nastawa fabr. |
| 2                                                                                                    | WYŁ/ZAŁ        | WYŁ           |
| Funkcja Auto Tuning (dostrojenie automatyczne) w sposób automatyczny<br>określa parametry regulacji PI dla obiegu CWU. Nastaw "Xp", "Tn" i "Czas<br>przejścia M" nie trzeba ustawiać w przypadku używania funkcji Auto Tuning.<br>Nastawa "Nz" musi być ustawiona. |                |               |

WYŁ: Funkcja Auto Tuning nie jest aktywowana.

ZAŁ: Auto Tuning jest aktywowany.

Funkcja Auto Tuning w sposób automatyczny określa parametry regulacji PI dla obiegu CWU. Nie istnieje zatem konieczność ustawiania nastaw "Xp", "Tn" i "Czas przejścia M" — są one automatycznie wprowadzane, gdy funkcja Auto Tuning jest włączona.

Funkcja Auto Tuning jest stosowana zwykle w momencie instalowania i uruchamiania regulatora, ale może być wywołana w każdej chwili, np. w celu dodatkowej kontroli parametrów regulacji.

Przed uruchomieniem funkcji Auto Tuning należy ustawić odpowiednią wartość poboru wody (patrz tabela).

Wskazane jest unikanie dodatkowych poborów wody w okresie działania procesu Auto Tuning. Jeżeli zmienność przepływu będzie zbyt duża, funkcja Auto Tuning i regulator powrócą do nastaw fabrycznych.

Funkcja Auto Tuning jest aktywowana przez ustawienie jej na ZAŁ. Kiedy proces Auto Tuning zakończy się, funkcja zostanie automatycznie przełączona na WYŁ (ustawienie domyślne). Przedstawione to zostanie na wyświetlaczu.

Zwykle proces Auto Tuning trwa do 25 minut.

| Ochr. siłownika (ochrona siłownika) 1217                                                                                                    |                | 12174         |
|----------------------------------------------------------------------------------------------------|----------------|---------------|
| Obieg                                                                                                    | Zakres nastawy | Nastawa fabr. |
| 2                                                                                                    | WYŁ/10 59 m    | WYŁ           |
| Zabezpiecza układ regulacji przed niestabilną regulacją temperatury (i<br>wynikającymi z tego oscylacjami siłownika). Sytuacja taka może wystąpić<br>przy bardzo małych obciążeniach. Ochrona siłownika wydłuża żywotność<br>wszystkich pracujacych elementów regulatora siłownika i zaworu |                |               |

WYŁ: Ochrona siłownika jest wyłączona.

10 ... 59: Ochrona siłownika jest włączana, siłownik może być włączony po upływie ustawionego opóźnienia włączenia (w minutach).

| Xp (zakres pro | porcjonalności) | 12184         |
|----------------|-----------------|---------------|
| Obieg          | Zakres nastawy  | Nastawa fabr. |
| 2              | 5 250 K         | 40 K          |

Ustawienie zakresu proporcjonalności. Wyższa wartość będzie powodowała stabilną, lecz powolną regulację temperatury zasilania.

| Liczba<br>mieszkań | Wymiana<br>ciepła (kW) | Wielkość stałego przepływu<br>próbnego (równoważnego)<br>(l/min) |                                                                  |
|--------------------|------------------------|------------------------------------------------------------------|------------------------------------------------------------------|
| 1-2                | 30-49                  | 3                                                                | (lub 1 zawór czerpalny<br>otwarty na 25%)                        |
| 3-9                | 50-79                  | 6                                                                | (lub 1 zawór czerpalny<br>otwarty na 50%)                        |
| 10-49              | 80-149                 | 12                                                               | (lub 1 zawór czerpalny<br>otwarty na 100%)                       |
| 50-129             | 150-249                | 18                                                               | (lub 1 zawór czerpalny<br>otwarty na 100% + 1 otwarty<br>na 50%) |
| 130-210            | 250-350                | 24                                                               | (lub 2 zawory czerpalne<br>otwarte na 100%)                      |

 $\triangle$ 

W celu uwzględnienia zmienności między warunkami letnimi i zimowymi zegar w ECL musi mieć prawidłowo ustawioną datę, aby funkcja Auto Tuning działania poprawnie.

Funkcja ochrony siłownika ("Ochr. siłownika") musi być wyłączona w czasie procesu Auto Tuning. W trakcie procesu Auto Tuning pompa cyrkulacyjna c.w.u. musi zostać wyłączona. Jeśli jest podłączona do ECL, regulator wyłączy ją automatycznie.

Poprawność działania funkcji Auto Tuning jest osiągana w przypadku zastosowania odpowiednich zaworów regulacyjnych, np. Danfoss typu VB 2 i VM 2 z charakterystyką split (dzieloną), a także zaworów o charakterystyce logarytmicznej, np. VF lub VFS.

क्ष

Zalecane w układach CWU o zmiennym obciążeniu.

Janfoss

| Xp aktualny — A266.2                                                                                                    |  |                |               |
|----------------------------------------------------------------------------------------------------|--|----------------|---------------|
| Obieg                                                                                                    |  | Zakres nastawy | Nastawa fabr. |
| 2                                                                                                    |  | Tylko odczyt   |               |
| Nastawa "Xp aktualny" jest odczytem aktualnego zakresu proporcjonalności<br>"Xp" w odniesieniu do temperatury zasilania. Wartość "Xp" jest określana<br>przez nastawy związane z temperaturą zasilania. Zazwyczaj im wyższa<br>temperatura zasilania, tym wyższa musi być wartość "Xp", aby uzyskać<br>stabilną regulację temperatury. |  |                |               |
| Zakres nastawy "Xp": 5 250 K                                                                                                    |  |                |               |
| Stałe nastawy temperatury 65 °C i 90 °C                                                                                                    |  |                |               |

Nastawa fabr.: (65, 40) i (90, 120)

zasilania:

Oznacza to, że wartość "Xp" wynosi 40 K przy temperaturze zasilania 65 °C oraz 120 K przy 90 °C.

Wymagane wartości "Xp" są ustawiane dla dwóch stałych temperatur zasilania.

Jeśli temperatura zasilania nie jest mierzona (czujnik temperatury zasilania nie jest podłączony), używana jest wartość "Xp" przy 65 °C.

| Xp (zakres proporcjonalności) — A266.9 |                | 12184         |
|----------------------------------------|----------------|---------------|
| Obieg                                  | Zakres nastawy | Nastawa fabr. |
| 2                                      | 5 250 K        | 90 K          |

Ustawienie zakresu proporcjonalności. Wyższa wartość będzie powodowała stabilną, lecz powolną regulację temperatury zasilania.

| Tn (stała całko | wania)         | 12185         |
|-----------------|----------------|---------------|
| Obieg           | Zakres nastawy | Nastawa fabr. |
| 2               | 1 999 s        | 20 s          |

Ustaw wysoką wartość stałej całkowania w celu uzyskania wolnej, lecz stabilnej reakcji na odchylenia.

Mała wartość stałej całkowania (w sekundach) spowoduje szybkie, lecz mniej stabilne działanie regulatora.

| Tn (stała całko | wania) — A266.9 | 12185         |
|-----------------|-----------------|---------------|
| Obieg           | Zakres nastawy  | Nastawa fabr. |
| 2               | 1 999 s         | 13 s          |

Ustaw wysoką wartość stałej całkowania w celu uzyskania wolnej, lecz stabilnej reakcji na odchylenia.

Mała wartość stałej całkowania (w sekundach) spowoduje szybkie, lecz mniej stabilne działanie regulatora.

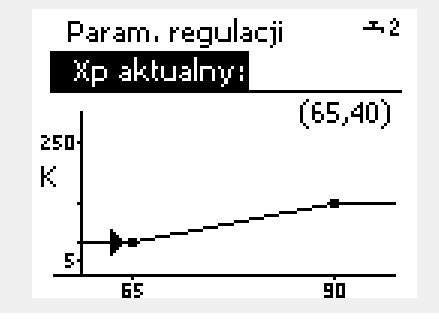

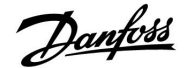

| Czas przejścia M (czas przejścia zaworu reg. z<br>siłownikiem) |                | 12186         |
|----------------------------------------------------------------|----------------|---------------|
| Obieg                                                          | Zakres nastawy | Nastawa fabr. |
| 2                                                              | 5 250 s        | 20 s          |

"Czas przejścia M" to czas w sekundach potrzebny do przejścia zaworu od stanu całkowitego zamknięcia do pełnego otwarcia. Wartość "Czas przejścia M" należy ustawić zgodnie z wyliczeniem, jak podano w przykładzie, lub zmierzyć przy użyciu stopera. Jak obliczyć czas przejścia zaworu regulacyjnego z siłownikiem Czas przejścia zaworu regulacyjnego z siłownikiem oblicza się w następujący sposób:

Zawory grzybkowe

Czas przejścia = skok zaworu (mm) × szybkość ruchu siłownika (s/mm)

*Przykład:* 5.0 mm × 15 s/mm = 75 s

#### Zawory obrotowe

Czas przejścia = stopnie obrotu × szybkość ruchu siłownika (s/stopień)

Przykład: 90 stopni × 2 s/stopień = 180 s

| Czas przejścia M (czas przejścia zaworu reg. z<br>siłownikiem) — A266.9 |                | 12186         |
|-------------------------------------------------------------------------|----------------|---------------|
| Obieg                                                                   | Zakres nastawy | Nastawa fabr. |
| 2                                                                       | 5 250 s        | 15 s          |

"Czas przejścia M" to czas w sekundach potrzebny do przejścia zaworu od stanu całkowitego zamknięcia do pełnego otwarcia. Wartość "Czas przejścia M" należy ustawić zgodnie z wyliczeniem, jak podano w przykładzie, lub zmierzyć przy użyciu stopera.

| Jak obliczyć czas przejścia zaworu regulacyjnego z siłownikiem  |
|-----------------------------------------------------------------|
| Czas przejścia zaworu regulacyjnego z siłownikiem oblicza się w |
| następujący sposób:                                             |

#### Zawory grzybkowe

Czas przejścia = skok zaworu (mm) × szybkość ruchu siłownika (s/mm)

*Przykład:* 5.0 mm × 15 s/mm = 75 s

#### Zawory obrotowe

Czas przejścia = stopnie obrotu × szybkość ruchu siłownika (s/stopień)

Przykład: 90 stopni × 2 s/stopień = 180 s

| Nz (strefa niec | zułości)       | 12187         |
|-----------------|----------------|---------------|
| Obieg           | Zakres nastawy | Nastawa fabr. |
| 2               | 1 9 K          | 3 K           |

Ustawienie dopuszczalnego odchylenia temperatury zasilania.

Ustaw wysoką wartość strefy nieczułości, jeżeli duże wahania temperatury zasilania są dopuszczalne. Jeżeli rzeczywista temperatura zasilania mieści się w strefie nieczułości, regulator nie podaje żadnego sygnału sterującego do zaworu regulacyjnego z siłownikiem. କ୍ଷ

Strefa nieczułości jest symetryczna względem wymaganej wartości temperatury zasilania, zatem połowa wartości zakresu leży powyżej, a połowa poniżej wymaganej temperatury zasilania.

antos

Czas

# Poradnik instalatora ECL Comfort 210, aplikacja A266

### Jeżeli potrzebujesz precyzyjniej dostroić regulacje PI, możesz użyć poniższej metody:

• Nastaw stałą całkowania "Tn" na wartość maksymalną (999 s).

- Zmniejsz wartość zakresu proporcjonalności "Xp" aż system zacznie oscylować (stanie się niestabilny) ze stałą amplitudą (do wymuszenia takiego zachowania systemu może być konieczne zadanie ekstremalnie niskiej wartości).
- Wyznacz krytyczny przedział czasu na wykresie temperatury lub zmierz go przy użyciu stopera.

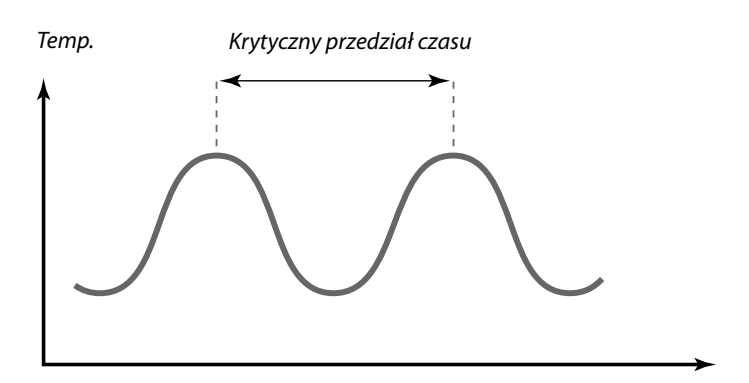

Ten krytyczny przedział czasu będzie charakterystyczny dla systemu i na jego podstawie będzie można szacować wartości nastaw.

",Tn" = 0.85 x krytyczny przedział czasu

"Xp" = 2.2 x wartość zakresu proporcjonalności w krytycznym przedziale czasu

Jeżeli regulacja wydaje się zbyt powolna, można zmniejszyć wartość zakresu proporcjonalności o 10%. Przy ustawaniu parametrów należy się upewnić, że urządzenia odbiorcze działają.

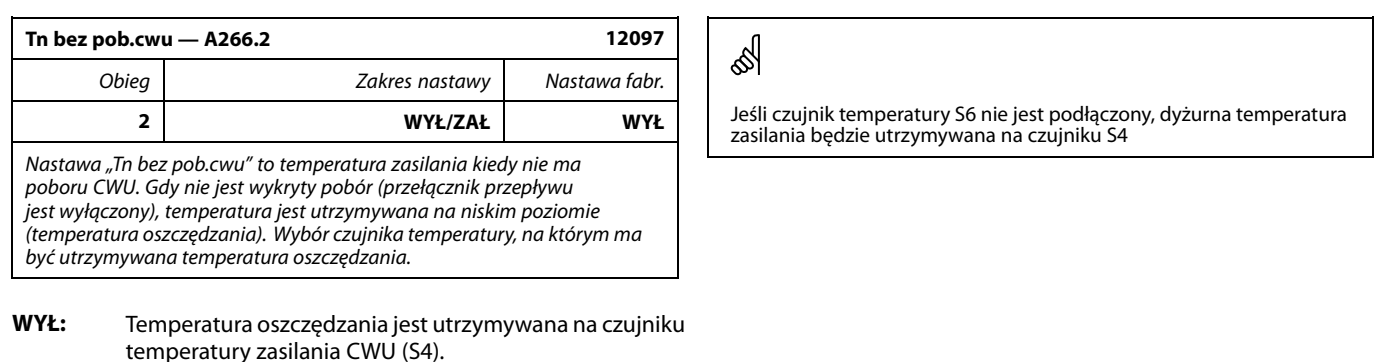

**ZAŁ:** Temperatura oszczędzania jest utrzymywana na czujniku temperatury zasilania (S6).

| Tn bez pob.cwu — A266.2 12096                                                                                                    |                |               |
|----------------------------------------------------------------------------------------------------|----------------|---------------|
| Obieg                                                                                                    | Zakres nastawy | Nastawa fabr. |
| 2                                                                                                    | 1 999 s        | 120 s         |
| Gdy nie jest wykryty pobór (czujnik przepływu jest dezaktywowany),<br>temperatura jest utrzymywana na niskim poziomie (temperatura<br>oszczędzania). Stałą całkowania "Tn bez pob.cwu" można ustawić w celu<br>uzyskania powolnej, lecz stabilnej regulacji. |                |               |

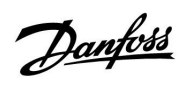

| Czas otwarcia — A266.2 12094                                                                                                    |                |               |
|----------------------------------------------------------------------------------------------------|----------------|---------------|
| Obieg                                                                                                    | Zakres nastawy | Nastawa fabr. |
| 2                                                                                                    | WYŁ/0.1 25.0 s | 4.0 s         |
| Nastawa "Czas otwarcia" to czas wymuszony (w sekundach), jaki zajmuje<br>otwarcie zaworu regulacyjnego z siłownikiem po wykryciu poboru<br>(aktywacji czujnika przepływu). Ta funkcja kompensuje opóźnienie,<br>które pojawia się, zanim czujnik temperatury zasilania wykryje zmianę<br>temperatury. |                |               |

| Czas zamknięcia — A266.2 12095                                                                                                    |                |               |
|----------------------------------------------------------------------------------------------------|----------------|---------------|
| Obieg                                                                                                    | Zakres nastawy | Nastawa fabr. |
| 2                                                                                                    | WYŁ/0.1 25.0 s | 2.0 s         |
| Nastawa "Czas zamknięcia" to czas wymuszony (w sekundach), jaki zajmuje<br>zamknięcie zaworu regulacyjnego z siłownikiem po zatrzymaniu poboru<br>(dezaktywacji czujnika przepływu). Ta funkcja kompensuje opóźnienie,<br>które pojawia się, zanim czujnik temperatury zasilania wykryje zmianę<br>temperatury. |                |               |

Danfoss

### 6.5 Aplikacja

| Ćwiczenie P (ć                                                                                             | wiczenie pompy) | 12022         |
|----------------------------------------------------------------------------------------------------|-----------------|---------------|
| Obieg                                                                                                    | Zakres nastawy  | Nastawa fabr. |
| 2                                                                                                    | WYŁ/ZAŁ         | WYŁ           |
| Uruchamia pompę dla uniknięcia jej zablokowania w okresie braku poboru<br>ciepła (np. postoju ogrzewania). |                 |               |

WYŁ: Ćwiczenie pompy jest nieaktywne.

**ZAŁ:** Pompa jest włączana na jedną minutę co trzy dni w południe (godz. 12:14).

| Ćwiczenie P (ćwiczenie pompy) — A266.9                                                                     |                | 12022         |
|----------------------------------------------------------------------------------------------------|----------------|---------------|
| Obieg                                                                                                    | Zakres nastawy | Nastawa fabr. |
| 2                                                                                                    | WYŁ/ZAŁ        | ZAŁ           |
| Uruchamia pompę dla uniknięcia jej zablokowania w okresie braku poboru<br>ciepła (np. postoju ogrzewania). |                |               |

WYŁ: Ćwiczenie pompy jest nieaktywne.

**ZAL:** Pompa jest włączana na jedną minutę co trzy dni w południe (godz. 12:14).

| Ćwiczenie M (ć                                                                                           | wiczenie zaworu) | 12023         |
|----------------------------------------------------------------------------------------------------|------------------|---------------|
| Obieg                                                                                                    | Zakres nastawy   | Nastawa fabr. |
| 2                                                                                                    | WYŁ/ZAŁ          | WYŁ           |
| Uruchamia zawór dla uniknięcia jego zablokowania w okresie braku poboru ciepła (np. postoju ogrzewania). |                  |               |

### WYŁ: Ćwiczenie zaworu jest nieaktywne.

**ZAŁ:** Zawór otwiera się na 7 minut i zamyka na 7 minut co trzy dni w południe (godz. 12:00).

| T mróz zał.P. |                | 12077         |
|---------------|----------------|---------------|
| Obieg         | Zakres nastawy | Nastawa fabr. |
| 2             | WYŁ/-10 20 °C  | 2 °C          |
|               |                |               |

Jeżeli temperatura zewnętrzna spadnie poniżej temperatury ustawionej w nastawie "T mróz zał.P.", regulator automatycznie załącza pompę obiegową w celu ochrony układu.

WYŁ: Nie ma ochrony przed zamarzaniem.

-10 ... 20: Pompa obiegowa zostaje załączona, gdy temperatura zewnętrzna spada poniżej ustawionej wartości.

# $\Lambda$

W normalnych warunkach układ nie będzie chroniony przed zamarzaniem, jeżeli nastawa ma wartość mniejszą niż 0 °C lub WYŁ. Dla układów wodnych zaleca się wartość 2 °C.

Danfoss

| T ciepło zał.P (<br>P)                                                                                                    | temp. początku ogrzewania — załąc | zenie 12078   |
|----------------------------------------------------------------------------------------------------|-----------------------------------|---------------|
| Obieg                                                                                                    | Zakres nastawy                    | Nastawa fabr. |
| 2                                                                                                    | 5 40 °C                           | 20 °C         |
| Jeżeli wymagana temperatura zasilania ma wartość wyższą od ustawionej<br>w nastawie "T ciepło zał.P", regulator automatycznie włącza pompę<br>obiegowa. |                                   |               |

#### 5 ... 40: Pompa obiegowa zostaje załączona (ZAŁ), gdy wymagana temperatura zasilania przekracza zadaną wartość.

| Tzab.przeciwza<br>niowej)                                            | Tzab.przeciwzam. (temp. ochrony przeciwzamroże-<br>niowej) 12093 |               |
|----------------------------------------------------------------------|------------------------------------------------------------------|---------------|
| Obieg                                                                | Zakres nastawy                                                   | Nastawa fabr. |
| 2                                                                    | 5 40 ℃                                                           | 10 °C         |
| Ustawienie wymaganej temperatury zasilania w celu ochrony układu CWU |                                                                  |               |

przed zamarzaniem.

 40: Wymagana temperatura ochrony przeciwzamrożeniowej.

| Wejście ster.ze                                                            | Wejście ster.zew. (sterowanie zewnętrzne) 1214 |               |
|----------------------------------------------------------------------------|------------------------------------------------|---------------|
| Obieg                                                                      | Zakres nastawy                                 | Nastawa fabr. |
| 2                                                                          | OFF/S1 S8                                      | WYŁ           |
| Wybór wejścia dla nastawy "Wejście ster zew" (sterowanie zewnetrzne). Przy |                                                |               |

Wybor wejścia dla nastawy "Wejście ster.zew." (sterowanie zewnętrzne). Przy użyciu przełącznika można przestawić regulator w tryb pracy komfortu lub oszczędzania.

**WYŁ:** Żadne wejścia nie zostały wybrane do sterowania zewnętrznego.

S1 ... S8: Wejście wybrane do sterowania zewnętrznego.

Jeśli jako wejście sterowania zewnętrznego zostanie wybrane wejście S1...S6, styki przełącznika sterowania zewnętrznego muszą być pozłacane.

Jeśli jako wejście sterowania zewnętrznego zostanie wybrane wejście S7 lub S8, przełącznik sterowania zewnętrznego może mieć standardowe styki.

Na schemacie przedstawiono przykład podłączenia przełącznika sterowania zewnętrznego do wejścia S8.

# 5

Zawór pozostaje całkowicie zamknięty, dopóki pompa nie jest załączona.

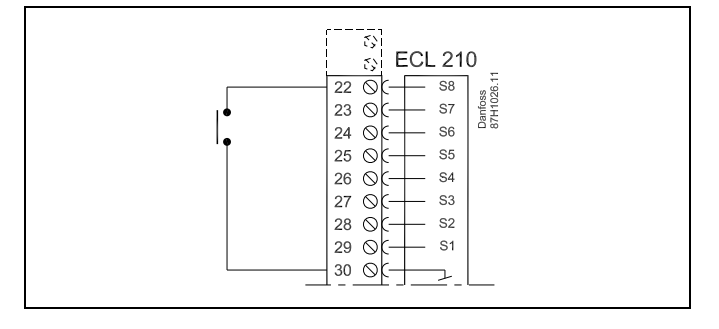

ss)

Do celów sterowania zewnętrznego można użyć tylko nieużywanego wejścia. Jeśli w celu sterowania zewnętrznego zostanie użyte już używane wejście, funkcja tego wejścia będzie również zewnętrzna.

କ୍ଷ

Patrz także "Tryb ste.zewn.".

Danfoss

| Tryb ste.zew. (tryb sterowania zewnętrznego) 1214 |                 | 12142         |
|---------------------------------------------------|-----------------|---------------|
| Obieg                                             | Zakres nastawy  | Nastawa fabr. |
| 2                                                 | KOMFORT/OSZCZĘD | OSZCZĘD       |
| Wybór trybu sterowania zewnętrznego.              |                 |               |

Tryb sterowania zewnętrznego można włączyć w celu włączania trybu oszczędzania lub komfortu.

Aby sterowanie zewnętrzne było aktywne, regulator musi działać według harmonogramu.

**OSZCZĘD:** Regulator pracuje w trybie oszczędzania, gdy przełącznik sterowania zewnętrznego jest zamknięty.

KOMFORT: Regulator działa w trybie komfortu, gdy przełącznik sterowania zewnętrznego jest zamknięty.

| Min. czas akt. (min. czas aktywacji przekładni siłownika) 12189                         |                |               |
|-----------------------------------------------------------------------------------------|----------------|---------------|
| Obieg                                                                                   | Zakres nastawy | Nastawa fabr. |
| 2                                                                                       | 2 50           | 3             |
| Minimalny czas trwania impulsu 20 ms (milisekund) do włączenia<br>przekładni siłownika. |                |               |

| Przykładowa nastawa | Wartosc x 20 ms |
|---------------------|-----------------|
| 2                   | 40 ms           |
| 10                  | 200 ms          |
| 50                  | 1000 ms         |
|                     |                 |

\$

W celu wydłużenia żywotności siłownika (przekładni) nastawa powinna być ustawiona tak wysoko, jak jest to możliwe.

| Min. czas akt. (min. czas aktywacji przekładni siłownika) 12189<br>— A266.9          |                |               |
|--------------------------------------------------------------------------------------|----------------|---------------|
| Obieg                                                                                | Zakres nastawy | Nastawa fabr. |
| 2                                                                                    | 2 50           | 10            |
| Minimalny czas trwania impulsu 20 ms (milisekund) do włączenia przekładni siłownika. |                |               |

| Wartosc y 20 ms |
|-----------------|
|                 |
| 40 ms           |
| 200 ms          |
| 1000 ms         |
|                 |

Ś

W celu wydłużenia żywotności siłownika (przekładni) nastawa powinna być ustawiona tak wysoko, jak jest to możliwe.

sel

Patrz także "Wejście ster.zew.".

### 6.6 Alarm

Wiele aplikacji do ECL Comfort 210 i 310 wyposażonych jest w funkcję alarmu. Funkcja alarmu zwykle uruchamia przekaźnik 4 (ECL Comfort 210) lub przekaźnik 6 (ECL Comfort 310).

Przekaźnik alarmowy może włączyć lampę, sygnał dźwiękowy, wejście do urządzenia przekazującego alarm itp.

Dany przekaźnik jest uruchomiony dopóki utrzymuje się stan alarmu.

| Górna odchyłk                                                                                                    | a              | 12147         |
|----------------------------------------------------------------------------------------------------|----------------|---------------|
| Obieg                                                                                                    | Zakres nastawy | Nastawa fabr. |
| 2                                                                                                    | WYŁ/1 30 K     | WYŁ           |
| Alarm jest włączany, gdy rzeczywista temperatura zasilania wzrośnie<br>bardziej niż ustawiona odchyłka (dopuszczalna odchyłka temperatury<br>powyżej wymaganej temperatury zasilania). Patrz także "Opóźnienie". |                |               |

WYŁ: Funkcja alarmu jest nieaktywna.

1 ... 30 K: Funkcja alarmu jest aktywna, jeżeli rzeczywista temperatura wzrośnie powyżej dopuszczalnej odchyłki.

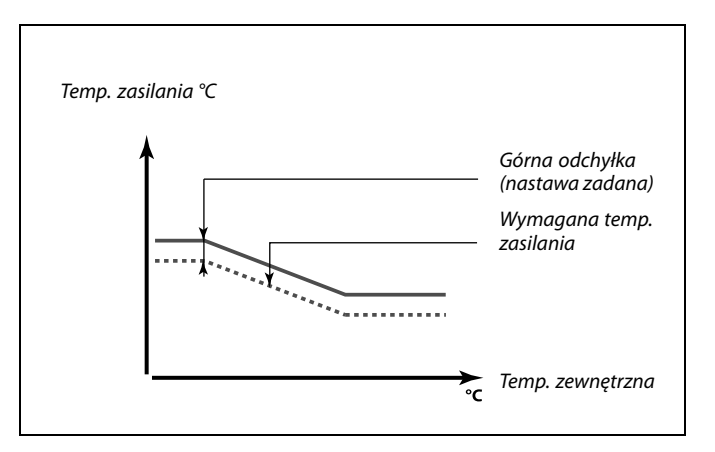

| Dolna odchyłk                                                                                                    | a              | 12148         |
|----------------------------------------------------------------------------------------------------|----------------|---------------|
| Obieg                                                                                                    | Zakres nastawy | Nastawa fabr. |
| 2                                                                                                    | WYŁ/1 30 K     | WYŁ           |
| Alarm jest włączany, gdy rzeczywista temperatura zasilania spadnie<br>badziej piś ustawiona odchyłka (dopuszczalna odchyłka temperatury |                |               |

bardziej niż ustawiona odchyłka (dopuszczalna odchyłka temperatury poniżej wymaganej temperatury zasilania). Patrz także "Opóźnienie".

WYŁ: Funkcja alarmu jest nieaktywna.

 30 K: Funkcja alarmu jest aktywna, jeżeli rzeczywista temperatura spadnie poniżej dopuszczalnej odchyłki.

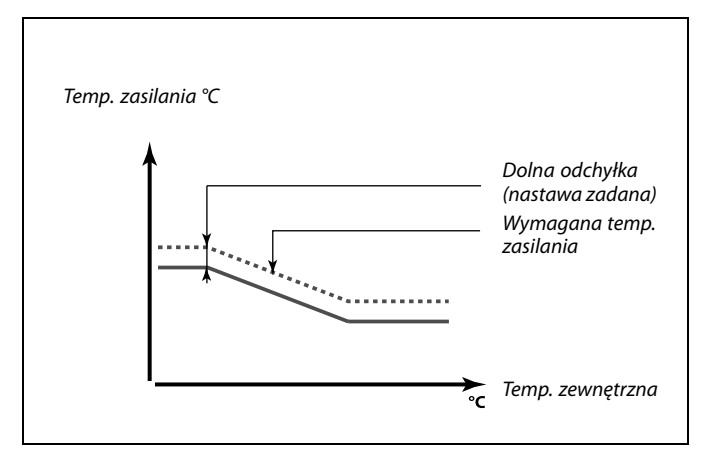

| Opóźnienie                                                                                                    |                | 12149         |
|----------------------------------------------------------------------------------------------------|----------------|---------------|
| Obieg                                                                                                    | Zakres nastawy | Nastawa fabr. |
| 2                                                                                                    | 1 99 m         | 10 m          |
| Jeśli stan alarmu dla nastawy "Górna odchyłka" lub "Dolna odchyłka"<br>utrzymuje się dłużej niż ustawione (w minutach) opóźnienie, włączana jest<br>funkcja alarmu. |                |               |

 99 m: Funkcja alarmu zostanie włączona, gdy warunki alarmu będą utrzymywały się dłużej niż zadane opóźnienie.

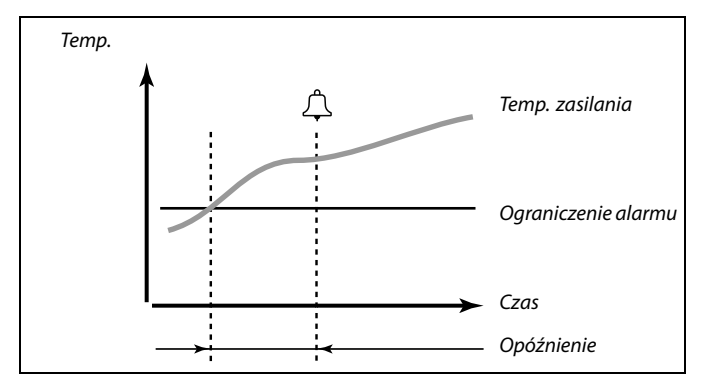

Danfoss

| Temp.wył.alari                                                                                                  | mu             | 12150         |
|----------------------------------------------------------------------------------------------------|----------------|---------------|
| Obieg                                                                                                    | Zakres nastawy | Nastawa fabr. |
| 2                                                                                                    | 10 50 ℃        | 30 °C         |
| Funkcja alarmu nie zostanie aktywowana, gdy wymagana temperatura<br>zasilania będzie niższa od zadanej nastawy. |                |               |

Danfoss

### 6.7 Fun.antybakteryjna

W wybrane dni tygodnia temperatura CWU może zostać zwiększona w celu zneutralizowania bakterii w układzie CWU. Wymagana temperatura CWU "T wymagana" (zazwyczaj 80 °C) będzie utrzymywana w wybrane dni przez ustawiony czas trwania.

Funkcja antybakteryjna jest nieaktywna w trybie ochrony przeciwzamrożeniowej.

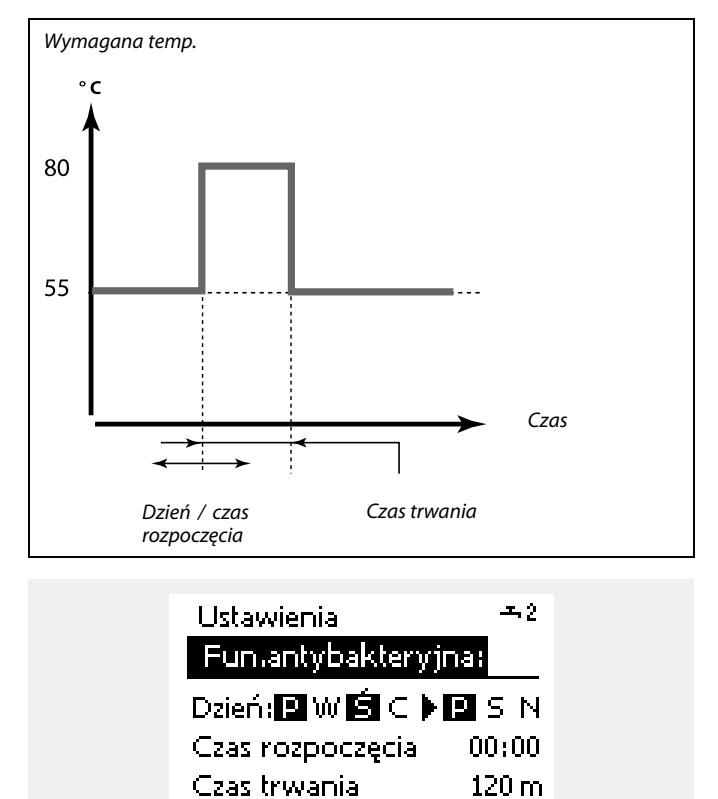

T wymagana

WYŁ

| Dzień                                                                                            |                |               |
|--------------------------------------------------------------------------------------------------|----------------|---------------|
| Obieg                                                                                            | Zakres nastawy | Nastawa fabr. |
| 2                                                                                                | Dni tygodnia   |               |
| Wybór (zaznaczenie) dnia lub dni tygodnia, w których funkcja<br>antybakteryjna musi być aktywna. |                |               |

- P = Poniedziałek
- W = Wtorek
- Ś = Środa
- C = Czwartek
- P = Piątek
- S = Sobota
- N = Niedziela

| Czas rozpoczę                                                   | cia            |               |
|-----------------------------------------------------------------|----------------|---------------|
| Obieg                                                           | Zakres nastawy | Nastawa fabr. |
| 2                                                               | 00:00 23:30    | 00:00         |
| Ustawienie czasu rozpoczęcia działania funkcji antybakteryjnej. |                |               |

Danfoss

| Czas trwania |                |               |
|--------------|----------------|---------------|
| Obieg        | Zakres nastawy | Nastawa fabr. |
|              |                |               |
| 2            | 10 600 m       | 120 m         |

| T wymagana                                                        |                |               |
|-------------------------------------------------------------------|----------------|---------------|
| Obieg                                                             | Zakres nastawy | Nastawa fabr. |
| 2                                                                 | WYŁ/10 110 ℃   | WYŁ           |
| Ustawienie wymaganej temperatury CWU dla funkcji antybakteryjnej. |                |               |

**WYŁ:** Funkcja antybakteryjna jest nieaktywna.

**1 ... 110:** Wymagana temperatura CWU w okresie działania funkcji antybakteryjnej.

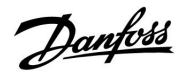

### 7.0 Ogólne ustawienia regulatora

### 7.1 "Ogólne ustawienia regulatora" — wprowadzenie

Niektóre ustawienia ogólne dotyczące całego regulatora są zlokalizowane w określonej części regulatora.

Aby przejść do ogólnych ustawień regulatora:

| Działanie: | Cel:                                                                 | Wybór: |
|------------|----------------------------------------------------------------------|--------|
| j<br>O     | Wybierz opcję "MENU" w dowolnym<br>obiegu.                           | MENU   |
| (fbr)      | Potwierdź.                                                           |        |
| <i>O</i>   | Zaznacz przycisk wyboru obiegu w<br>prawym górnym rogu wyświetlacza. |        |
| (Firiq     | Potwierdź.                                                           |        |
| O,         | Wybierz opcję "Ogólne ustawienia regulatora".                        | 0      |
| (Inc)      | Potwierdź.                                                           |        |

|                                                                    | Przycisk wyboru obiegu |
|--------------------------------------------------------------------|------------------------|
| Początek<br>MENU:                                                  |                        |
| Czas i data<br>Święto<br>Przegląd wejś<br>Rejestr<br>Zdalne sterow | ć                      |

Danfoss

### 7.2 Czas i data

Wprowadzanie właściwej daty i godziny jest konieczne tylko przy pierwszym uruchamianiu regulatora ECL Comfort lub po przerwie w zasilaniu dłuższej niż 72 godziny.

Regulator jest wyposażony w zegar 24-godzinny.

### Aut. czas L/Z (zmiana czasu letni/zimowy)

- **TAK:** Podczas letniej/zimowej standardowej zmiany czasu w Europie Środkowej wbudowany zegar regulatora automatycznie dodaje lub odejmuje jedną godzinę.
- NIE: Ręczna zmiana czasu z letniego na zimowy poprzez dodanie lub odjęcie jednej godziny.

| Następny<br>Czas i data: |     |  |
|--------------------------|-----|--|
| +11:27                   |     |  |
| 27.05.2010               |     |  |
| Czas L/Z                 | ТАК |  |
|                          |     |  |

SS -

Po podłączeniu regulatorów jako urządzeń podrzędnych w układzie nadrzędny/podrzędny (przy użyciu magistrali komunikacyjnej ECL 485) regulatory otrzymują dane "Czas i data" od urządzenia nadrzędnego.

Danfoss

### 7.3 Święto

W regulatorze dostępny jest osobny program świąteczny dla każdego obiegu i jeden program świąteczny dla ogólnych ustawień regulatora.

Każdy z programów świątecznych zawiera co najmniej jeden harmonogram. Dla każdego harmonogramu można ustawić datę rozpoczęcia i datę zakończenia. Ustawiony okres zaczyna się w dniu początkowym o godzinie 00:00 i kończy w dniu końcowym o godzinie 24:00.

Dostępne tryby to: Komfort, Oszczędzanie, Ochrona przeciwzamrożeniowa lub Komfort 7–23 (przed 7 i po 23 tryb jest zaplanowany).

Ustawianie harmonogramu świątecznego:

| Działanie:  | Cel:                                                                                                    | Wybór:       |  |
|-------------|----------------------------------------------------------------------------------------------------|--------------|--|
| \$<br>O     | Wybierz "MENU".                                                                                            | MENU         |  |
| ſŀĸ         | Potwierdź.                                                                                                 |              |  |
| 0           | Zaznacz przycisk wyboru obiegu w<br>prawym górnym rogu wyświetlacza.                                       |              |  |
| (the)       | Potwierdź.                                                                                                 |              |  |
| ₹O+         | Wybierz obieg lub opcję "Ogólne<br>ustawienia regulatora"                                                  |              |  |
|             | Ogrzewanie                                                                                                 | Ш            |  |
|             | CWU                                                                                                    | 굑            |  |
|             | Ogólne ustawienia regulatora                                                                               | 0            |  |
| <i>F</i> hr | Potwierdź.                                                                                                 |              |  |
| 6           | Przejdź do opcji "Święto".                                                                                 |              |  |
| <i>F</i> hr | Potwierdź.                                                                                                 |              |  |
| Ó           | Wybierz harmonogram.                                                                                       |              |  |
| <i>F</i> hr | Potwierdź.                                                                                                 |              |  |
| (Prr)       | Potwierdź zaznaczenie przycisku<br>wyboru trybu.                                                           |              |  |
| Ś           | Wybierz tryb                                                                                               |              |  |
|             | ·Komfort                                                                                                   | 桊            |  |
|             | · Komfort 7–23                                                                                             | 7-23         |  |
|             | · Oszczędzanie                                                                                             | $\mathbb{D}$ |  |
|             | · Ochrona przeciwzamrożeniowa                                                                              | $\bigotimes$ |  |
| ŢR4         | Potwierdź.                                                                                                 |              |  |
| 6           | Wprowadź czas rozpoczęcia, a<br>następnie czas zakończenia.                                                |              |  |
| ſŀŖ         | Potwierdź.                                                                                                 |              |  |
| 0           | Przejdź do opcji "Menu".                                                                                   |              |  |
| (Pri)       | Potwierdź.                                                                                                 |              |  |
| (Prog.      | Wybierz opcję "Tak" lub "Nie" dla<br>polecenia "Zapisz". W razie potrzeby<br>wybierz następny harmonogram. |              |  |

Ś

Program świąteczny ustawiony w opcji "Ogólne ustawienia regulatora" obowiązuje dla wszystkich obiegów. Program świąteczny można również ustawić indywidualnie dla obiegów ogrzewania i CWU.

# ss)

Data zakończenia musi być przynajmniej o jeden dzień późniejsza niż data rozpoczęcia.

| Początek<br>MENU:                                                                                      |                        |
|----------------------------------------------------------------------------------------------------|------------------------|
| Czas i data<br>▶Święto<br>Przegląd wejść<br>Rejestr<br>Zdalne sterowanie                               |                        |
| MENU<br>Święto:                                                                                        |                        |
| <ul> <li>Harmonogram 1</li> <li>Harmonogram 2</li> <li>Harmonogram 3</li> <li>Harmonogram 4</li> </ul> | $\Theta \Theta \Theta$ |

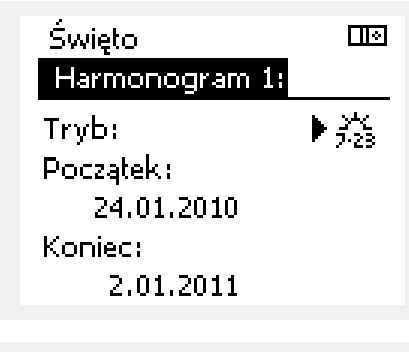

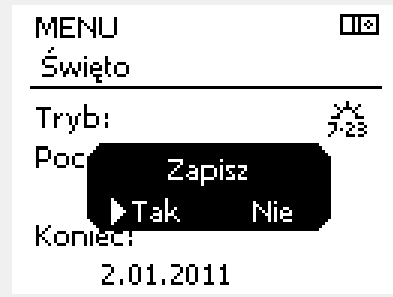

Danfoss

Przez ECA 30/31 można tymczasowo zastąpić harmonogram regulatora programem świątecznym.

Należy użyć jednej z następujących opcji:

沿 Urlop

Ĵ Święto

<del>بر</del> ۲

Relaks (wydłużony okres komfortu)

★ Wyjście (wydłużony okres oszczędzania)

55

Wskazówka umożliwiająca oszczędzanie energii:

Funkcji "Wyjście" (wydłużonego okresu oszczędzania) można użyć podczas np.wietrzenia (wietrzenie pomieszczeń przez otwarcie okien).

Danfoss

## 7.4 Przegląd wejść

Funkcja Przegląd wejść jest dostępna w opcji Ogólne ustawienia regulatora.

Przegląd wejść umożliwia sprawdzenie w dowolnej chwili rzeczywistych temperatur w układzie (tylko odczyt).

| MENU            |        |
|-----------------|--------|
| Przegląd wejść: |        |
| ▶ T zewnętrzna  | -0.3°C |
| T pomieszczenia | 24.7°C |
| T zasilania CO  | 49.8°C |
| T zasilania CWU | 50.5°C |
| T powrotu CO    | 24.7°C |

Danfoss

### 7.5 Rejestr

Funkcja rejestru (historia zmian temperatury) umożliwia monitorowanie rejestrów dla podłączonych czujników z bieżącego i poprzedniego dnia, a także ostatnich 2 oraz 4 dni.

Dla każdego czujnika można wyświetlić ekran rejestru pokazujący zmierzoną temperaturę.

Funkcja rejestru jest dostępna tylko w opcji "Ogólne ustawienia regulatora".

| MENU              |  |
|-------------------|--|
| Rejestr:          |  |
| T zewnętrzna      |  |
| Tpom, i wymagana  |  |
| Przepł.CO i wymag |  |

Пø

Zasil.CWU i wymag. Tpow.CO i ogranicz

Rejestr T zewnętrzna:

Rejestr z dzisiaj Rejestr z wczoraj Rej. 2 dni Rej. 4 dni

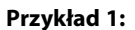

Jednodniowy rejestr dla dnia poprzedniego przedstawiający przebieg temperatury zewnętrznej w ciągu 24 godzin.

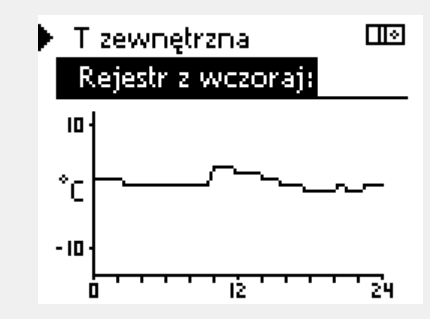

### Przykład 2:

Rejestr dla dnia bieżącego przedstawiający rzeczywistą temperaturę zasilania układu ogrzewania oraz temperaturę wymaganą.

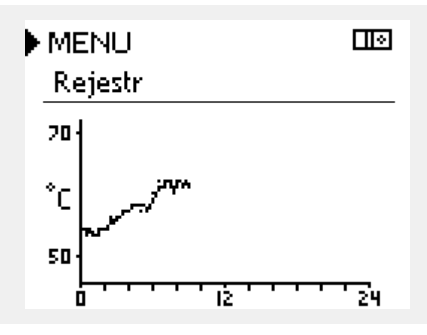

Zasil.CWU i wymag. III Rejestr z dzisiaj: 201 1

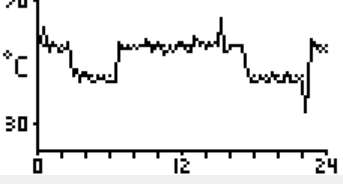

### Przykład 3:

Rejestr dla dnia poprzedniego przedstawiający rzeczywistą temperaturę zasilania instalacji CWU oraz temperaturę wymaganą.

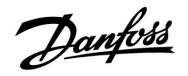

## 7.6 Zdalne sterowanie

Funkcja zdalnego sterowania jest używana do wyłączenia jednego lub kilku komponentów sterowanych. Może to być przydatne między innymi w czasie prac serwisowych.

| Działanie:                  | Cel:                                                                                                    | Wybór:      | Kompon                       | enty sterowane                              | Przycisk wyboru o                                         | biegu      |
|-----------------------------|----------------------------------------------------------------------------------------------------|-------------|------------------------------|---------------------------------------------|-----------------------------------------------------------|------------|
| €O+                         | Na dowolnym ekranie przeglądu<br>wybierz opcję "MENU".                                                                                  | MENU        |                              | MENU                                        |                                                           |            |
| ,<br>Filiop                 | Potwierdź.                                                                                                    |             |                              | Zdaine ster                                 | owanie:                                                   |            |
| O <sub>f</sub>              | Zaznacz przycisk wyboru obiegu w<br>prawym górnym rogu wyświetlacza.                                                                    |             |                              | P1                                          | AUTO<br>AUTO                                              |            |
| ,<br>Im                     | Potwierdź.                                                                                                    |             |                              | M2                                          | OTWIERAJ                                                  |            |
| $\mathcal{O}_{\mathcal{F}}$ | Wybierz ogólne ustawienia regulatora.                                                                                                   |             |                              | P2<br>A1                                    | AUTO<br>AUTO                                              |            |
| flrg                        | Potwierdź.                                                                                                    |             |                              |                                             |                                                           |            |
| <i>f</i> O                  | Wybierz opcję "Zdalne sterowanie".                                                                                                    |             | 55                           |                                             |                                                           |            |
| ,<br>Film                   | Potwierdź.                                                                                                    |             | Gdy wybrany<br>"AUTO", regul | v komponent sterowa<br>lator ECL Comfort ni | any (wyjście) nie działa w ti<br>e steruje tym komponente | rybie<br>m |
| Ó                           | Wybierz sterowany komponent.                                                                                                    | M1, P1 itp. | (np. pompą l<br>przeciwzamro | ub zaworem regulac<br>ożeniowa jest wyłącz  | yjnym z siłownikiem). Och<br>zona.                        | irona      |
| ſŀŖ                         | Potwierdź.                                                                                                    |             |                              |                                             |                                                           |            |
| Су.                         | Dostosuj stan sterowanego<br>komponentu:<br>Zawór regulacyjny z siłownikiem:<br>AUTO, STÓJ, ZAMYKAJ, OTWIERAJ;<br>pompa: AUTO, WYŁ, ZAŁ |             |                              |                                             |                                                           |            |
| ſŀ'n                        | Potwierdź zmianę stanu.                                                                                                    |             |                              |                                             |                                                           |            |

Należy pamiętać, aby ponownie zmienić stan, gdy zdalne sterowanie nie będzie już potrzebne.

Danfoss

## 7.7 Układ

### 7.7.1 Wersja ECL

Na ekranie "Wersja ECL" można znaleźć dane dotyczące posiadanego regulatora elektronicznego.

Należy przygotować te informacje przed skontaktowaniem się z działem sprzedaży firmy Danfoss w sprawach dotyczących regulatora.

Informacje na temat Klucza aplikacji ECL można znaleźć na ekranach "Funkcje klucza" oraz "Przegląd klucza".

| Nr katalogowy:     | Numer sprzedaży i zamówienia<br>regulatora w firmie Danfoss |
|--------------------|-------------------------------------------------------------|
| Sprzęt:            | Numer wersji sprzętowej<br>regulatora                       |
| Oprogramowanie:    | Numer wersji oprogramowania<br>regulatora                   |
| Nr seryjny:        | Unikalny numer każdego<br>regulatora                        |
| Tydzień produkcji: | Nr tygodnia i rok (TT.RRRR)                                 |

Przykład — ekran "Wersja ECL"

| System ⊡⊡<br>Wersja ECL: |   |
|--------------------------|---|
| Nr katalogowy 87H304     | ) |
| Sprzęt A                 | 4 |
| Oprogramowanie P 1.0     | 1 |
| Wersja 251!              | 5 |
| Nr seryjny 12345678'     | 3 |

### 7.7.2 Wyświetlacz

| Podświetlenie (jasność wyświetlacza) |                   | 60058         |
|--------------------------------------|-------------------|---------------|
| Obieg                                | Zakres nastawy    | Nastawa fabr. |
|                                      | 0 10              | 5             |
| Regulacja jasno:                     | ści wyświetlacza. |               |

### **0:** Słabe podświetlenie.

**10:** Mocne podświetlenie.

| Kontrast (kont   | rast wyświetlacza) | 60059         |
|------------------|--------------------|---------------|
| Obieg            | Zakres nastawy     | Nastawa fabr. |
| 0                | 0 10               | 3             |
| Regulacja kontro | astu wyświetlacza. |               |

0: Niski kontrast.

10: Wysoki kontrast.

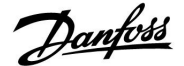

#### 7.7.3 Komunikacja

| Adres Modbus                                                          |                | 38            |
|-----------------------------------------------------------------------|----------------|---------------|
| Obieg                                                                 | Zakres nastawy | Nastawa fabr. |
|                                                                       | 1 247          | 1             |
| Ustawienie adresu Modbus, jeżeli regulator jest częścią sieci Modbus. |                |               |

1 ... 247: Nadanie adresu Modbus z podanego zakresu nastawy.

| RS485 adres ECL (adres nadrzędny/podrzędny) 204                    |                | 2048          |
|--------------------------------------------------------------------|----------------|---------------|
| Obieg                                                              | Zakres nastawy | Nastawa fabr. |
|                                                                    | 0 15           | 15            |
| Nastawa ma znaczenie, adv wiecei reaulatorów ECL Comfort pracuie w |                |               |

tym samym układzie (połączonych magistralą systemową ECL 485) i/lub podłączone są Panele Zdalnego Sterowania (ECA 30/31).

- 0: Regulator pracuje jako urządzenie podrzędne. Jednostka podrzędna otrzymuje informacje o temperaturze zewnętrznej (S1) i czasie systemowym oraz sygnał wymagań dla CWU z jednostki nadrzędnej.
- Regulator pracuje jako urządzenie podrzędne. Jednostka podrzędna otrzymuje informacje o temperaturze zewnętrznej (S1) i czasie systemowym oraz sygnał wymagań dla CWU z jednostki nadrzędnej. Jednostka podrzędna wysyła informacje o wymaganej temperaturze zasilania do jednostki nadrzędnej.
- 10 ... 14: Zarezerwowane.
- 15: Magistrala komunikacyjna ECL 485 jest aktywna. Regulator pracuje jako urządzenie nadrzędne. Jednostka nadrzędna wysyła informacje o temperaturze zewnętrznej (S1) i czasie systemowym. Podłączone Panele Zdalnego Sterowania (ECA 30/31) są zasilone.

Regulatory ECL Comfort można podłączyć poprzez magistralę komunikacyjną ECL 485 w celu utworzenia większego układu (magistrala komunikacyjna ECL 485 umożliwia podłączenie maksymalnie 16 urządzeń).

Każde urządzenie podrzędne musi mieć własny adres (1 ... 9).

Możliwe jest nadanie adresu 0 większej liczbie urządzeń podrzędnych, jeżeli mają tylko otrzymywać informacje o temperaturze zewnętrznej i czasie systemowym (urządzenia nasłuchujące).

### 7.7.4 Język

| Język         |                   | 2050          |
|---------------|-------------------|---------------|
| Obieg         | Zakres nastawy    | Nastawa fabr. |
|               | English/"lokalny" | English       |
| Wybór języka. |                   |               |

# କ୍ଷ

Całkowita długość przewodów nie może przekraczać 200 m (dla wszystkich urządzeń, w tym wewnętrznej magistrali komunikacyjnej ECL 485).

Przewody o długości przekraczającej 200 m mogą być podatne na zakłócenia (EMC).

# କ୍ଷ

Język lokalny jest wybierany podczas instalacji. Aby zmienić język lokalny, aplikację należy zainstalować ponownie. Zmiana języka z lokalnego na angielski i na odwrót jest możliwa w dowolnej chwili.

Danfoss

### 8.0 Uzupełnienie

### 8.1 Najczęściej zadawane pytania

Podane definicje dotyczą zarówno regulatorów serii ECL Comfort 210, jak również ECL Comfort 310. W związku z tym w dokumencie mogą być stosowane określenia, które nie występują w Twojej instrukcji.

#### Czas wyświetlany różni się o jedną godzinę? Patrz "Data i godzina".

#### Czas wyświetlany jest nieprawidłowy?

Zegar wewnętrzny mógł zostać wyzerowany, jeżeli wystąpiła przerwa w zasilaniu dłuższa niż 72 godziny. Aby ustawić prawidłową godzinę, przejdź do opcji "Ogólne ustawienia regulatora" i wybierz nastawę "Data i godzina".

#### Zgubiono klucz aplikacji ECL?

Wyłącz, a następnie załącz zasilanie, aby odczytać na wyświetlaczu dane dotyczące rodzaju systemu i generacji (wersji) oprogramowania regulatora, lub przejdź do opcji "Ogólne ustawienia regulatora" > "Funkcje klucza" > "Aplikacja". Zostanie wyświetlony rodzaj (np. TYP A266.1) oraz schemat układu. Zamów zamiennik u przedstawiciela firmy Danfoss (np. Klucz aplikacji ECL A266).

Włóż nowy Klucz aplikacji ECL i w razie konieczności skopiuj ustawienia osobiste z regulatora do nowego klucza.

#### Temperatura pomieszczenia jest zbyt niska?

Sprawdź, czy termostat grzejnikowy nie ogranicza temperatury pomieszczenia.

Jeżeli po przestawieniu termostatów grzejnikowych nadal nie można uzyskać wymaganej temperatury oznacza to, że temperatura zasilania jest zbyt niska. Zwiększ wymaganą temperaturę pomieszczenia (ekran z wymaganą temperaturą pomieszczenia). Jeśli to nie pomoże, dostosuj nastawę "Krzywa grzewcza" ("Temp. zasilania").

# Temperatura pomieszczenia jest zbyt wysoka w okresach oszczędzania?

Upewnij się, że minimalna wartość ograniczenia temperatura zasilania ("Temp. min.") nie jest zbyt wysoka.

#### Temperatura jest niestabilna?

Sprawdź, czy czujnik temperatury zasilania jest prawidłowo podłączony i zamontowany we właściwym miejscu. Dostosuj parametry regulacji ("Param. regulacji").

Jeżeli regulator otrzymuje sygnał temperatury pomieszczenia, patrz "Ograniczenie Tpom.".

### Regulator nie działa i zawór regulacyjny jest zamknięty?

Sprawdź, czy czujnik temperatury zasilania pokazuje prawidłową wartość, patrz "Użytkowanie codzienne" lub "Przegląd wejść". Sprawdź wpływ innych mierzonych temperatur.

#### Jak wstawić dodatkowy okres komfortu do harmonogramu?

Dodatkowy okres komfortu można skonfigurować przez dodanie w nastawie "Harmonogram" nowych godzin "Początek" i "Koniec".

### Jak usunąć okres komfortu z harmonogramu?

Okres komfortu można usunąć, ustawiając taką samą godzinę rozpoczęcia i zakończenia.

#### Jak przywrócić własne nastawy?

Zapoznaj się z rozdziałem "Wkładanie Klucza aplikacji ECL".

#### Jak przywrócić ustawienia fabryczne?

Zapoznaj się z rozdziałem "Wkładanie Klucza aplikacji ECL".
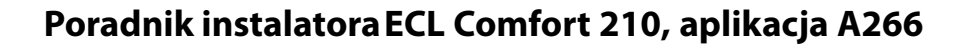

Danfoss

#### Dlaczego nie można zmienić nastaw?

Klucz aplikacji ECL został wyjęty.

## Jak reagować na alarmy?

Alarm oznacza nieprawidłową pracę układu. Należy skontaktować się z instalatorem.

#### Co to jest regulacja P i PI?

Regulacja P: regulacja proporcjonalna. Przy tej regulacji regulator zmienia temperaturę zasilania proporcjonalnie do różnicy pomiędzy temperaturą wymaganą a rzeczywistą, np. temperaturą pomieszczenia. Regulacja P będzie miała zawsze pewien uchyb (przesunięcie), który nie będzie zanikał w czasie.

Regulacja PI: regulacja proporcjonalno-całkująca. Regulacja PI oddziałuje tak samo, jak regulacja P, ale uchyb będzie zanikał w czasie.

Ustawienie długiego czasu dla nastawy "Tn" daje wolną, ale stabilną regulację, natomiast krótki czas "Tn" umożliwia szybką regulację z większym ryzykiem niestabilności.

Danfoss

## 8.2 Definicje

# S

Podane definicje dotyczą zarówno regulatorów serii ECL Comfort 210, jak również ECL Comfort 310. W związku z tym w dokumencie mogą być stosowane określenia, które nie występują w Twojej instrukcji.

#### Temperatura powietrza w kanale wentylacyjnym

Temperatura powietrza mierzona w kanale wentylacyjnym, w którym jest ona regulowana.

#### Funkcja alarmu

Na podstawie ustawień alarmu regulator może włączać wyjście.

#### Funkcja antybakteryjna

Przez ustalony okres czasu temperatura CWU jest zwiększana w celu zniszczenia niebezpiecznych bakterii, np. Legionella.

#### Temperatura równoważona

Temperatura równoważna jest podstawą do wyliczenia wartości temperatury zasilania/powietrza w kanale wentylacyjnym oscylującej wokół wartości temperatury równoważnej . Temperatura równoważona może być korygowana przez temperaturę pomieszczenia, temperaturę kompensacji i temperaturę powrotu. Temperatura równoważona jest aktywna tylko w przypadku podłączenia czujnika temperatury w pomieszczeniu.

#### Działanie w trybie komfortu

Utrzymanie prawidłowej temperatury w układzie regulowanym według harmonogramu. W okresie ogrzewania temperatura zasilania w układzie jest wyższa w celu utrzymania wymaganej temperatury pomieszczenia. W okresie chłodzenia temperatura zasilania w układzie jest niższa w celu utrzymania wymaganej temperatury pomieszczenia.

#### Temperatura komfortu

Temperatura utrzymywana w obiegach w okresie działania w trybie komfortu. Zazwyczaj w ciągu dnia.

#### Temperatura kompensacji

Temperatura mierzona mająca wpływ na obliczoną temperaturę zasilania/temperaturę równoważną.

#### Wymagana temperatura zasilania

Temperatura obliczana przez regulator na podstawie temperatury zewnętrznej z uwzględnieniem wpływu temperatury pomieszczenia i/lub temperatury powrotu. Temperatura ta stanowi wartość odniesienia w procesie regulacji.

#### Wymagana temperatura pomieszczenia

Ustawiona temperatura wymagana w ogrzewanych pomieszczeniach. Może być ona regulowana przez regulator ECL Comfort tylko wtedy, gdy zamontowany jest czujnik temperatury w pomieszczeniu.

Jeśli czujnik nie jest zamontowany, ustawiona wymagana temperatura pomieszczenia nadal będzie miała wpływ na temperaturę zasilania.

W obu przypadkach temperatura w każdym pomieszczeniu jest zazwyczaj regulowana za pomocą termostatów grzejnikowych/zaworów.

#### Temperatura wymagana

Temperatura ustawiana lub obliczana w regulatorze.

#### Temperatura punktu rosy

Temperatura, przy której występuje kondensacja pary wodnej zawartej w powietrzu.

Poradnik instalatora ECL Comfort 210, aplikacja A266

#### **Obieg CWU**

Obieg przygotowania ciepłej wody użytkowej (CWU)

## Ustawienia fabryczne

Nastawy przechowywane w kluczu aplikacji ECL w celu uproszczenia pierwszego ustawienia i uruchomienia regulatora.

#### Temperatura zasilania

Temperatura przepływu mierzona w dowolnej chwili.

#### Obliczona temperatura zasilania

Temperatura obliczana przez regulator na podstawie temperatury zewnętrznej z uwzględnieniem wpływu temperatury pomieszczenia i/lub temperatury powrotu. Temperatura ta stanowi wartość odniesienia w procesie regulacji.

#### Krzywa grzewcza

Krzywa przedstawiająca zależność pomiędzy rzeczywistą temperaturą zewnętrzną a wymaganą temperaturą zasilania.

#### **Obieg ogrzewania**

Obieg centralnego ogrzewania pomieszczenia/budynku.

#### Harmonogram świąteczny

Dla wybranych dni można zaprogramować działanie w trybie komfortu, oszczędzania lub ochrony przeciwzamrożeniowej. Dodatkowo można wybrać harmonogram dzienny z okresem komfortu w godzinach od 07:00 do 23:00.

#### Wilgotność względna

Określa (w %) zawartość wilgoci w powietrzu w danym pomieszczeniu w stosunku do zawartości wilgoci w stanie nasycenia. Wartość ta jest mierzona przez czujnik wilgoci w ECA 31 i służy do obliczenia temperatury punktu rosy.

#### Temperatura ograniczenia

Temperatura oddziaływująca na wymaganą temperaturę zasilania/temperaturę równoważną.

#### Funkcja rejestru

Umożliwia wyświetlanie historii zmian temperatury.

#### Funkcja uzupełniania wody

Jeśli ciśnienie zmierzone w układzie ogrzewania jest zbyt niskie (np. z powodu wycieku), wodę w instalacji można uzupełnić do wymaganego poziomu.

#### Urządz. nadrzędne/podrzędne

Gdy co najmniej dwa regulatory są podłączone do tej samej magistrali, regulator nadrzędny wysyła informacje na temat np. godziny, daty i temperatury zewnętrznej. Regulator podrzędny odbiera dane z regulatora nadrzędnego i wysyła informacje na temat np. wartości wymaganej temperatury zasilania.

#### Czujnik Pt 1000

Wszystkie czujniki współpracujące z regulatorem ECL Comfort są platynowymi czujnikami oporowymi typu Pt 1000 (IEC 751B). Ich oporność wynosi 1000 omów przy 0 °C i zmienia się o 3,9 oma/°C.

#### Optymalizacja

Regulator optymalizuje czas rozpoczęcia poszczególnych okresów w harmonogramie. W oparciu o temperaturę zewnętrzną, regulator automatycznie oblicza moment uruchomienia umożliwiający osiągnięcie temperatury komfortu o zadanej godzinie. Im niższa temperatura zewnętrzna, tym wcześniejszy czas rozpoczęcia.

#### Trend temperatury zewnętrznej

Strzałka wskazuje tendencję, np. spadek lub wzrost temperatury.

## Temperatura powrotu

Mierzona po stronie powrotu temperatura oddziaływująca na wymaganą temperaturę zasilania.

#### Czujnik temperatury w pomieszczeniu

Czujnik temperatury umieszczony w pomieszczeniu (reprezentatywnym, zazwyczaj w salonie), gdzie temperatura będzie regulowana. Danfoss

Danfoss

## Temperatura pomieszczenia

Temperatura mierzona przez czujnik temperatury w pomieszczeniu lub Panel Zdalnego Sterowania. Może być ona regulowana bezpośrednio tylko wtedy, gdy jest zamontowany czujnik. Temperatura pomieszczenia wpływa na wymaganą temperaturę zasilania.

## Harmonogram

Harmonogram okresów utrzymania temperatury komfortu i oszczędzania. Harmonogram może być inny dla każdego dnia tygodnia i może zawierać do 3 okresów komfortu w ciągu dnia.

## Temperatura oszczędzania

Temperatura utrzymywana w obiegu ogrzewania/CWU w okresach oszczędzania.

## Sterowanie pompy bliźniaczej

Jedna pompa obiegowa pracuje, a druga jest zapasową pompą obiegową. Po upływie zadanego czasu zamieniana jest funkcja pomiędzy pompami pracującą i zapasową.

## Regulacja pogodowa

Regulacja temperatury zasilania w zależności od temperatury zewnętrznej. Regulacja zależy do zdefiniowanej przez użytkownika krzywej grzewczej.

## Sterowanie sygnałem 2-punktowym

Sterowanie załączaniem i wyłączaniem np. pompy obiegowej, zaworu przełączającego lub przepustnicy.

## Sterowanie sygnałem 3-punktowym

Otwieranie, zamykanie lub brak działania siłownika zaworu regulacyjnego. Brak działania oznacza, że siłownik pozostaje w aktualnym położeniu.

<u>Danfoss</u>

# Poradnik instalatora ECL Comfort 210, aplikacja A266

|  |  |  |  |  |  |  |  |  |  |  |  |  |  |  |  |  |  | K |  |  |
|--|--|--|--|--|--|--|--|--|--|--|--|--|--|--|--|--|--|---|--|--|
|  |  |  |  |  |  |  |  |  |  |  |  |  |  |  |  |  |  |   |  |  |
|  |  |  |  |  |  |  |  |  |  |  |  |  |  |  |  |  |  |   |  |  |
|  |  |  |  |  |  |  |  |  |  |  |  |  |  |  |  |  |  |   |  |  |
|  |  |  |  |  |  |  |  |  |  |  |  |  |  |  |  |  |  |   |  |  |
|  |  |  |  |  |  |  |  |  |  |  |  |  |  |  |  |  |  |   |  |  |
|  |  |  |  |  |  |  |  |  |  |  |  |  |  |  |  |  |  |   |  |  |
|  |  |  |  |  |  |  |  |  |  |  |  |  |  |  |  |  |  |   |  |  |
|  |  |  |  |  |  |  |  |  |  |  |  |  |  |  |  |  |  |   |  |  |
|  |  |  |  |  |  |  |  |  |  |  |  |  |  |  |  |  |  |   |  |  |
|  |  |  |  |  |  |  |  |  |  |  |  |  |  |  |  |  |  |   |  |  |
|  |  |  |  |  |  |  |  |  |  |  |  |  |  |  |  |  |  |   |  |  |
|  |  |  |  |  |  |  |  |  |  |  |  |  |  |  |  |  |  |   |  |  |
|  |  |  |  |  |  |  |  |  |  |  |  |  |  |  |  |  |  |   |  |  |
|  |  |  |  |  |  |  |  |  |  |  |  |  |  |  |  |  |  |   |  |  |
|  |  |  |  |  |  |  |  |  |  |  |  |  |  |  |  |  |  |   |  |  |
|  |  |  |  |  |  |  |  |  |  |  |  |  |  |  |  |  |  |   |  |  |

Pieczątka firmy/montera:

Nazwisko i podpis montera:

Data:

Danfoss

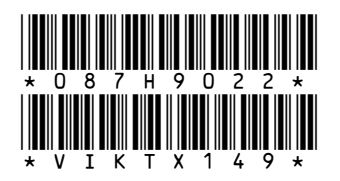

## Danfoss LPM Sp. zo.o.

Tuchom, ul. Tęczowa 46 80-209 Chwaszczyno Tel. (48 58) 512 91 00 Fax: (48 58) 512 91 05 e-mail: lpmpoland@danfoss.com http://www.danfoss.pl

Danfoss nie ponosi odpowiedzialności za możliwe błędy drukarskie w katalogach, broszurach i innych materiałach drukowanych. Dane techniczne zawarte w broszurze mogą ulec zmianie bez wcześniejszego uprzedzenia, jako efekt stałych ulepszeń i modyfikacji naszych urządzeń. Wszystkie znaki towarowe w tym materiałe są własnością odpowiednich spółek. Danfoss, logotyp Danfoss są znakami towarowymi Danfoss A/S. Wszystkie prawa zastrzeżone.